# Inversor Híbrido Manual do Usuário

# LXP-LB-BR 5K/10K

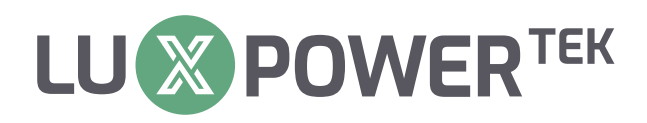

Versão: UM-LXPBR02001E

Copyright © 2024 Lux Power Technology Co., Ltd. Todos os direitos reservados. Este manual, protegido pelos direitos direitos autorais e de propriedade intelectual da Lux Power Technology, não pode ser modificado, copiado ou reproduzido sem permissão prévia por escrito. As marcas e marcas registradas mencionadas pertencem a seus respectivos proprietários. Leia com atenção a confiabilidade do produto e a elegibilidade para a garantia. Para obter detalhes sobre a garantia, consulte a Garantia Limitada da Lux Power Technology. Destinado a prestadores de serviços profissionais; nenhuma declarações constituem uma garantia expressa ou implícita.

As descrições podem conter declarações preditivas; podem ocorrer diferenças. Fornecido para referência, sujeito a alterações sem aviso prévio pela Lux Power Technology.

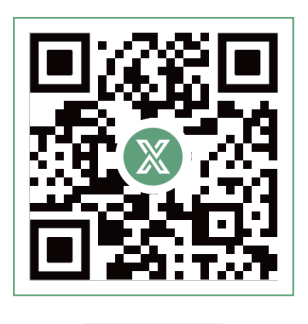

Sítio Web

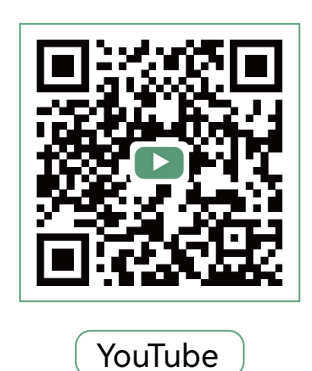

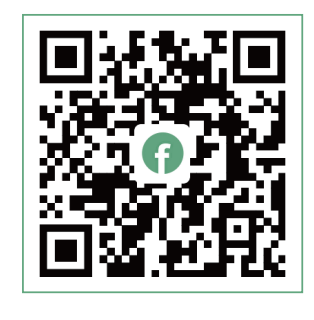

Facebook

# 🔎 www.luxpowertek.com

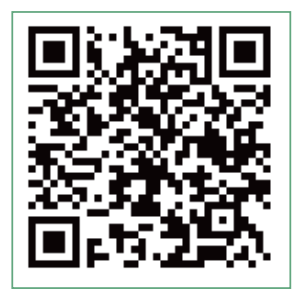

Digitalizar para transferir

# Índice

| <b>1. Segurança</b>                                                         |
|-----------------------------------------------------------------------------|
| 1.1 Instruções de segurança                                                 |
| <b>2. Breve introdução</b> · · · · · · · · · · · · · · · · · · ·            |
| 2.1 Solução de sistema ······3                                              |
| <b>3. Instalação</b>                                                        |
| 3.1 Lista de embalagens e armazenamento                                     |
| 3.2 Seleção e instalação do local                                           |
| 3.3 Visão geral da conexão · · · · · · · · · · · · · · · · · · ·            |
| 3.4 PV Connection ····································                      |
| 3.5 Conexão da bateria · · · · · · · · · · · · · · · · · · ·                |
| 3.6 Conexão de carga da rede e do EPS · · · · · · · · · · · · · · · · · · · |
| 3.7 Trabalhando com o gerador · · · · · · · · · · · · · · · · · · ·         |
| 3.8 Conexão de instalação do acoplamento CA                                 |
| 3.9 Conexão do sistema paralelo · · · · · · · · · · · · · · · · · · ·       |
| 3.10 Configuração do sistema do monitor                                     |
| <b>4. Guia de operação</b> ••••••••••••••••••••••••••••••••••••             |
| 4.1 Modo de operação e função · · · · · · · · · · · · · · · · · · ·         |
| 4.2 Desligamento rápido · · · · · · · · · · · · · · · · · · ·               |
| 4.3 LCD Display                                                             |
| 4.4 Inicialização e desligamento do inversor                                |
| <b>5. Solução de problemas e manutenção</b>                                 |
| 5.1 Manutenção regular · · · · · · · · · · · · · · · · · · ·                |
| 5.2 LED Displays · · · · · · · · · · · · · · · · · · ·                      |
| 5.3 Solução de problemas com base em telas de LCD                           |
| 5.4 Substituição do ventilador ····································         |

# Histórico de revisões

| Versão         | Data       | Descrição                    |
|----------------|------------|------------------------------|
| UM-LXPBR02001E | 2024.08.05 | Primeiro lançamento oficial. |

# 1. Segurança

#### 1.1 Instruções de segurança

#### Instruções gerais de segurança

As normas internacionais de segurança foram rigorosamente observadas no projeto e nos testes do inversor. Antes de qualquer trabalho, leia atentamente todas as instruções de segurança e observe-as sempre que trabalhar no inversor ou com ele. A instalação deve obedecer a todas as normas ou regulamentos nacionais ou internacionais aplicáveis.

A operação ou o trabalho incorretos podem causar.

- ferimentos ou morte do operador ou de terceiros.
- danos ao inversor e a outras propriedades pertencentes ao operador ou a terceiros.

#### Notificações de segurança importantes

Há várias questões de segurança que devem ser cuidadosamente comunicadas antes, durante e após a instalação, bem como durante a operação e a manutenção futuras. A seguir, há importantes notificações de segurança para o operador, o proprietário e o usuário desse produto em condições normais de uso.

# 

#### Perigos de altas tensões e grandes correntes

- Cuidado com a alta tensão fotovoltaica. Desligue o interruptor CC da saída do painel fotovolta ico antes e durante a instalação para evitar choque elétrico.
- Cuidado com a alta tensão da rede elétrica. Desligue o interruptor CA na conexão da rede antes e durante a instalação para evitar choque elétrico.
- Cuidado com a grande corrente da saída da bateria. Desligue o módulo de bateria antes e durante a instalação para evitar choque elétrico..
- Não abra o inversor quando ele estiver funcionando para evitar choques elétricos e danos causados por tensão e corrente vivas do sistema.
- Não opere o inversor quando ele estiver funcionando; somente o LCD e os botões podem ser tocados em casos limitados por pessoal qualificado; outras partes do inversor podem ser tocadas quando o inversor estiver em um estado seguro (por exemplo, totalmente desligado)..
- Certifique-se de que o inversor esteja bem aterrado e que o operador esteja bem protegido por medidas de isolamento razoáveis e profissionais (por exemplo, equipamento de proteção individual (EPI)).
- Antes da instalação, verifique se a fiação existente relevante no local da instalação está em boas condições, operação ou manutenção..
- Verifique se as conexões entre o inversor e o Pv, a bateria e a rede elétrica estão boas durante a instalação para evitar danos ou ferimentos causados por conexões ruins.

# 

#### Evite a operação incorreta e o uso inadequado

- Todo o trabalho deste produto (projeto do sistema, instalacao, operacao, ajuste, configuracao e A manutencao deve ser realizada por pessoal qualificado, conforme necessário.
- Todas as conexoes devem estar de acordo com as normas e os padróes locais e nacionais.
- O inversor e o sistema podem ser interconectados à rede elétrica pública somente se a rede elétrica pública permitir.
- Todas as etiquetas de advertência ou placas de identificação do inversor devem estar claramente visíveis e não devem ser removidas, cobertas ou coladas.
- A instalação deve considerar a segurança de futuros usuários ao escolher a posição correta e conforme especificado neste manual.
- Mantenha as crianças longe de tocar ou usar indevidamente o inversor e os sistemas relevantes.
- Cuidado para não se queimar, o inversor e algumas partes do sistema podem estar quentes durante o funcionamento. Não toque na superfície do inversor ou na maioria das peças quando estiverem funcionando. Durante o estado de funcionamento do inversor, somente o LCD e os botões podem ser tocados.

# AVISO

- Leia atentamente este manual antes de realizar qualquer trabalho neste inversor, a instalação mantenha este manual cuidadosamente guardado e de fácil acesso a qualquer momento.
- O pessoal qualificado deve ter recebido treinamento sobre a instalação e o comissionamento do sistema elétrico, bem como sobre como lidar com riscos, além de ter conhecimento do manual e de outros documentos relacionados. Como instalador ou operador, ele deve estar familiarizado com os requisitos e as diretrizes locais..

# 2. Breve Introdução

## 2.1 Solução de sistema

Este produto e seu sistema associado são adequados para as seguintes aplicações de sistema (diagrama do sistema):

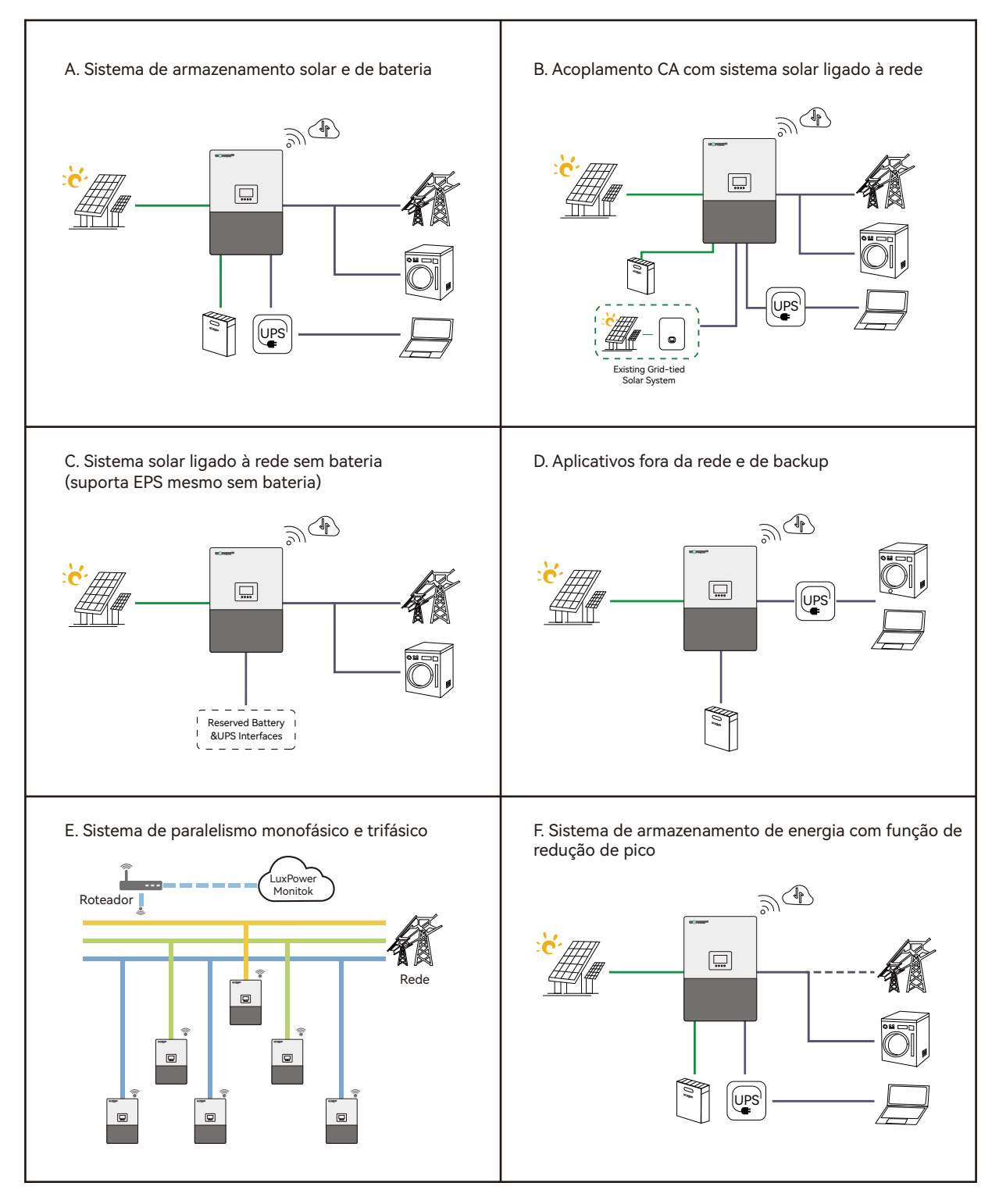

# 3. Instalação

# 3.1 Lista de embalagens e armazenamento de embalagens

Quando a embalagem for desembalada, os componentes internos deverão corresponder aos listados na lista abaixo.

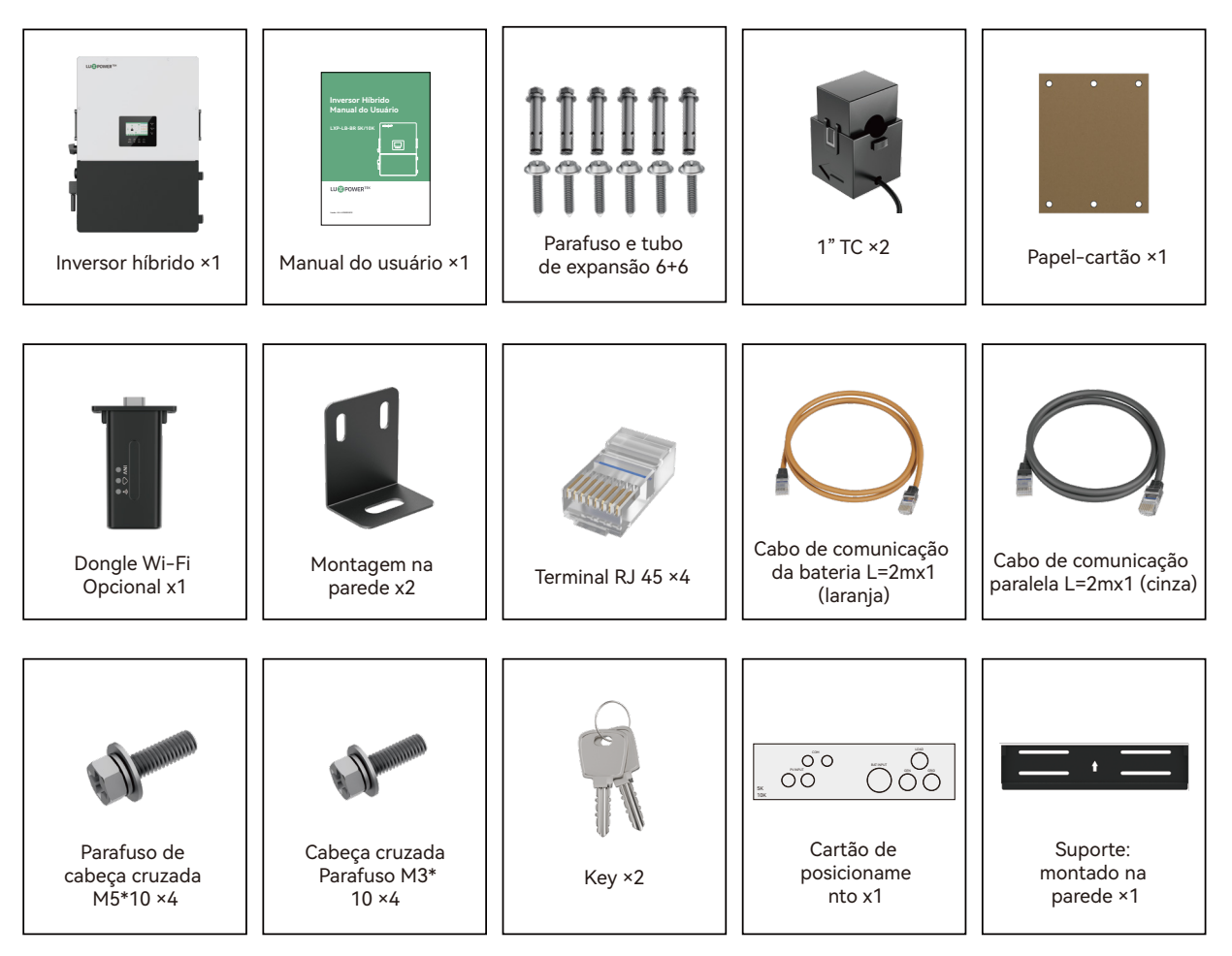

Fotos apenas para referência, sujeitas aos nossos produtos disponíveis.

# 3.2 Seleção do local e instalação

- 3.2.1 Requisitos para o local de instalação
- a. A parede de montagem deve ser forte o suficiente para suportar o peso do inversor.
- b. Mantenha as folgas mínimas apresentadas abaixo para uma dissipação de calor adequada.

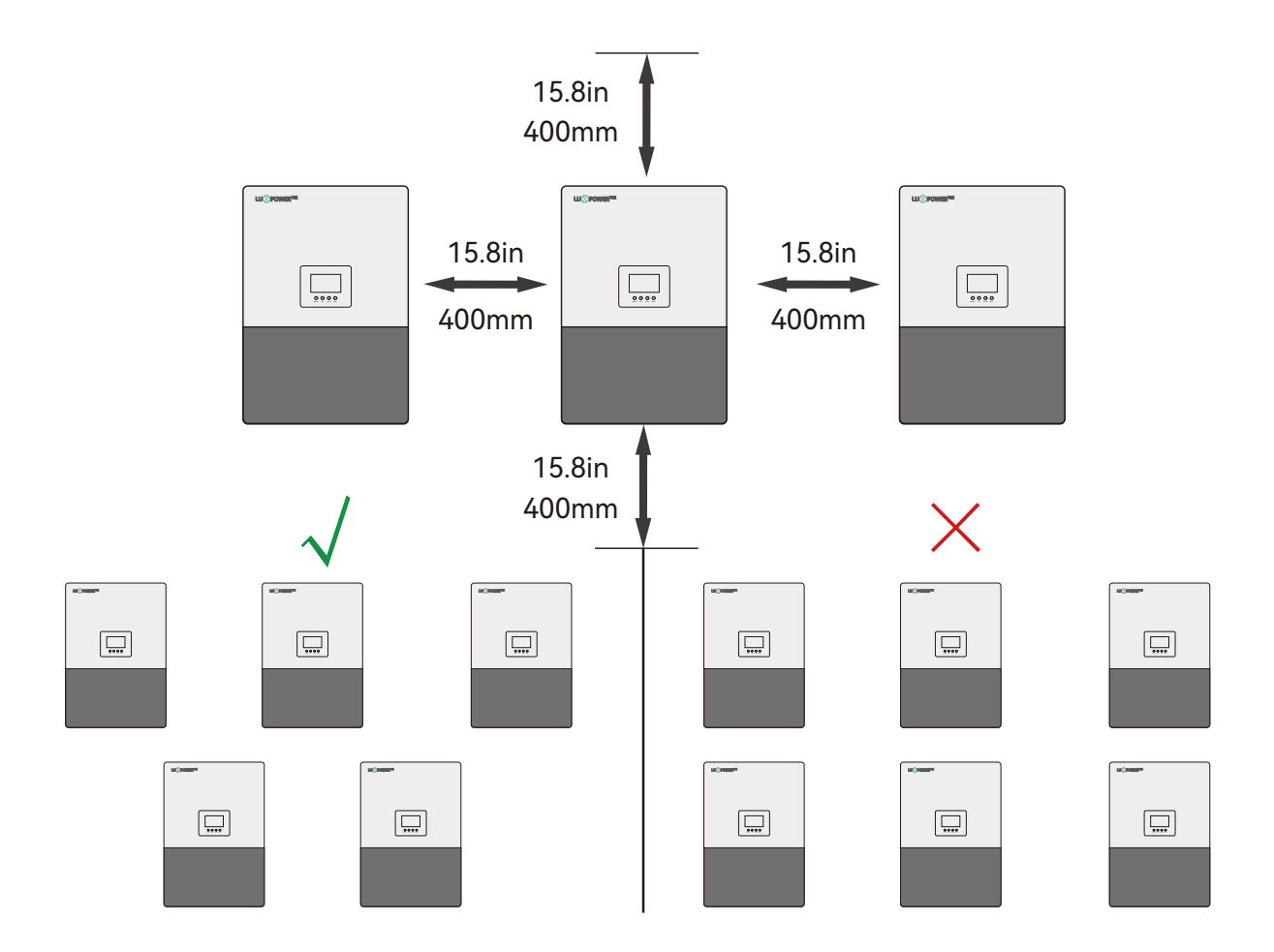

c. Nunca posicione o inversor sob a luz direta do sol, chuva ou neve. Consulte a figura abaixo e escolha um local bem sombreado ou um galpão para proteger o inversor da luz direta do sol, chuva e neve etc. PROTEJA a tela LCD da exposição excessiva aos raios UV.

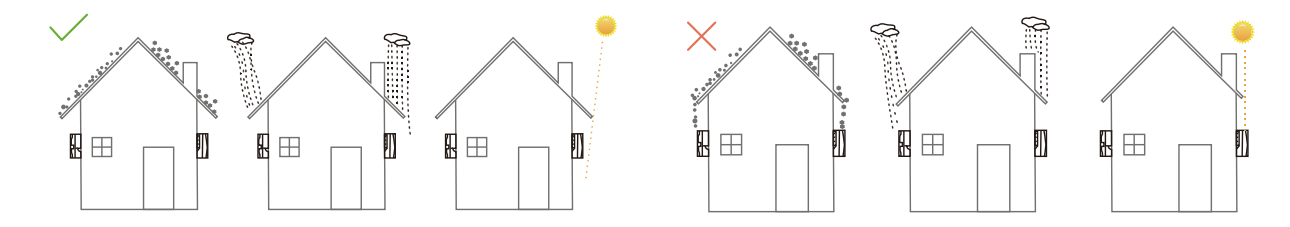

d. O inversor deve ser instalado na posição vertical em uma superfície vertical.

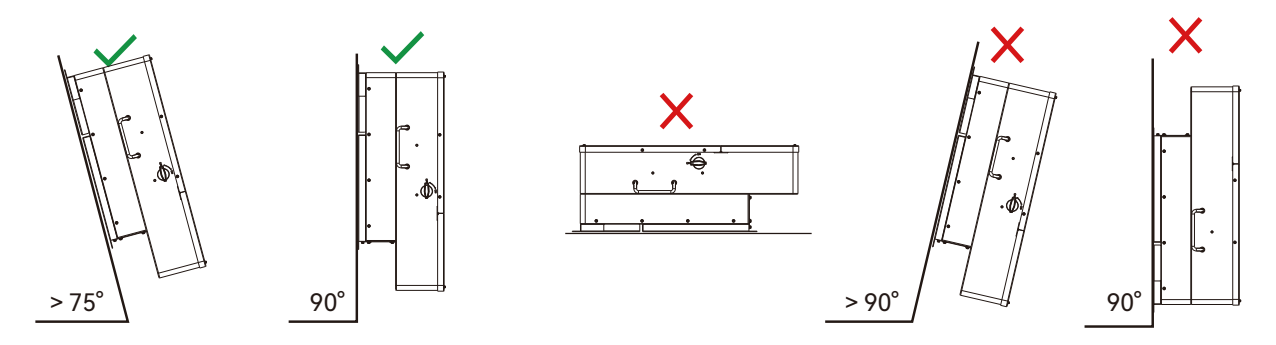

#### 3.2.2 Instalação do inversor

O inversor é do tipo montado na parede e deve ser instalado em uma superfície de montagem vertical e sólida, como vigas de madeira, tijolos ou paredes de concreto. Talvez sejam necessárias duas ou mais pessoas para instalar o inversor devido ao seu peso. As ranhuras no suporte de montagem podem acomodar vários espaçamentos entre os pinos, de 12 pol. (305 mm) a 16 pol. (406 mm).

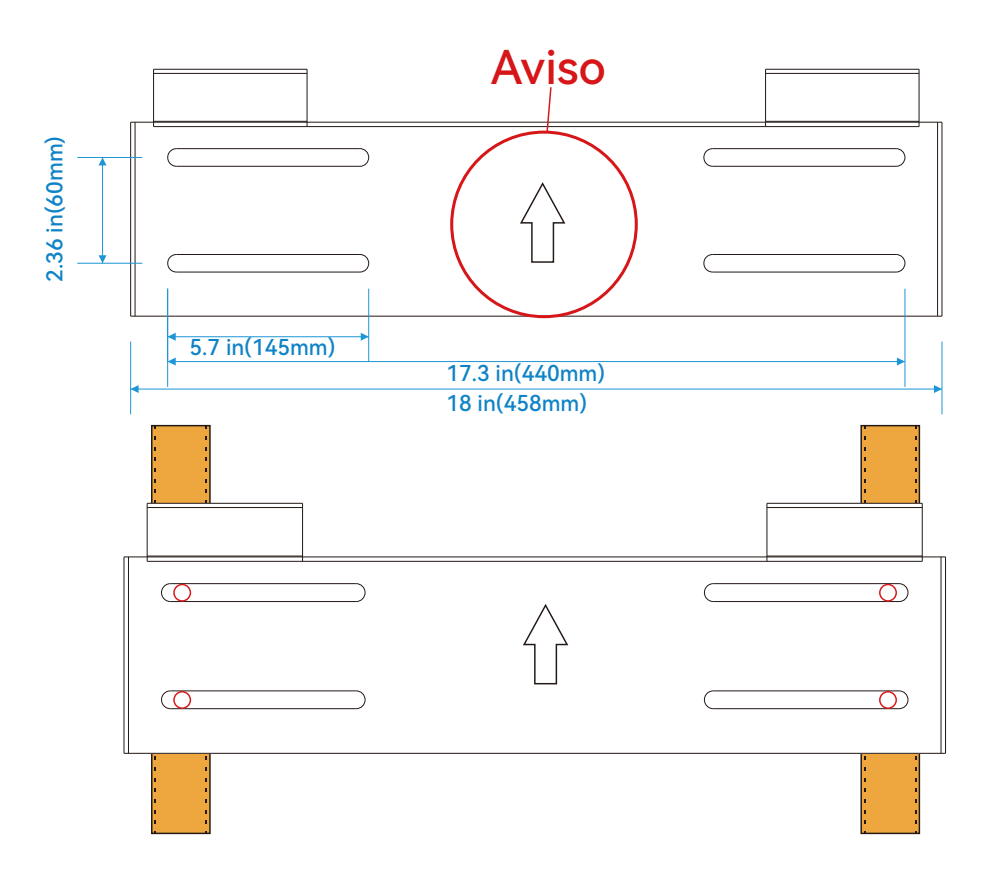

As etapas de montagem são as seguintes: (Use uma parede de tijolos como exemplo).

**Passo 1.** Marque as posições dos furos com o suporte de montagem e, em seguida, faça furos de 4 mm (0,31 pol.) de diâmetro, certificando-se de que a profundidade dos furos seja maior do que 50 mm (2 pol.).

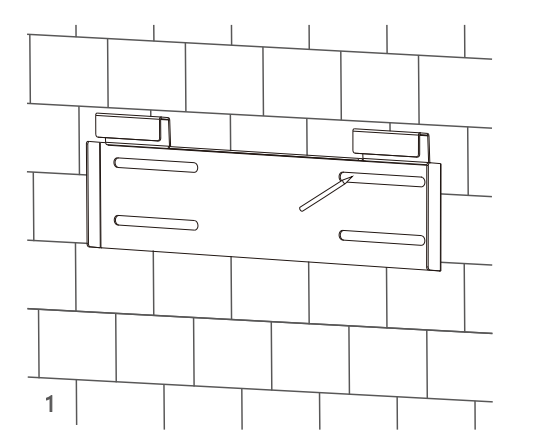

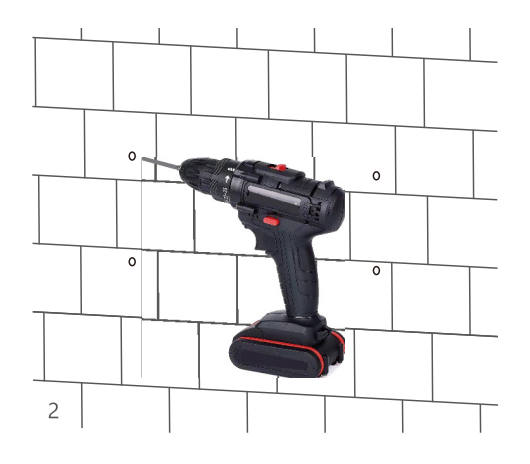

**Passo 2.** Instale e aperte os parafusos de expansão nos buracos. Em seguida, use as porcas e arruelas correspondentes (embaladas junto com os parafusos de expansão) para instalar e fixar o suporte de montagem na parede.

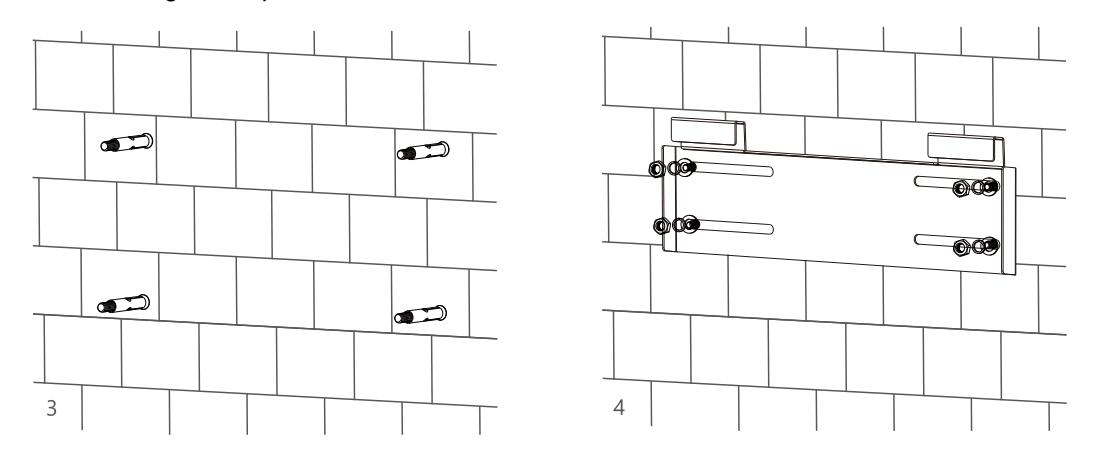

**Passo 3.** Pendure o inversor no suporte de montagem na parede e trave-o na parede usando parafusos auto-roscantes na parte superior do inversor, trave os parafusos de segurança nos lados esquerdo e direito.

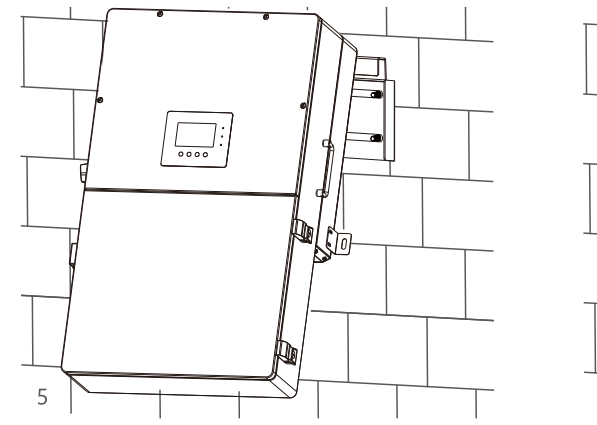

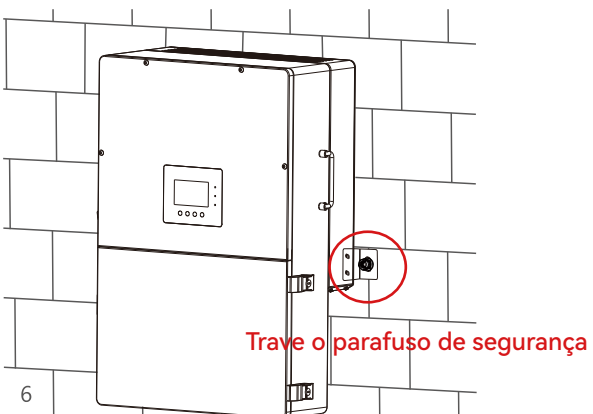

#### Para instalação em vigas de madeira

Fixe o suporte de montagem nas vigas com 4 parafusos para madeira, depois pendure o inversor no suporte e prenda o inversor na parede com 2 parafusos auto-roscantes.

# 3.3 Visão geral da conexão

#### 3.3.1 Conexão do sistema

O diagrama de conexão do sistema é o seguinte (para a versão dos EUA):

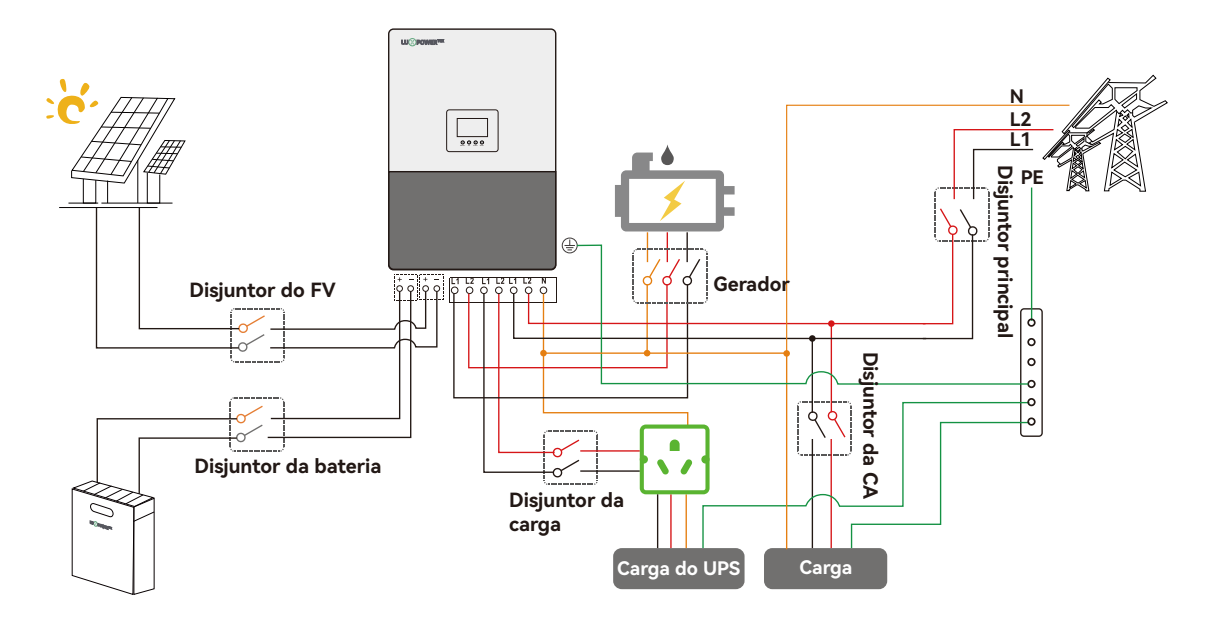

#### Recomendação de seleção de disjuntores para DC e CA

| Modelo do inversor                 | 5K                                                                                                    | 10K                                                                                                    |
|------------------------------------|----------------------------------------------------------------------------------------------------|----------------------------------------------------------------------------------------------------|
| Disjuntor do FV(2P×4)              | MPPT1 string 1: 600V/20A<br>MPPT1 string 2: 600V/20A<br>MPPT2 string 1: 600V/20A<br>MPPT2 string 2: 600V/20A | MPPT1 string 1: 600V/20A<br>MPPT1 string 2: 600V/20A<br>MPPT2 string 1: 600V/20A<br>MPPT2 string 2: 600V/20A |
| Disjuntor de bateria integrada(2P) | 100V/250A                                                                                                    | 100V/250A                                                                                                    |
| Disjuntor de carga integrado(2P)   | 80A/240V                                                                                                    | 80A/240V                                                                                                    |
| Disjuntor de gerador integrado(2P) | 80A/240V                                                                                                    | 80A/240V                                                                                                    |

#### Visão geral das portas de conexão

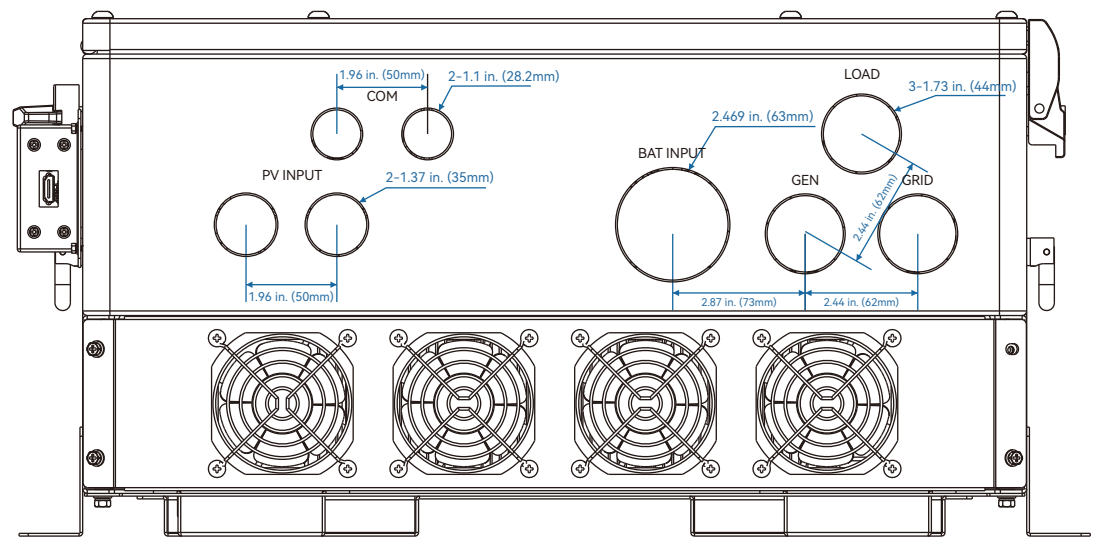

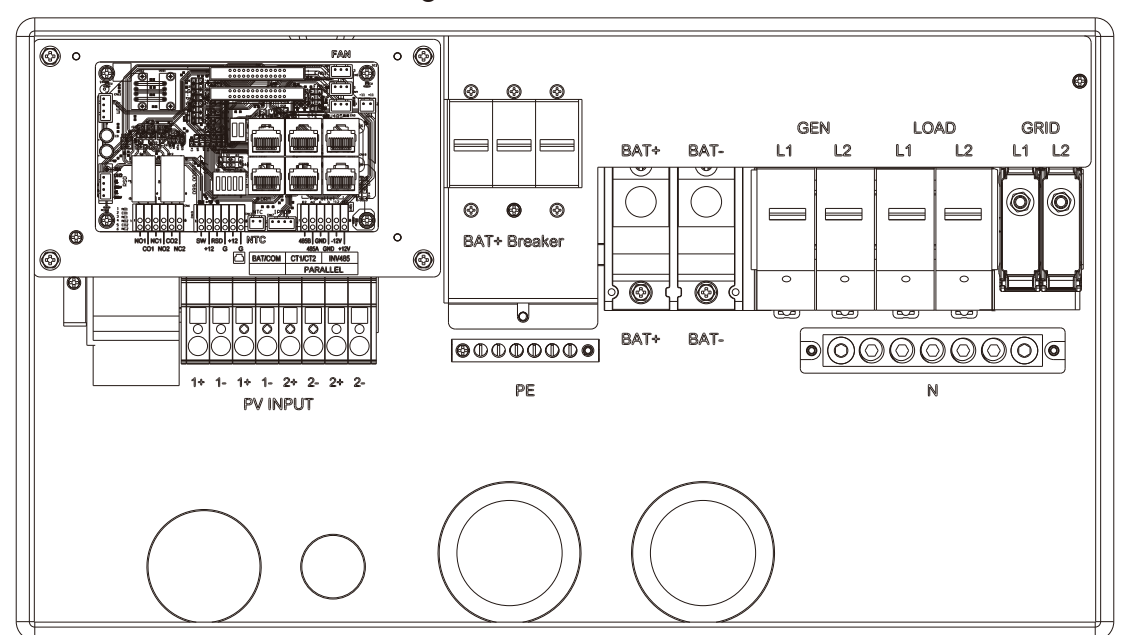

#### Visão geral da caixa de terminais

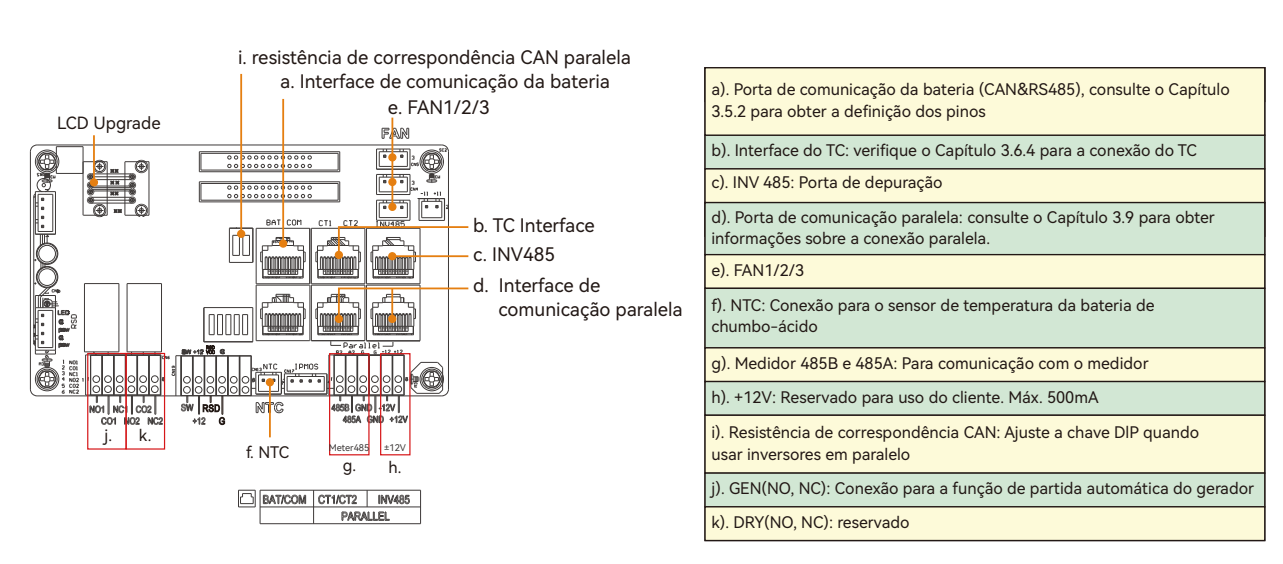

#### 3.4 Conexão FV

A conexão fotovoltaica desse inversor híbrido é a mesma de um inversor solar tradicional ligado à rede (inversor de string)

#### Necessidade de cabos:

| Tamanho do cabo | Tensão mínima |
|-----------------|---------------|
| 10-8AWG(5-8mm²) | 600V          |

#### \Lambda Aviso

 Verifique novamente a temperatura ambiente mais baixa do local de instalação. A Voc nominal na placa de identificação do painel solar é obtida a 25°C. À medida que a temperatura ambiente cai, o Voc do painel solar aumenta. Certifique-se de que a tensão máxima da string solar corrigida na temperatura mais baixa não exceda a tensão de entrada máxima do inversor de 550V.

#### AVISO

Nossos inversores são equipados com duas entradas MPPT

- MPPT1 e MPPT2: os usuários podem conectar dois conjuntos de painéis solares a cada MPPT. Certifique-se de que ambos os conjuntos conectados ao MPPT1 ou MPPT2 tenham a mesma quantidade de painéis solares e estejam orientados na mesma direção. O inversor limitará a corrente de entrada a 25A para MPPT1 e MPPT2.
- Potência máxima de entrada solar: o inversor limitará a potência total de entrada solar a 8 kW para o modelo de 5 kW e a 16 kW para o modelo de 10 kW.

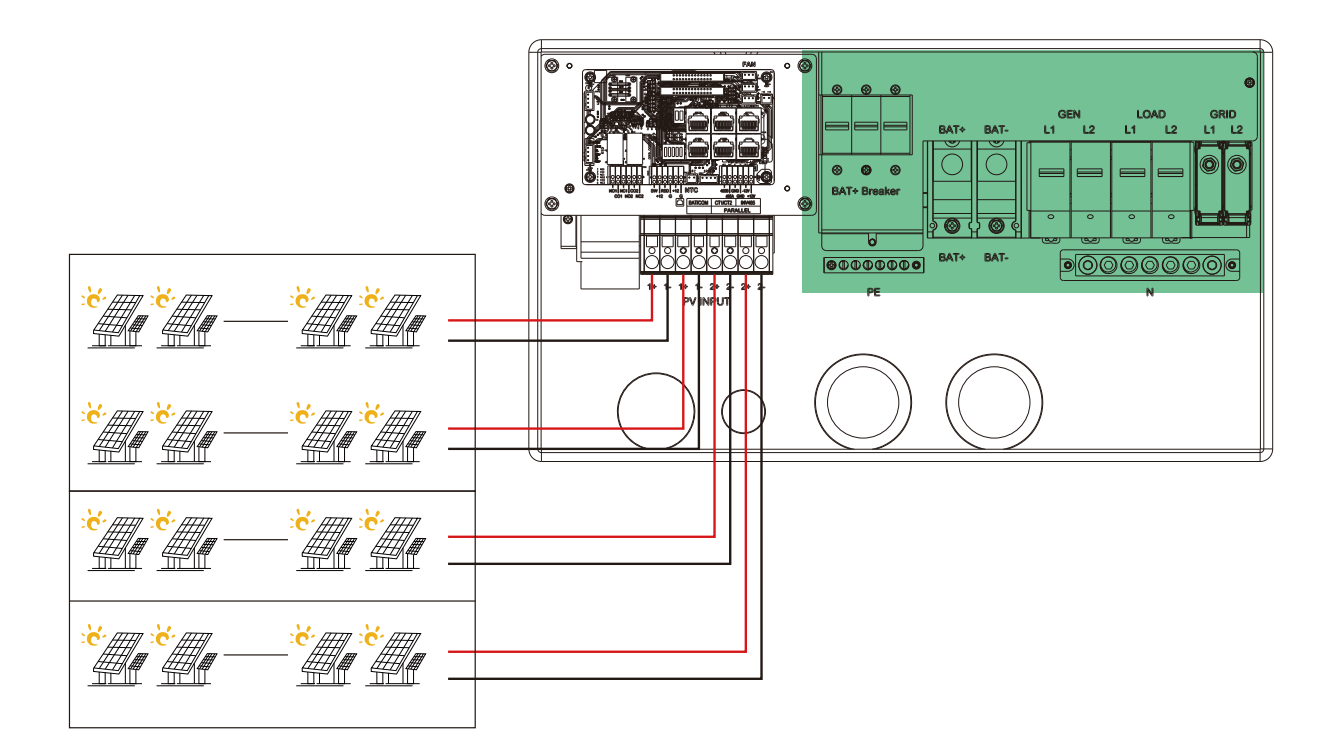

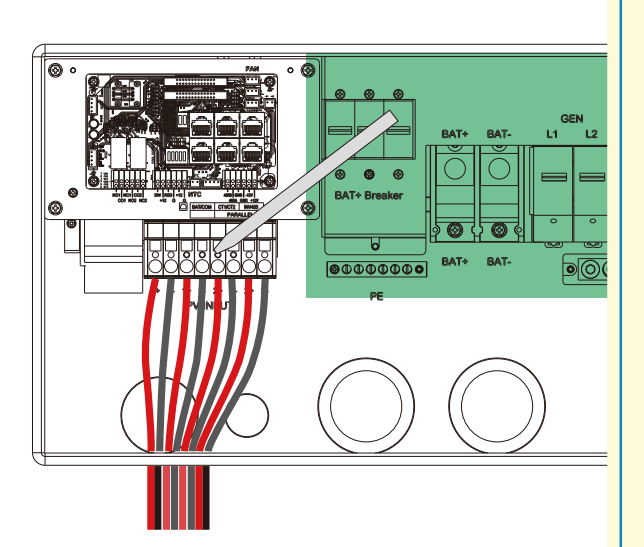

#### Passos para a conexão fotovoltaica

a. Retire o isolamento de 13 a 17 mm (1/2 a 2/3 pol.) dos condutores positivo e negativo do PVstring.
b. Use terminais de fio para os condutores do string fotovoltaico se eles forem do tipo fio trançado.
c. Insira o encaixe do conduíte na abertura para a conexão fotovoltaica e aperte-o por dentro usando a contraporca.

d. Passe os condutores fotovoltaicos pelo encaixe do conduíte e entre no inversor.

e. Prenda o prensa-cabo no lugar.

f. Certifique-se de que os cabos estejam conectados corretamente e com segurança. Em seguida, tome as medidas adequadas para garantir que o conduíte e as conexões do conduíte sejam fixados de forma confiável e vede os orifícios de entrada do cabo.

# 3.5 Conexão da bateria

#### 3.5.1 Conexão do cabo de alimentação da bateria

Necessidade de cabos:

| Modelo | Cable Size                     | Tamanho do cabo | Torque para conexão do cabo |
|--------|--------------------------------|-----------------|-----------------------------|
| 5K     | 2-1 AWG(30-40mm <sup>2</sup> ) | 600V            | 17(N · m)                   |
| 10K    | 1/0-2/0 AWG(50-65mm²)          | 600V            | 17(N · m)                   |

**Passo 1.** Retire o isolamento de 15 a 20 mm (3/5 a 4/5 pol.) da extremidade do cabo e crimpe o terminal do tubo para as extremidades do cabo.

Passo 2. Passe o cabo de alimentação da bateria, conecte o positivo a BAT+ e o negativo a BAT-.

Passo 3. Fixe o encaixe do conduíte no compartimento usando a contraporca.

**Passo 4.** Fixe os anéis OT dos cabos positivo e negativo da bateria nos terminais de acordo com as marcações.

Passo 5. Fixe o prensa-cabo no lugar.

#### 

- A inversão de polaridade danificará o inversor!
- Coloque o disjuntor de bateria embutido na posição de desligado antes de conectar ou desconectar as baterias

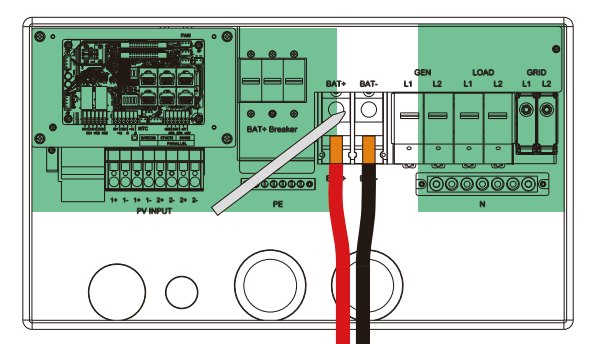

#### 3.5.2 Conexão do cabo de comunicação da bateria

O cabo de comunicação correto da bateria deve ser usado para conectar a bateria ao inversor quando os usuários escolherem o tipo de bateria de íons de lítio. Selecione o tipo "chumboácido" se a bateria de lítio não puder se comunicar com o inversor. A porta de comunicação da bateria no inversor é um soquete RJ45. O pino do plugue RJ45 do cabo de comunicação é o seguinte. Faça o cabo de comunicação de acordo com a pinagem do inversor abaixo e a pinagem correta da porta de comunicação na bateria

O inversor suporta comunicação CAN e RS485.

| Pin | Descrição   |
|-----|-------------|
| 1   | BAT RS485 B |
| 2   | BAT RS485 A |
| 3   | NC          |
| 4   | BAT CAN H   |
| 5   | BAT CAN L   |
| 6   | NC          |
| 7   | NC          |
| 8   | NC          |

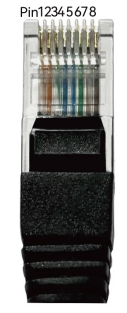

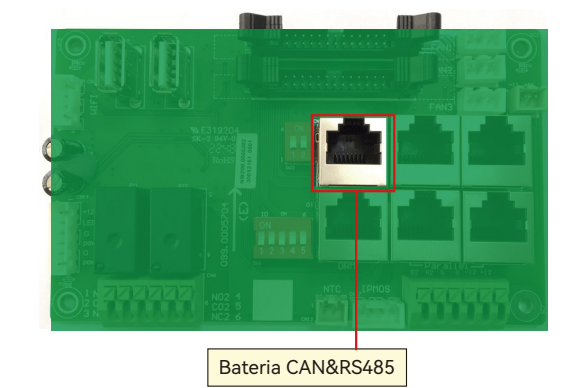

Após a conexão do cabo de alimentação da bateria e do cabo de comunicação, os usuários precisam entrar em Advanced settings e escolher o tipo e a marca da bateria no LCD do inversor. Depois de escolher o protocolo de bateria correto, a comunicação será estabelecida em um ou dois minutos.

# AVISO

#### Para bateria de íons de lítio

- Certifique-se de que a bateria de íons de lítio a ser usada seja compatível com os inversores. Entre em contato com o seu distribuidor para obter uma lista atualizada de baterias compatíveis..
- Se estiver usando vários módulos de bateria com o inversor, o cabo de comunicação do inversor deverá ser conectado à bateria primária. Consulte o fornecedor da bateria para saber as configurações da bateria primária e subordinada.

Os clientes podem consultar o Anexo 2 para obter detalhes sobre a definição da marca de lítio.

#### Para bateria de chumbo-ácido

- O sensor de temperatura para a bateria de chumbo-ácido é opcional. Se precisar dele, entre em contato com o distribuidor para fazer a compra.
- Há três estágios para o carregamento da bateria de chumbo-ácido. Para conhecer os parâmetros relacionados à carga/descarga, verifique a página de configurações de carga/descarga por favor.

| Basic        | Grid type       | 220V/127V   | ~      | Grid Freq     | 60 v | Set |
|--------------|-----------------|-------------|--------|---------------|------|-----|
| Charge       | Grid regulation | 10 : Brazil | ~ Re   | connect time( | 3)   |     |
|              | HV1V            | S HV2       | V      | S HV3         | V    | S   |
| Discharge    | LV1 V           | S LV2       | V [    | S LV3         | V [  | S   |
|              | HF1 Hz          | S HF2       | Hz     | S HF3         | Hz   | S   |
| Advanced     | LF1 Hz          | S LF2       | Hz     | S LF3         | Hz   | S   |
| Debug        | Battery type    | l:Lead-acid | ¥ I    |               | Set  |     |
|              | Dattory type    | Lead dold   |        |               |      |     |
| Device into. | Lithium brand   |             | ~ Lead | I capacity(Ah | )    |     |
| <b>a b</b>   |                 |             |        |               |      |     |

| Basic        | Charge first(PV) 🗸 Set                 |
|--------------|----------------------------------------|
|              | Time 1 Charge first power(kW)          |
| Charge       | Time 2 Stop charge first SOC(%)        |
| Discharge    | Time 3 Stop charge first Volt(V)       |
|              | Lead-acid                              |
| Advanced     | Absorb voltage(V) Float voltage(V) Set |
| Debug        | Start derate Volt(V)                   |
| Device info. | ~                                      |
| <b>a b</b>   |                                        |

# 3.6 Conexão de carga de rede e EPS

#### 3.6.1 Seleção do tipo de rede e da regulação

O inversor pode ser usado com 127/220V de fase dividida

O inversor foi aprovado nos principais regulamentos de conexão à rede nos EUA (IEEE1547, CA Rule 21HECO Rule 14H, etc.). Se a rede estiver conectada ao inversor, verifique se as configurações da rede estão definidas corretamente. Os usuários podem escolher diferentes tipos de rede e regulagem no programa Advanced no LCD abaixo:

| Basic        | Grid type 220V/127V ~ Grid Freq 60 ~ Set         |
|--------------|--------------------------------------------------|
| Charge       | Grid regulation 10 : Brazil  V Reconnect time(S) |
| Charge       | HV1 V S HV2 V S HV3 V S                          |
| Discharge    | LV1 V S LV2 V S LV3 V S                          |
| Adversed     | HF1 Hz S HF2 Hz S HF3 Hz S                       |
| Advanced     | LF1 Hz S LF2 Hz S LF3 Hz S                       |
| Debug        | Battery type 1:Lead-acid ~ Set                   |
| Device info. | Lithium brand VLead capacity(Ah)                 |
|              |                                                  |

#### 3.6.2 Conexão de carga de rede e EPS para serviço de fase dividida

O diagrama de conexão para o serviço de fases divididas de 127/220V é praticamente o mesmo, exceto pelo fato de o gerador não ser suportado.

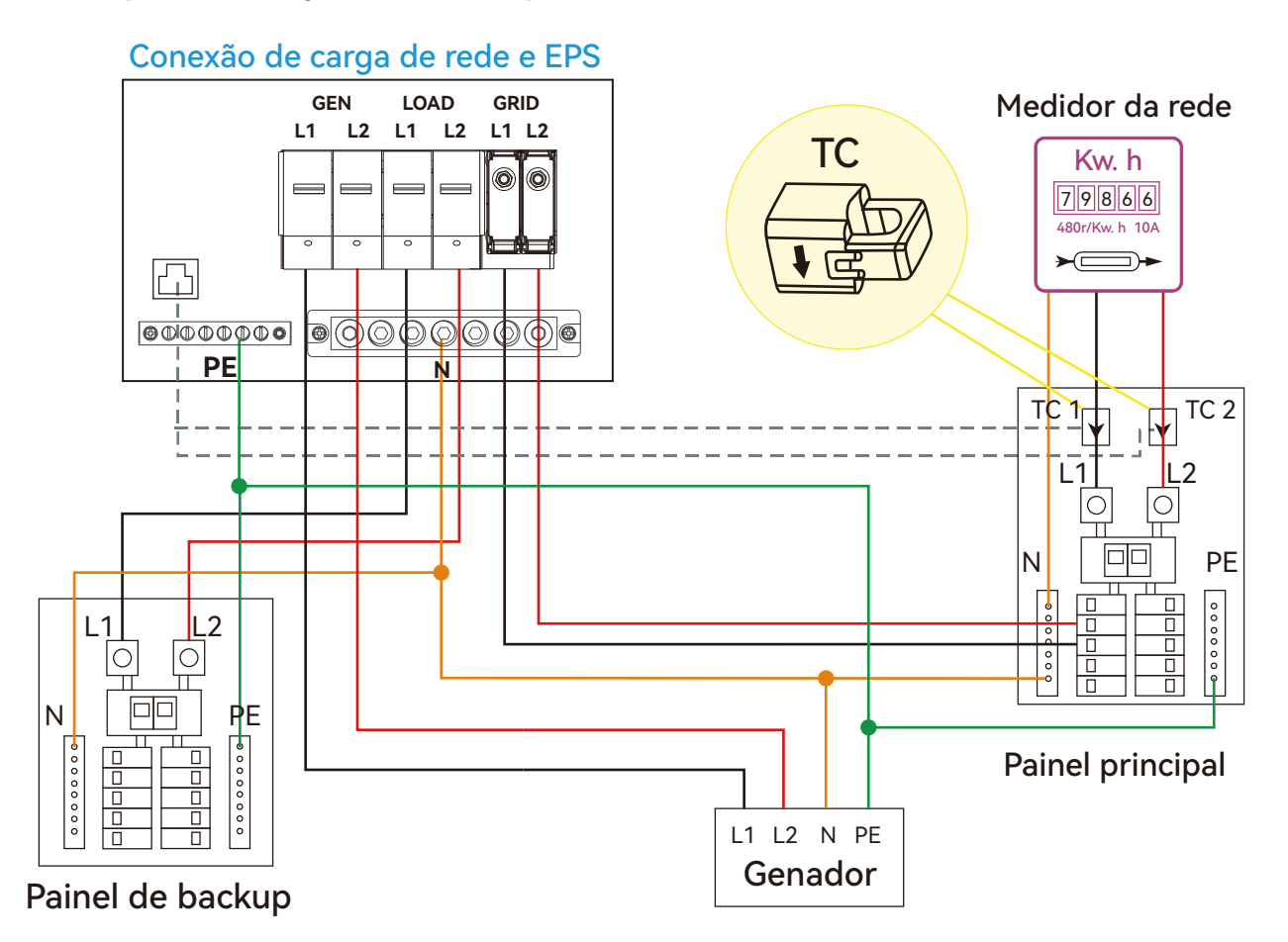

#### 3.6.3 Conexão do cabo CA

O diagrama de conexão para 127/220V é o seguinte. O diagrama de conexão para o serviço de fases divididas 127/220V é praticamente o mesmo, exceto pelo fato de o gerador não ser suportado.

Necessidade de cabos:

| Current | Seção transversal | Diâmetro do cabo | Tensão mínima |  |
|---------|-------------------|------------------|---------------|--|
| 85A     | 6-4AWG(13-20mm²)  | 4-5mm            | 600V          |  |

a. Retire a capa de isolamento de 10 a 15 mm (2/5 a 3/5 pol.) dos cabos

b. Use terminais de fios se os cabos forem feitos de fios trançados finos.

c. Fixe o encaixe do conduíte no compartimento usando a contraporca do encaixe.

d. Prenda os cabos de carga da grade e do EPS ao bloco de terminais de acordo com as marcações

e. Fixe o conduíte no encaixe do conduíte.

f. Verifique se os cabos estão conectados de forma correta e segura e, em seguida, tome as medidas adequadas para garantir que o conduíte e o encaixe do conduíte estejam fixados de forma confiável e vede os orifícios de entrada dos cabos.

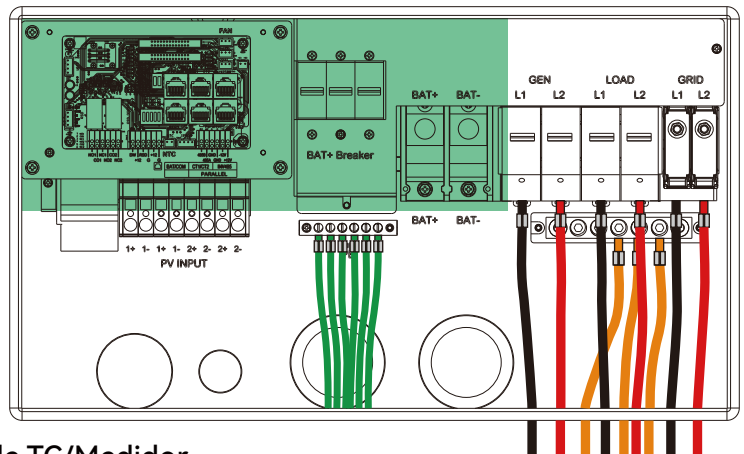

Consulte o capítulo 4.4 para conhecer as operações dos disjuntores

## 3.6.4 Conexão de TC/Medidor

Para medir a energia importada e exportada da rede, um par de TCs ou um medidor trifásico deve ser instalado no ponto de entrada de serviço no painel de serviço principal ou próximo a ele. Por padrão, fornecemos 2 TCs para um inversor.

#### Definição do pino da porta TC

A interface do TC para a conexão de 2 TCs é uma porta Rj45. Fizemos um plugue RJ45 nesses 2 TCs com antecedência, para que você possa conectá-lo diretamente à porta.

| Pin | Descrição |
|-----|-----------|
| 1-4 | Reserved  |
| 5   | TC2N      |
| 6   | TC2P      |
| 7   | TC1N      |
| 8   | TC1P      |
|     |           |

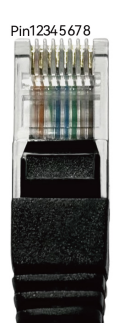

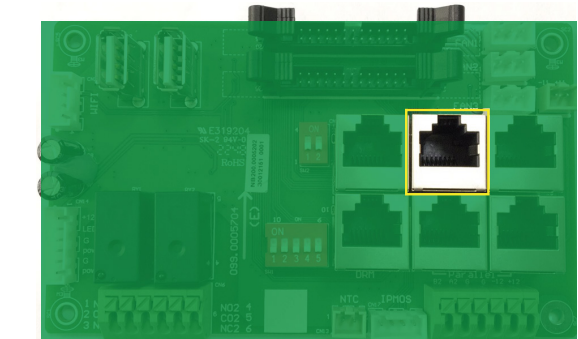

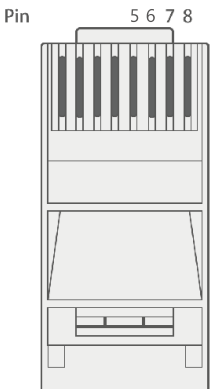

Consulte o diagrama de conexão para saber as posições corretas dos TCs e prenda os 2 TCs nos fios L1 e L2 no ponto de entrada de serviço no painel de serviço principal. O TC1 (etiqueta L1) deve ir para L1 e o TC2 (etiqueta L2) deve ir para L2. A seta no TC está apontando para o inversor. (\*\*\* A instalação incorreta do TC fará com que o visor mostre informações incorretas e os recursos do inversor não funcionarão corretamente). Se o TC estiver em uma direção errada, há uma opção para alterar a direção do TC na chamada do inversor: TC Direction Reversed (Somente para a direção e não para a colocação de TC1 ou TC2) na guia Advanced. Você não precisaria alterá-lo fisicamente

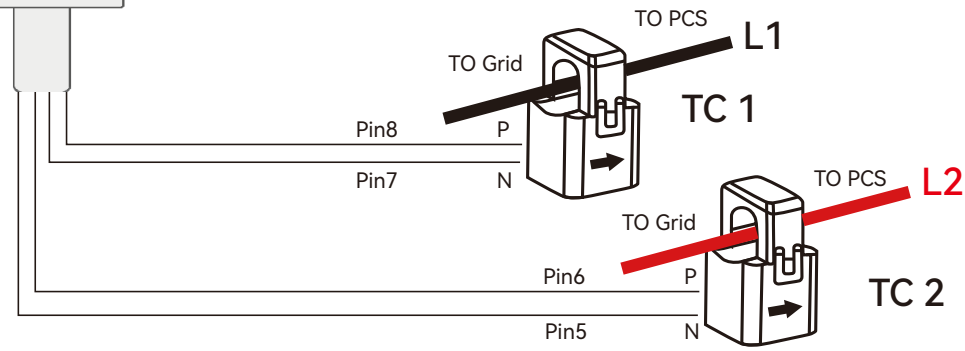

#### Proporção de grampo de TC

O inversor suporta 3 relações de fixação de TC 1000:1, 2000:1 e 3000:1. A relação de TC dos TCs na bolsa de acessórios é 3000:1. Se estiver usando um TC de terceiros, verifique se a relação de TC é uma delas e selecione a configuração correta da relação de TC na página do monitor do inversor ou no LCD do inversor.

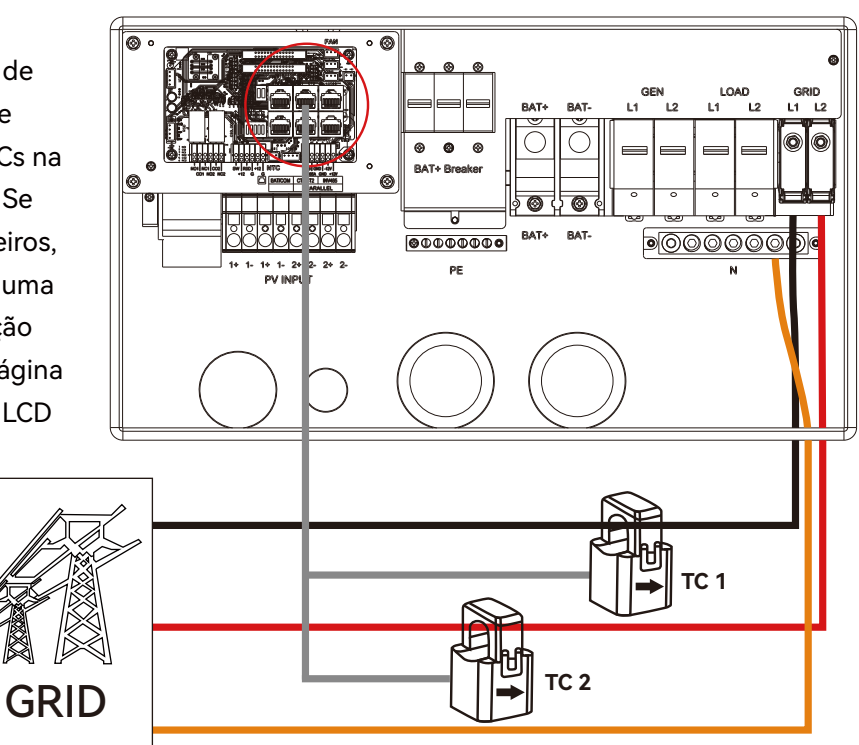

#### Estender o cabo de grampo do TC

Os fios do TC podem ser estendidos com um cabo Ethernet comum se o comprimento não for suficiente. É necessário um adaptador RJ45 para a extensão. Os fios de TC podem ser estendidos até 300 pés (cerca de 100 m)

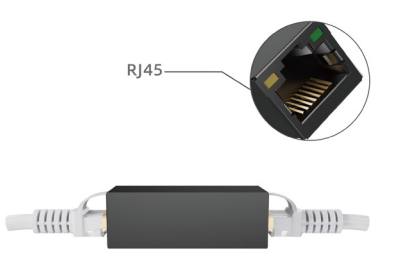

#### Conexão do medidor

Se precisar usar um medidor para detecção de importação/exportação em vez de TCs, será necessário conectá-lo aos terminais Meter 485A e 485B do inversor.

|    | 1890 GBN                   | FAN                                                                |              |                 |           |                          |             |     |
|----|----------------------------|--------------------------------------------------------------------|--------------|-----------------|-----------|--------------------------|-------------|-----|
| ¥. |                            |                                                                    | Basic        | PV input        |           | → Meter or C             | T           | Set |
|    |                            |                                                                    |              | MODBUS addr     |           | Meter type               | ~           |     |
| 8  |                            |                                                                    | Charge       | Vpv start (V)   |           | CT ratio                 | ~           |     |
|    |                            |                                                                    | Discharge    | Offgrid output  | 🗸 ст      | direction reverse        | ed          | Set |
|    | ·                          | g Parallel                                                         | Advanced     | Seamless switch | Cha       | arge last                | RSD disable |     |
|    |                            |                                                                    |              | AC couple       | EP<br>wit | S output<br>hout Battery | Micro-grid  |     |
|    | NO1 NC1 CO2<br>CO1 NO2 NC2 | sw (R\$D) NTC 4850 (\$ND -12V)<br>+12 G 4850 (\$ND +12V<br>medidor | Debug        | Smart load      | Rur       | n without grid           | Set         |     |
|    |                            | medidor                                                            | Device info. | PVArc           | V PV      | Arc fault clear          | Set         | ~   |
|    |                            |                                                                    |              |                 |           |                          |             |     |

# 3.7 Trabalho com o gerador

#### 3.7.1 Conexão do sistema de gerador

Esse inversor híbrido pode funcionar com um gerador. Há portas Gen no inversor para a conexão do gerador.

**Requisitos do gerador:** o gerador deve ser do tipo ligado ao neutro, com saída V ao mesmo tempo, e a capacidade do gerador deve ser maior que 5kW.

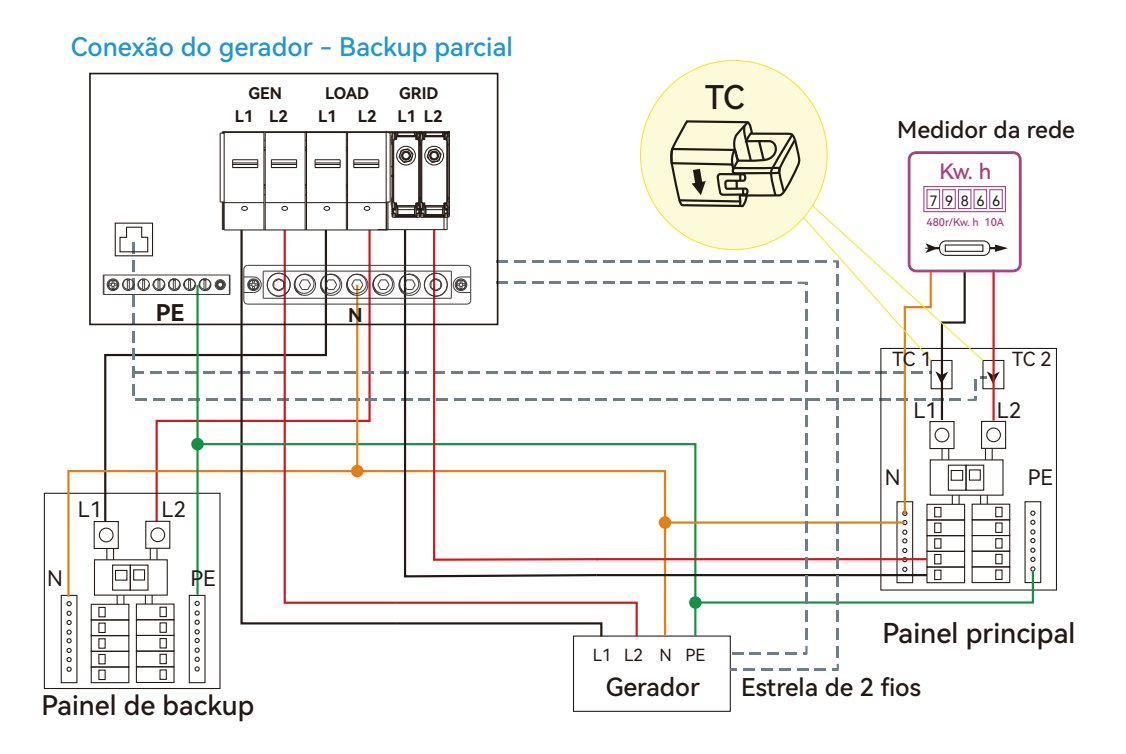

#### Conexão do gerador - Backup para toda a casa

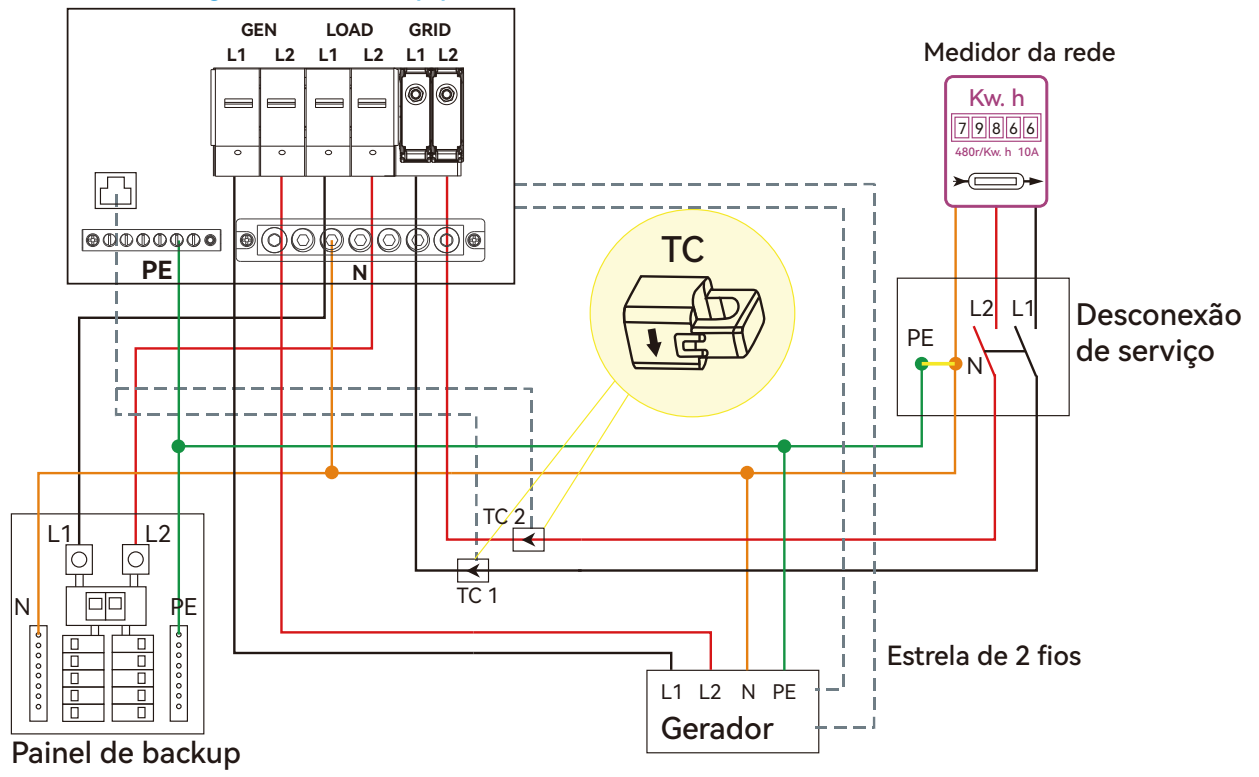

Quando o gerador for ligado, todas as cargas conectadas à carga EPS serão alimentadas pelo gerador, enquanto a bateria será carregada.

O relé de passagem na porta do gerador é de 90A. Quando o gerador estiver ligado, certifique-se de que a carga total e a corrente de carga não excedam 90A.

O sinal de partida do gerador deve ser conectado à porta GEN Nominal Open (N01 e CO1) ou Nominal Close (NC1 e CO1) da placa COM, caso os usuários queiram dar partida no gerador remotamente.

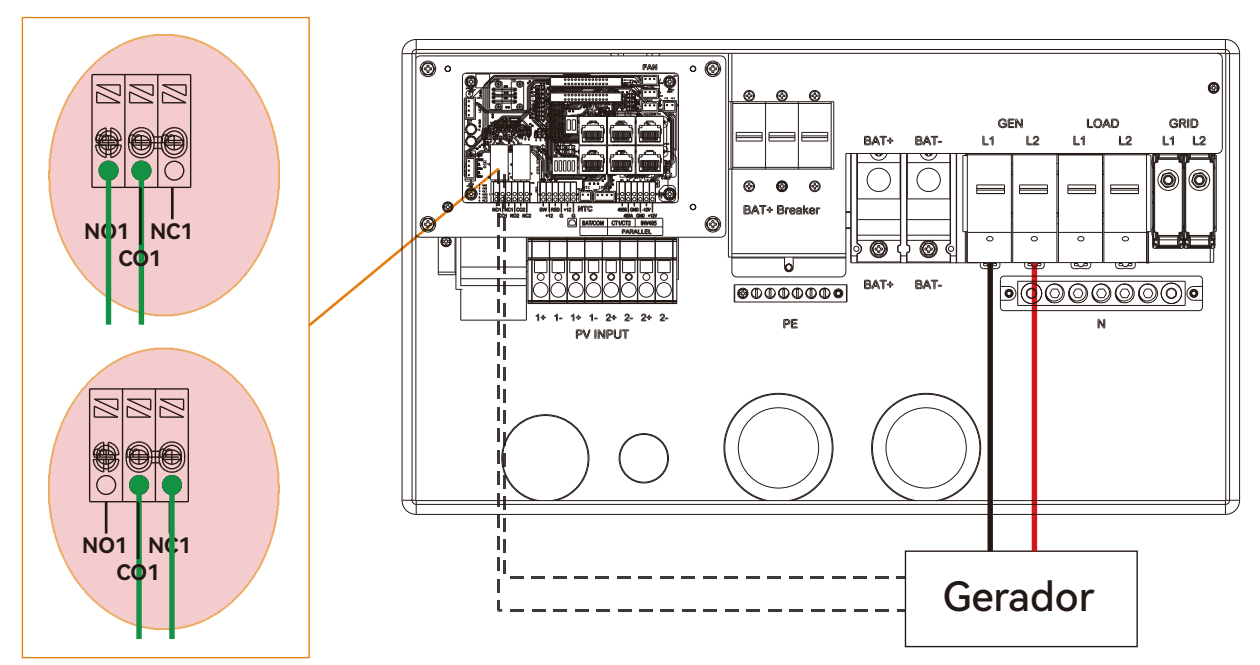

3.7.2 Configurações de inicialização e parada do gerador

| Basic        | Operating Mode Use SOC % 🗹 Use Bat V 📃 Set | Basic Generator                                        |
|--------------|--------------------------------------------|--------------------------------------------------------|
| Charge       | Bat charge current limit(A)                | Charge Charge current limit(A) Gen rated power(kW) Set |
|              |                                            | Charge start Volt(V) Charge start SOC(%)               |
| Discharge    | AC charge 🗸 According to SOC/Volt Set      | Discharge Charge end Volt(V) Charge end SOC(%)         |
|              | AC charge power(kW) Start AC charge SOC(%) | AC couple                                              |
| Advanced     | Time 1 Start AC charge Volt (V)            | Advanced Start Volt(V) Start SOC(%) Set                |
| Debug        | Time 2 Stop AC charge SOC(%)               | Debug         End Volt(V)         End SOC(%)           |
| Device info. | Time 3 Stop AC charge Volt (V)             | Device info.                                           |
| <b>a b</b>   |                                            |                                                        |

Dependendo da configuração do controle de carga da bateria, o sistema usará o battery SOC ou a tensão da bateria para determinar se o sistema precisa iniciar ou parar o gerador.

#### Condições de partida do gerador

Quando a concessionária falha e

-Quando a bateria estiver descarregada até as configurações de corte ou houver solicitação de carga forçada da bateria ou quando a tensão da bateria ou o SOC for menor do que as configurações de Volt/SOC de início de carga do gerador.

#### Condições de parada do gerador

Quando a tensão da bateria ou o SOC for maior que o valor das configurações de Volt/SOC do final da carga.

#### 3.8 Conexão de instalação de acoplamento CA

O inversor suporta a conexão de acoplamento CA com o sistema solar interativo de rede existente.

O sistema solar existente é conectado à porta GEN do inversor.

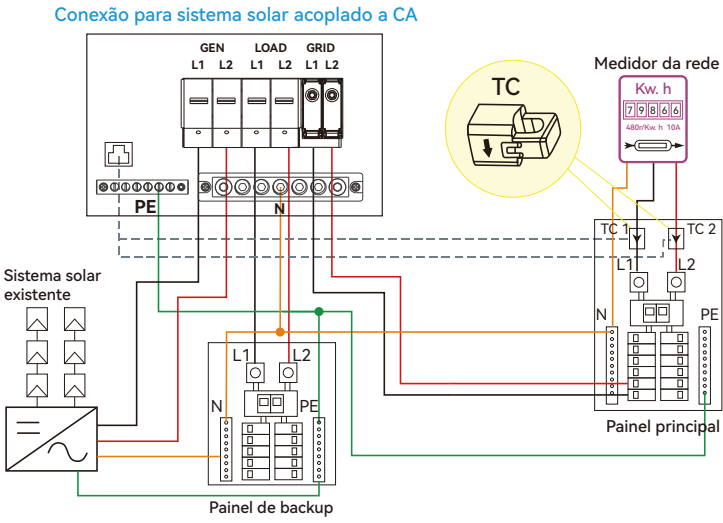

Após a ativação da função de acoplamento CA:

Quando a rede está ligada, o terminal GEN é conectado ao terminal de rede dentro do inversor. Nesse caso, o inversor híbrido contornará a CA do inversor interativo para a rede e o EPS. Quando a rede está desligada, o terminal GEN é conectado ao terminal EPS dentro do inversor. Nesse caso, as cargas serão primeiramente alimentadas pela energia solar. Se os painéis solares estiv erem gerando mais energia do que o consumo da carga, o excesso de energia solar será armazena do na bateria. Quando a energia solar exceder a soma da energia da carga e da energia máxima de carregamento da bateria, por exemplo, quando a bateria estiver quase cheia. O inversor sinalizará ao inversor interativo de rede para reduzir a energia por meio do mecanismo de redução de energia com mudança de frequência, mantendo assim o equilíbrio entre geração e consumo do sistema de microrrede.

#### Configurações de acoplamento CA

| Basic        | PV input V Meter or CT Set                 | Basic Generator                                 |
|--------------|--------------------------------------------|-------------------------------------------------|
|              | MODBUS addr Meter type ~                   | Charge current limit(A) Gen rated power(kW) Set |
| Charge       | Vpv start (V) CT ratio ~                   | Charge Start Volt(V) Charge Start SOC(%)        |
| Discharge    | Offgrid output 🗸 CT direction reversed Set | Discharge Charge end Volt(V) Charge end SOC(%)  |
| Advanced     | Seamless switch Charge last RSD disable    | Advanced AC couple                              |
| Advanced     | AC couple EPS output Micro-grid            | Start Volt(V) Start SOC(%) Set                  |
| Debug        | Smart load Run without grid Set            | Debug         End Volt(V)         End SOC(%)    |
| Device info. | PV Arc 🗸 PV Arc fault clear Set            | Device info.                                    |
|              |                                            |                                                 |

Os usuários precisam habilitar a função de acoplamento CA quando conectarem o sistema de sistema solar ligado à rede existente ao terminal GEN.

Start SOC (%): O SOC no qual os inversores acoplados a CA são ligados quando estão no modo fora da rede.

Recomendado de 50% a 70%.

SOC final (%): O SOC no qual os inversores acoplados a CA são desligados quando estão no modo fora da rede.

Quando a conexão à rede e a exportação para a rede estiverem ativadas, o inversor acoplado de CA estará sempre ligado e venderá qualquer energia extra de volta à rede. Quando a exportação para a rede estiver desativada, o inversor com acoplamento CA permanecerá no modo desligado e não poderá trabalhar no modo vinculado à rede para vender energia.

#### 3.9 Conexão do sistema paralelo

#### 3.9.1 Conexão para sistema em paralelo

O inversor híbrido suporta conexão paralela para expandir a capacidade de potência e energia para atender a diferentes cenários de uso. Até 10 unidades podem ser colocadas em paralelo para atingir uma capacidade de 100 kW. O diagrama de fiação é o seguinte: a chave de desvio manual conecta as cargas ao painel de carga EPS por padrão. Quando os inversores falham, os usuários podem mudar as cargas para a rede elétrica.

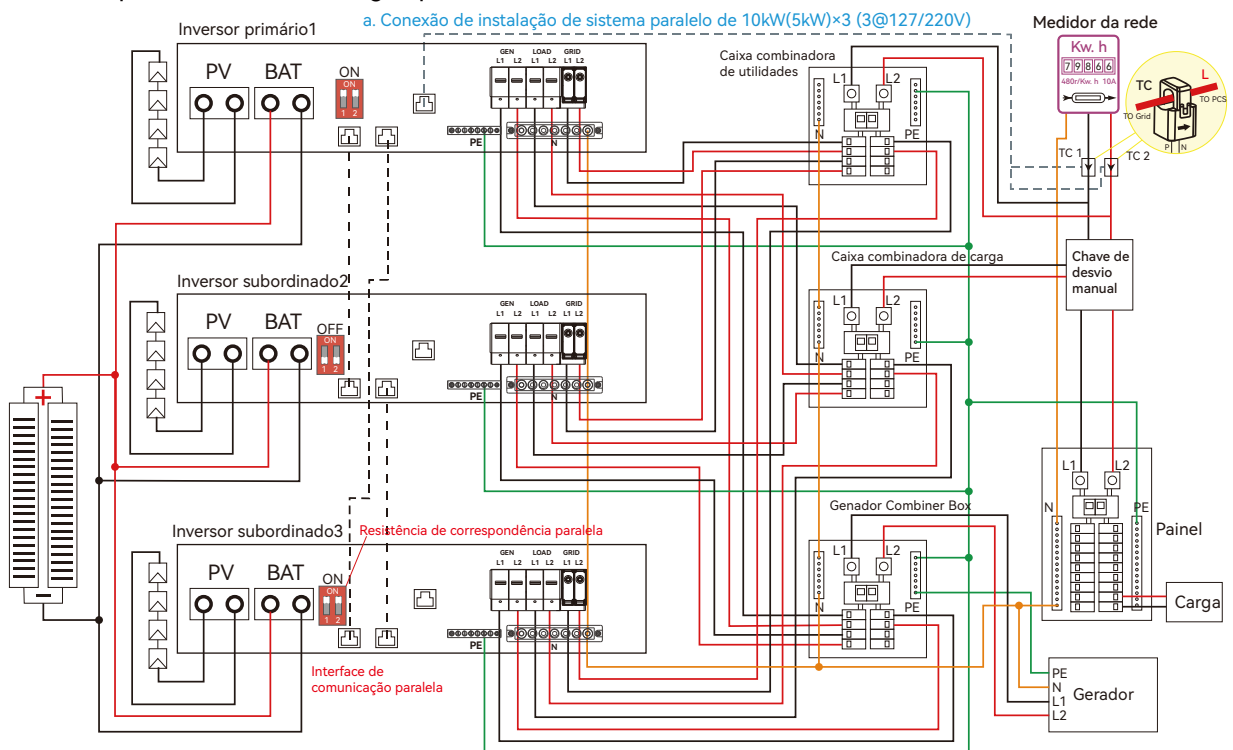

Por favor, coloque a chave do resistor de balanceamento do CAN de 2 bits no status ON para o primeiro inversor e para o inversor final do loop da cadeia em margarida

| Basic        | Grid type 220V/127V  Grid Freq 60  Set          |
|--------------|-------------------------------------------------|
|              | Grid regulation 10 : Brazil   Reconnect time(S) |
| Charge       | HV1VS_HV2VS_HV3VS                               |
| Discharge    | LV1 V S LV2 V S LV3 V S                         |
|              | HF1 Hz S HF2 Hz S HF3 Hz S                      |
| Advanced     | LF1 Hz S LF2 Hz S LF3 Hz S                      |
| Debug        | Battery type 0:No battery ~ Set                 |
| Device info. | Lithium brand 0:Lithum_0 V Lead capacity(Ah)    |
|              |                                                 |

#### Inv2 configuração

| Basic        | Expoet Grid                          | Max Export to Grid(kW)             | Set |
|--------------|--------------------------------------|------------------------------------|-----|
| Charge       | Zero Export                          |                                    |     |
| Discharge    | Parallel battery<br>Role Subordinate | <ul> <li>Phase R phase </li> </ul> | Set |
| Advanced     | Parallel battery                     |                                    |     |
| Debug        | Share battery                        | Set                                |     |
| Device info. | Auto Detect Phase                    | Reset                              | ~   |
|              |                                      |                                    |     |

#### Inv1 configuração

| Basic        | Expoet Grid Max Export to Grid(kW) Set   |
|--------------|------------------------------------------|
| Charge       | Zero Export                              |
|              | Parallel battery                         |
| Discharge    | Role 1 Phase primary  Phase R phase  Set |
| Advanced     | Parallel battery                         |
| Debug        | Share battery Set                        |
| Device info. | Auto Detect Phase Reset                  |
|              |                                          |

#### Inv3 configuração

| Basic        | Expoet Grid       | Max Export to Grid(kW) | Set   |
|--------------|-------------------|------------------------|-------|
|              | Zero Export       |                        |       |
| Charge       | Parallel battery  |                        |       |
| Discharge    | Role Subordinate  | ✓ Phase R phase        | ∽ Set |
| Advanced     | Parallel battery  |                        |       |
| Debug        | Share battery     | Set                    |       |
| Device info. | Auto Detect Phase | Reset                  | ~     |
|              |                   |                        |       |

Set

- Set

~

Set

Set

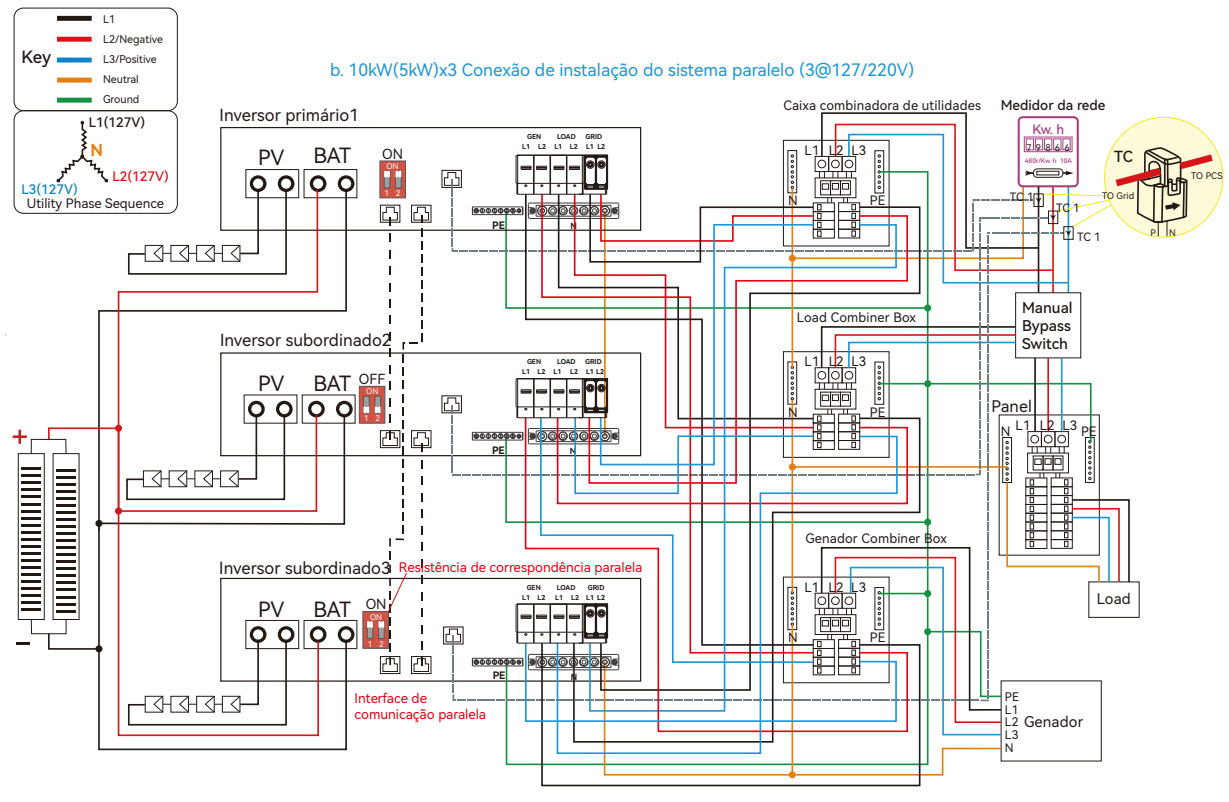

Para obter os requisitos de segurança da conexão, consulte 2020/2023 NEC 705.11 ou 2017 NEC 705.12A

OBSERVAÇÃO: para sistemas de paralelismo de 3@127/220V e 2@127/220V, entre em contato com o fornecedor do inversor para obter orientações mais detalhadas.

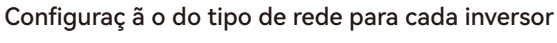

220V/127V

S HV2

S LV2

S HF2

S LF2

~

V

٦v

Hz

Hz

~

Grid type

HV1 LV1

HF1

LF1

Grid regulation 10 : Brazil

V

١v

Hz

Hz

Battery type 0:No battery

Lithium brand 0:Lithum\_0

Basic

Advanced

Debug

#### Inv1 configuração

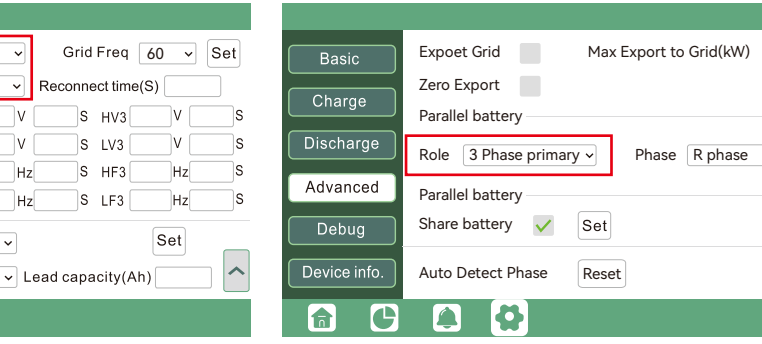

Inv3 configuração

#### Inv2 configuração

C

| Basic        | Expoet Grid Max Export to Grid(kW) Set | Basic        | Expoet Grid Max Export to Grid(kW) |
|--------------|----------------------------------------|--------------|------------------------------------|
|              | Zero Export                            |              | Zero Export                        |
| Charge       | Parallel battery                       | Charge       | Parallel battery                   |
| Discharge    | Role Subordinate   Phase S phase   Set | Discharge    | Role Subordinate   Phase T phase   |
| Advanced     | Parallel battery                       | Advanced     | Parallel battery                   |
| Debug        | Share battery V Set                    | Debug        | Share battery 🖌 Set                |
| Device info. | Auto Detect Phase Reset                | Device info. | Auto Detect Phase Reset            |
|              |                                        |              |                                    |
|              |                                        |              |                                    |

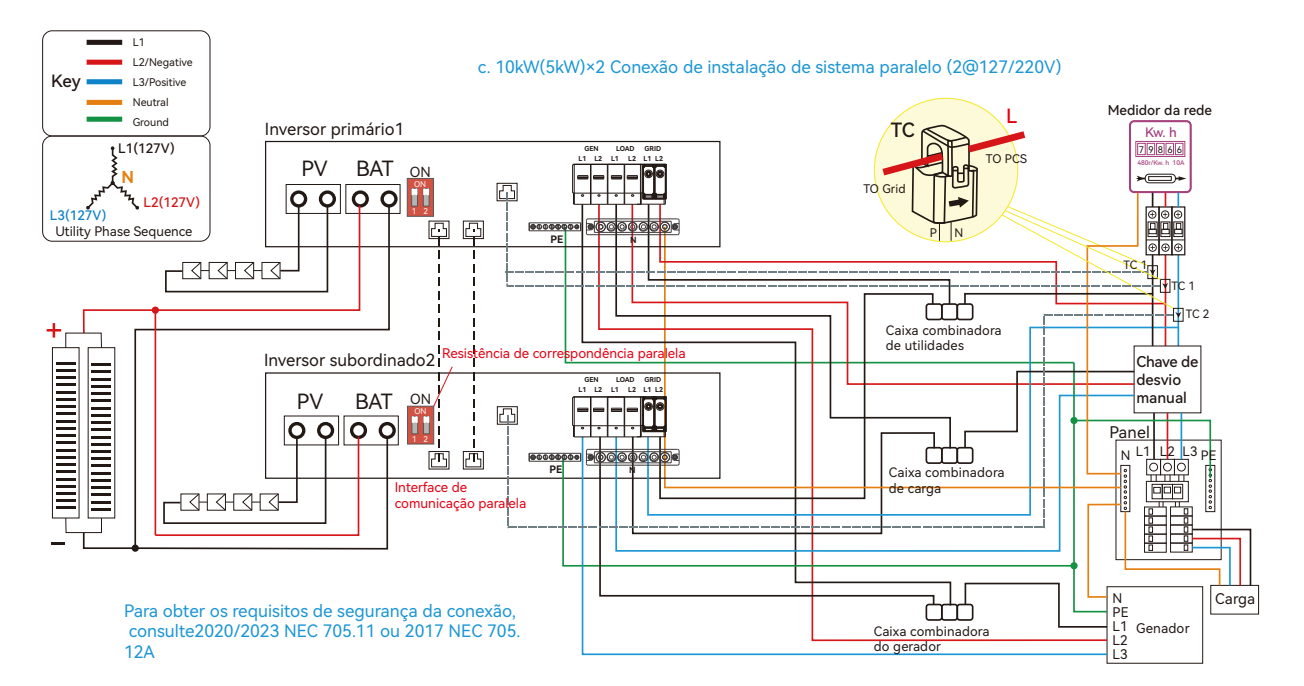

#### Configuração do tipo de rede para cada inversor

| Basic        | Grid type       | 220V/127V   | ~     | Grid Freq 6     | 60 v Set |
|--------------|-----------------|-------------|-------|-----------------|----------|
| Chargo       | Grid regulation | 10 : Brazil | ~ R   | econnect time(S | 5)       |
|              | HV1 V           | S HV2       | V [   | S HV3           | VS       |
| Discharge    | LV1 V           | S LV2       | V     | S LV3           | V        |
| Adversed     | HF1 Hz          | S HF2       | Hz    | S HF3           | HzS      |
| Advanced     | LF1 Hz          | S LF2       | Hz    | S LF3           | HzS      |
| Debug        | Battery type    | I:Lead-acid | •     |                 | Set      |
| Device info. | Lithium brand   |             | ✓ Lea | d capacity(Ah)  |          |
| <b>a b</b>   |                 |             |       |                 |          |

#### Inv1 configuração

| Basic        | Expoet Grid Max Export to Grid(kW) | Set   |
|--------------|------------------------------------|-------|
| Charge       | Zero Export                        |       |
|              | Parallel battery                   |       |
| Discharge    | Role 2x208 primary                 | ∽ Set |
| Advanced     | Parallel battery                   |       |
| Debug        | Share battery V Set                |       |
| Device info. | Auto Detect Phase Reset            | ~     |
|              |                                    |       |

#### Inv2 configuração

| Basic        | Expoet Grid       | Max Export to Grid(kW) | Set   |
|--------------|-------------------|------------------------|-------|
| Charge       | Zero Export       |                        |       |
| Discharge    | Role Subordinate  | ✓ Phase T phase        | ∽ Set |
| Advanced     | Parallel battery  |                        |       |
| Debug        | Share battery 🗸   | Set                    |       |
| Device info. | Auto Detect Phase | Reset                  | ~     |
| <b>a</b> C   |                   |                        |       |

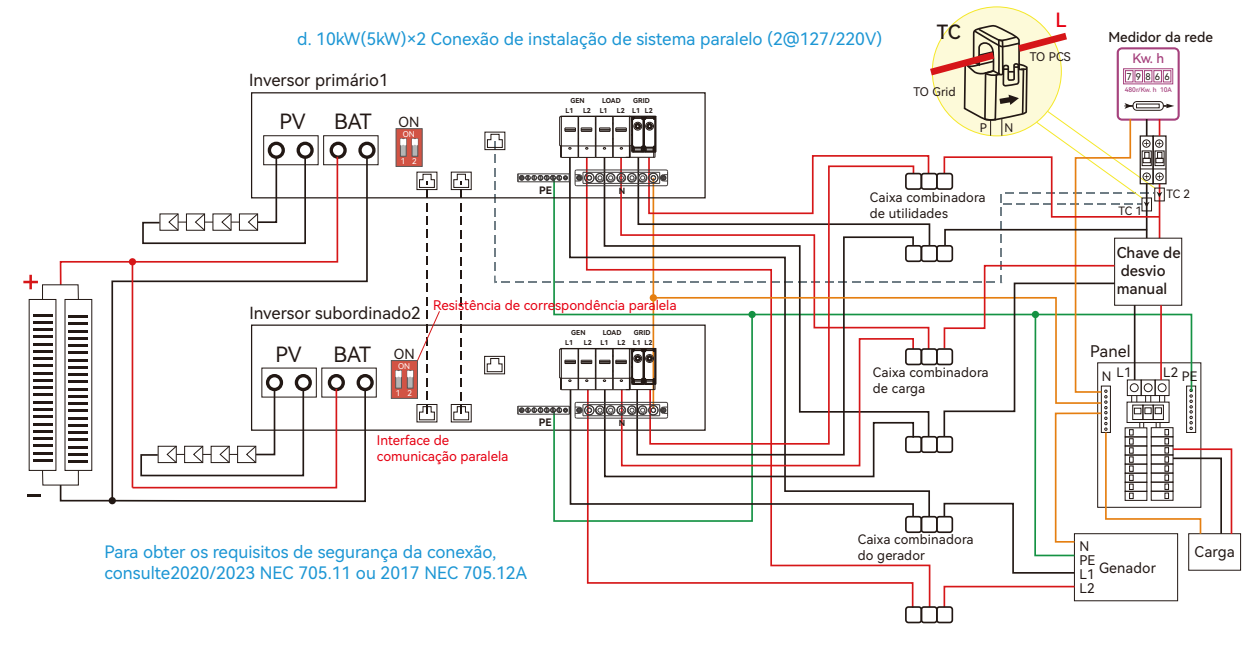

#### Configuração do tipo de rede para cada inversor

| Basic        | Grid type 220V/127V v Grid Freq 60 v | Set |
|--------------|--------------------------------------|-----|
| Charge       | Grid regulation 10 : Brazil          |     |
|              | HV1 V S HV2 V S HV3 V                | S   |
| Discharge    | LV1 V S LV2 V S LV3 V                | S   |
|              | HF1 Hz S HF2 Hz S HF3 Hz             | S   |
| Advanced     | LF1 Hz S LF2 Hz S LF3 Hz             | S   |
| Debug        | Battery type 1:Lead-acid V Set       |     |
| Device info. | Lithium brand                        |     |
|              |                                      |     |

#### Inv1 configuração

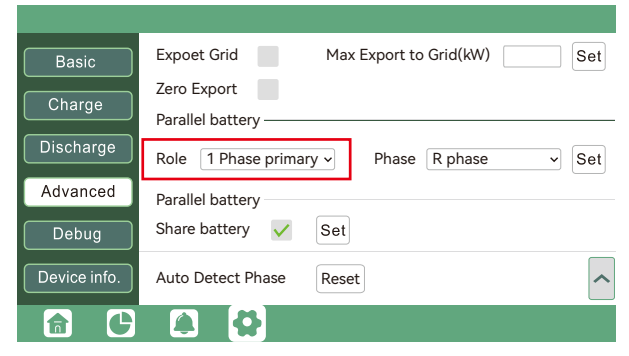

#### Inv2 configuração

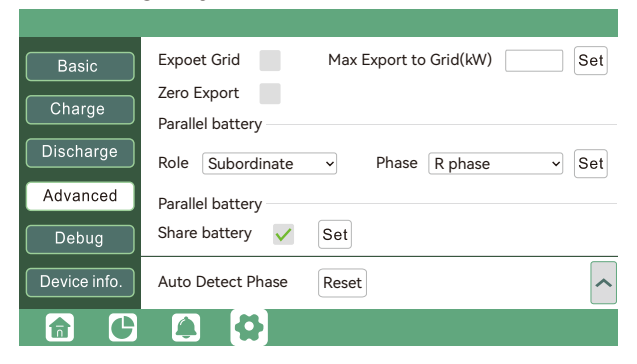

Coloque o PIN de comunicação CAN no status ligado para o primeiro inversor e o inversor final.

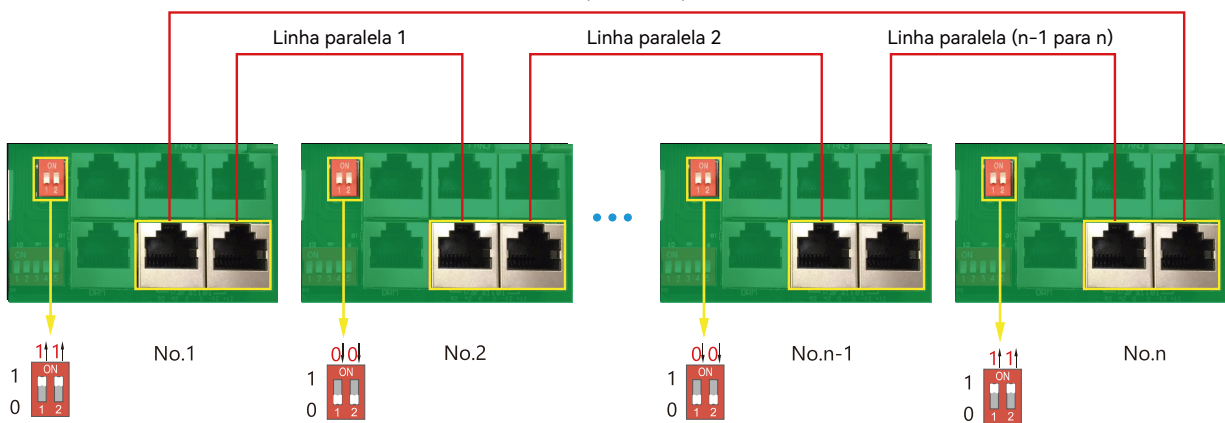

Linha paralela (n para 1) A quantidade máxima em paralelo é 10, então 2 ≤ n ≤ 10

Se o cabo paralelo não for suficiente ou for longo o bastante, faça um cabo reto pino a pino.

#### Configuração da função de paralelismo no sistema do monitor

 Configure o monitoramento do sistema e adicione todos os dongles a uma estação. Os usuários podem fazer login para visitar o sistema de monitoramento, Configuration->Station->Station
 Magagement->Add a dongle para adicionar dongles

| LU 🛞 POWER <sup>tek</sup> |   | Ø<br>Monitor | )<br>Data | දිදී<br>Configuration | Overv      | } 🗄<br>view Maintena | ince ★   |                      | 🟚 English -       | Shawou distributor - |
|---------------------------|---|--------------|-----------|-----------------------|------------|----------------------|----------|----------------------|-------------------|----------------------|
| Stations                  |   |              | ion       |                       |            |                      |          |                      | Search by station | name 🗙               |
| Dongles                   |   | Plant name   | Installer | End U                 | ser        | Country              | Timezone | Daylight saving time | Create date       | Action               |
| Devices                   | 1 | Genesis      |           | Asper                 | go Install | South Africa         | GMT+2    | No                   | 2019-03-14        | Station Management   |
| Users                     | 2 | Butler Home  | Elangeni  | johnb                 | utier      | South Africa         | GMT+2    | No                   | 2019-03-25        | Station Management   |
| Operation Record          | 3 | Office       |           |                       |            | South Africa         | GMT+2    | No                   | 2019-06-03        | Station Management   |
|                           | 4 | Cronje Home  | Broomhea  | ad cronje             |            | South Africa         | GMT+2    | No                   | 2019-07-16        | Station Management   |

2. Se o sistema compartilhar um único banco de baterias, habilite a função de bateria compartilhada; caso contrário, desabilite a função de bateria compartilhada.

3. Defina o sistema como um grupo paralelo no sistema do monitor.

| LUSPOWERTEK       |   | Ø<br>Monitor  | )<br>Data | ۇ<br>Config | တို့<br>uration |                 |       | enance      |                 |             | 🕼 English     |               |          | ibutor <del>-</del> |
|-------------------|---|---------------|-----------|-------------|-----------------|-----------------|-------|-------------|-----------------|-------------|---------------|---------------|----------|---------------------|
| Stations Overview | - | Station Nan   | ne        | ]           |                 |                 |       |             |                 |             | Search by     | y inverter SN | ×        |                     |
| Device Overview   | 5 | Serial number | Status    | Solar Power | Charge Power    | Discharge Power | Load  | Solar Yield | Battery Dischar | Feed Energy | ConsumptionEr | Station name  | Parallel | Action              |
|                   | 1 | 0272011008    | Normal    | 228 W       | 42 W            | 0 W             | 182 W | 215.3 kWh   | 39.6 kWh        | 0 kWh       | 551.2 kWh     | Dragonview    | A-1      | Parallel            |
|                   | 2 | 0272011011    |           | 35 W        | 32 W            | 0 W             | 0 W   | 158.7 kWh   | 21.1 kWh        | 0 kWh       | 160.5 kWh     | Dragonview    | A-2      | Parallel            |
|                   | 3 | 0272011012    |           | 1 kW        | 129 W           | 0 W             | 1 kW  | 170.3 kWh   | 49.9 kWh        | 0 kWh       | 434.5 kWh     | Dragonview    | A-3      | Parallel            |
|                   | 4 | 0272011017    |           | 79 W        | 48 W            | 0 W             | 106 W | 99 kWh      | 85.6 kWh        | 0 kWh       | 257.1 kWh     | Dragonview    | A-4      | Parallel            |

Entre em contato com o fornecedor do inversor para obter orientações mais detalhadas sobre o sistema em paralelo.

#### 3.9.2 Exibição de informações paralelas

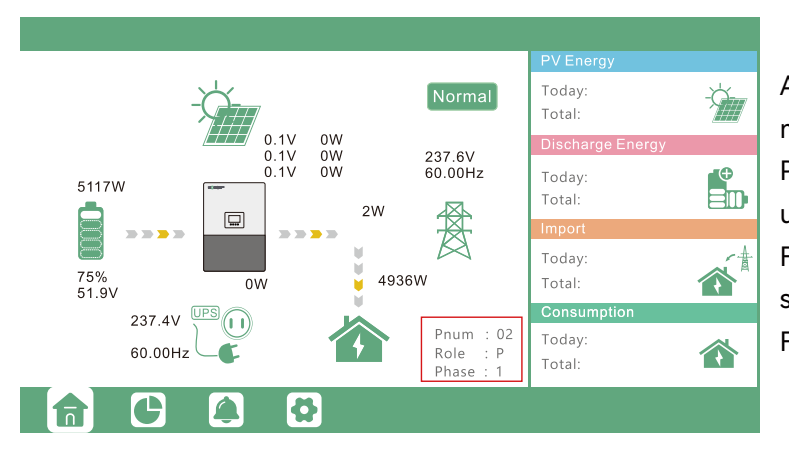

As informações na caixa vermelha mostram as informações paralelas. Pnum: 01~10, exibe o número de unidades paralelas Função: P ou S, P significa Primário e S significa Subordinado Fases: 1~3, 1: Fase R, 2:Fase S, 3:Fase T

# AVISO

#### Avisos para sistema paralelo:

- Certifique-se de que o gerador esteja conectado a todos os sistemas em paralelo (se for o caso).
- Se não for possível dividir o número de painéis fotovoltaicos conectados a cada inversor, é recomendável ter mais painéis fotovoltaicos no inversor primário.
- Os valores mostrados no LCD de cada inversor representam a contribuição do inversor, não o total do sistema.

# 3.10 Configuração do sistema de monitoramento

#### 3.10.1 Conexão do dongle WiFi/GPRS/4G/WLAN

Os usuários podem usar um dongle WiFi/WLAN/4G/2G para monitorar o inversor e visualizar remotamente os dados de monitoramento em um computador ou smartphone.

Para visualizar os dados no smartphone, faça o download do APP na loja Google Play ou Apple APP e, em seguida, faça login com sua conta de usuário.

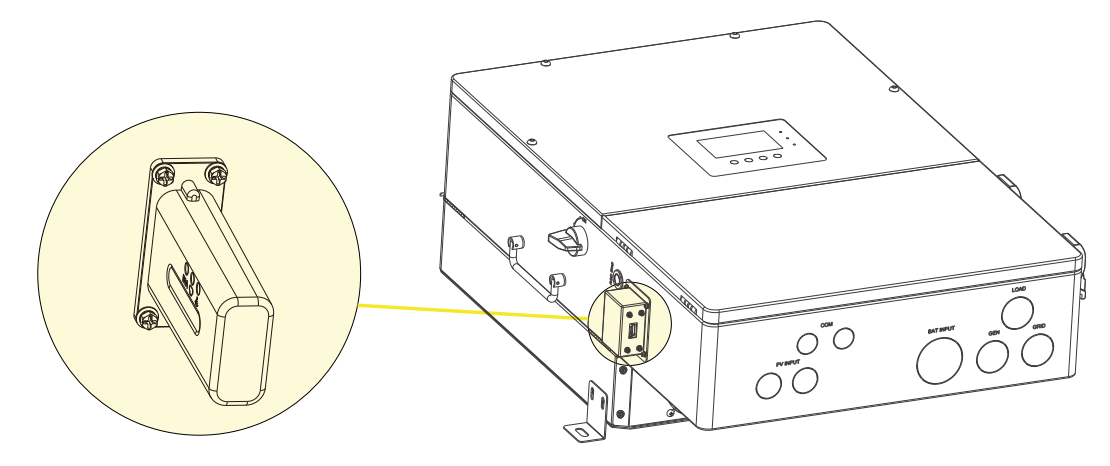

Ao instalar o inversor, certifique-se de que o dongle esteja conectado ao inversor.

#### 3.10.2 Configuração do sistema do monitor

 Registre uma conta no celularAPP ou no site
 O "código do cliente" é um código que atribuímos ao seu distribuidor ou instalador.
 Você pode entrar em contato com o seu fornecedor para obter o código dele.

|                                    | * Cluster North America 🔻                       |
|------------------------------------|-------------------------------------------------|
| User name                          | * Username                                      |
| A Pass word                        | * Password                                      |
|                                    | * Repeat password                               |
| Kemember usemane Auto login        | Real name                                       |
| LOGIN                              | * E-mail                                        |
| Forget password?                   | Tel number                                      |
|                                    | * Station name                                  |
|                                    | * Daylight saving time                          |
| - or -                             | * Continent North America 🔻                     |
|                                    | * Region North America 🔻                        |
|                                    | * Country United States of America 🔻            |
|                                    | * Time zone GMT - 5 🔻                           |
| REGISTER                           | * Address                                       |
| DONGLE CONNECT                     | * Customer code<br>(Distributor/Installer code) |
| (PRODUCT WARRANTY) (LOCAL CONNECT) | * Dongle SN                                     |
| DOWNLOAD FIRMWARE                  | * Dongle PIN                                    |
| Version 2.9.4                      | REGISTER                                        |

 A estação e o dongle wifi serão criados automaticamente quando você se registrar.
 Se quiser que mais estações precisem ser criadas, você pode criar como abaixo

| +      | Cluster: A            | merica 🔹 🚫                         |
|--------|-----------------------|------------------------------------|
| Stat   | tion name / Serial nu | mber Q                             |
| Taiwa  | an                    | Offline 2018-03-19 EDIT ADD DONGLE |
| Grim   | sby                   | Offline 2018-05-0<br>8             |
| Unit 2 | 4 Denholme Gate       | EDIT ADD DONGLE                    |
| tlm_t  | est_1                 | Offline 2018-05-17 EDIT ADD DONGLE |
| Pylor  | nTech-Test            | Offline 2018-05-17 EDIT ADD DONGLE |

#### 3.10.3 Definir a senha do homewifi para o dongle

1. Conecte seu telefone celular à rede sem fio "BAxxxxxxxx", em que "BAxxxxxxxx" é o número de série do dongle WiFi.

2. Clique no botão "WiFi MODULE CONNECT" (Conectar módulo WiFi) no aplicativo.

3. Selecione o WiFi doméstico ao qual o dongle WiFi deve ser conectado e digite a senha do WiFi

e, em seguida, clique em "HomeWifi Connect". O dongle WiFi será reiniciado e tentará se conectar ao nosso servidor automaticamente.

4. Verifique o status dos LEDs no dongle WiFi. A luz do meio deverá estar bem acesa quando o dongle WiFi se conectar ao nosso servidor com êxito.

|                                  | Ó    |                                    | <                                                                          |                       |          |
|----------------------------------|------|------------------------------------|----------------------------------------------------------------------------|-----------------------|----------|
| СМСС                             |      |                                    | Connect WIFI module to the home WIFI                                       |                       |          |
| 🔶 WI-FI                          |      | User name                          | Home Wifi: unknown ssid                                                    |                       |          |
| BA 19520257<br>Obtaining address | (î*  | Pass word                          | Password: Please input password                                            |                       | -        |
| User                             | A 🌾  |                                    |                                                                            | - 1                   |          |
| User_5g                          | A 🔶  | LOGIN                              | Homewifi Connect                                                           | 10.70 - 10.70 - 10.70 | Marian . |
| User2                            | A 🔶  | Forget password ?                  |                                                                            |                       |          |
| ChinaNet-wG49                    | 8 🛜  |                                    | Connect your mobile phone to the<br>Baxxxxxxx wireless network first. Then |                       |          |
| CMCC-BAKR                        | 8 🛜  | - or -                             | homeWifi, and click HomeWifi Connect.                                      |                       |          |
| HF-WIFI                          | A 🛜  |                                    |                                                                            |                       | οz       |
| ChinaNet-EWP                     | A 🔶  |                                    | Set with Bluetooth                                                         |                       |          |
| User_5G                          | A 🔶  | REGISTER                           |                                                                            |                       |          |
|                                  |      | DONGLE CONNECT                     |                                                                            |                       |          |
|                                  |      | (PRODUCT WARRANTY) (LOCAL CONNECT) |                                                                            |                       |          |
| MORE SETTINGS                    | DONE | DOWNLOAD FIRMWARE                  |                                                                            |                       |          |
|                                  | _    | Version 2.9.4                      |                                                                            |                       |          |

5. Agora você pode desconectar o seu telefone celular da rede sem fio "BAxxxxxxxx". Faça login no APP com sua conta e as informações do inversor já serão exibidas. Agora você poderá monitorar e controlar o inversor remotamente em qualquer smartphone ou computador que tenha uma conexão com a Internet Faça o download dos seguintes guias para configurar o dongle WiFi e a conta de monitoramento na Referência de documentos:

1. Guia rápido de Wi-Fi

Guia rápido para configurar a conexão do módulo WiFi ao WiFi doméstico. Você também pode encontrar uma versão impressa na embalagem do módulo WiFi.

 Configuração do sistema Monitor para distribuidores e configuração do sistema Monitor para usuários finais Registro de conta, descrição de cada item e parâmetros, parâmetros de configuração
 Introdução ao Monitor UI

Introdução à interface do monitor

#### 3.10.4 Configuração do monitoramento do dongle 4G

4. O cliente deve registrar a conta conforme o item 3.10.2 primeiro. Certifique-se de ter colocado o cartão SIM dentro do dongle 4G. Conecte o dongle 4G e, 5 minutos depois, você poderá ver o inversor on-line.

#### 3.10.5 Comunicação RS485 de terceiros

Medidor 485B e 485A: são usados quando o medidor não está conectado. Esses dois pinos podem ser usados para se comunicar com o inversor usando nosso protocolo modbus RS485.

INV485: essa interface é compartilhada com o módulo WiFi. Se o módulo WiFi não estiver em uso, os usuários podem usar essa interface para se comunicar com o inversor.

Entre em contato com o seu distribuidor para obter o protocolo para o desenvolvimento de aplicativos de terceiros.

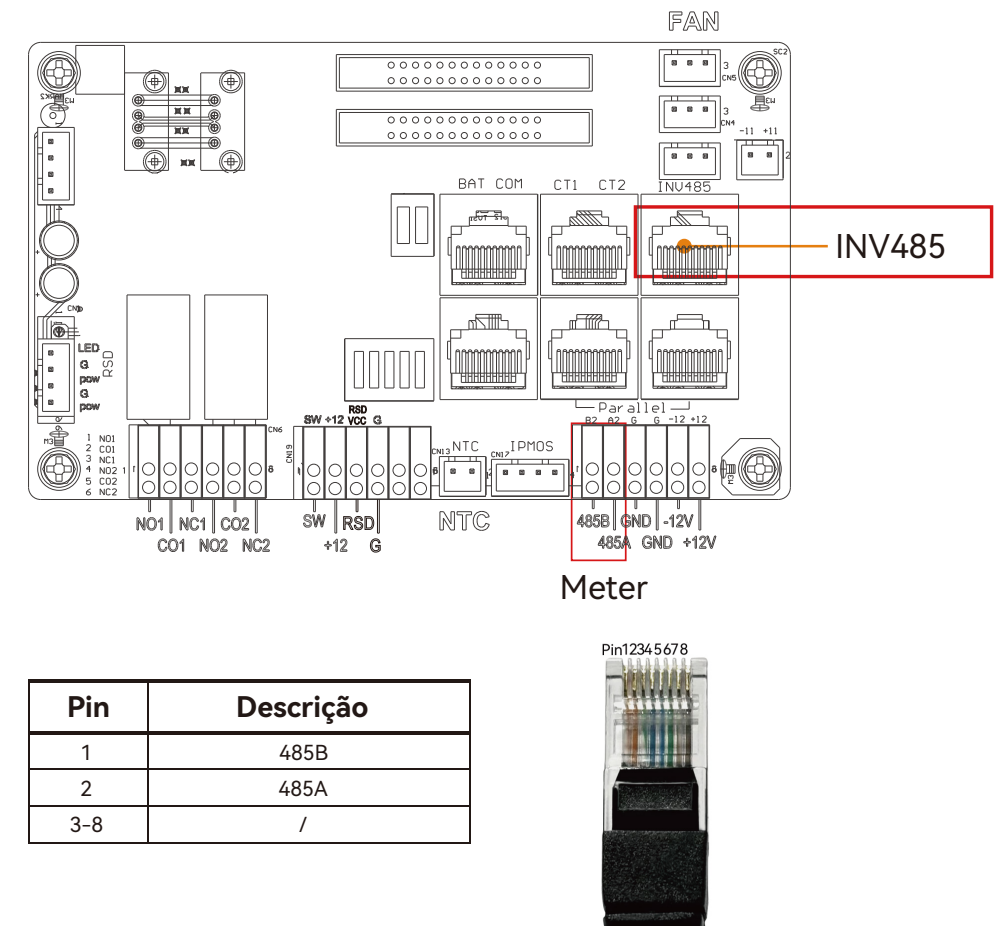

# 4. Guia de operação

# 4.1 Modo de operação e função

O inversor tem diferentes modos e funções de trabalho para atender às diversas demandas dos clientes. Os modos e as funções de trabalho são os seguintes.

#### 4.1.1 Modo de uso próprio (padrão).

Nesse modo, a ordem de prioridade das fontes de suprimento de carga é Solar>Bateria>Rede. A ordem de prioridade do uso da energia solar é Carga > Bateria > Rede.

#### • Cenários de aplicativos

O modo de autoconsumo aumentará a taxa de autoconsumo da energia solar e reduzirá significativamente a conta de energia.

• Configurações relacionadas

Em vigor quando a prioridade de carga, a carga CA e a descarga forçada estão desativadas.

• Exemplo

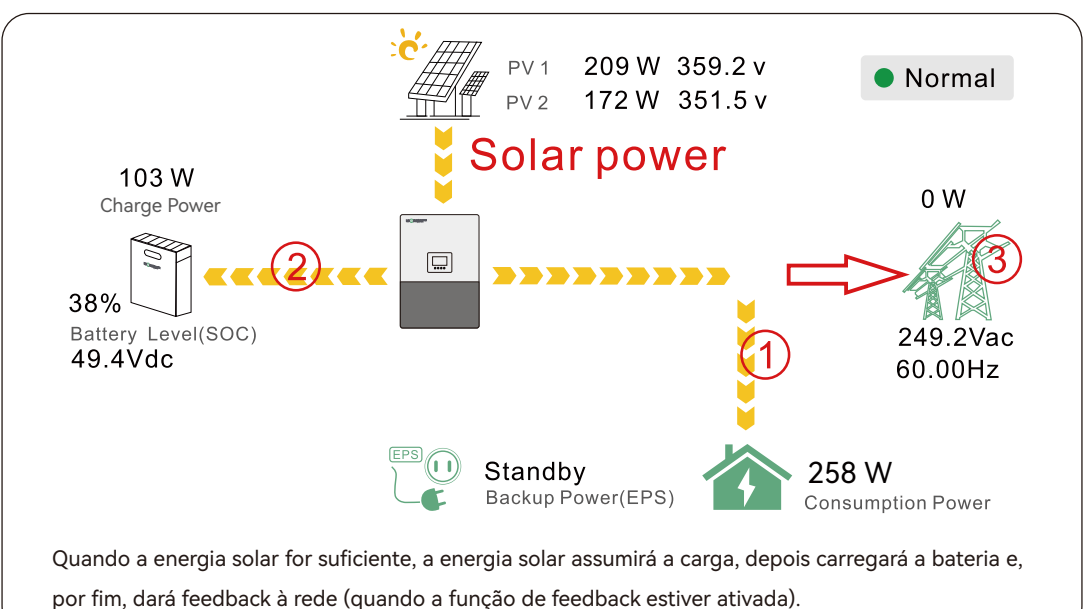

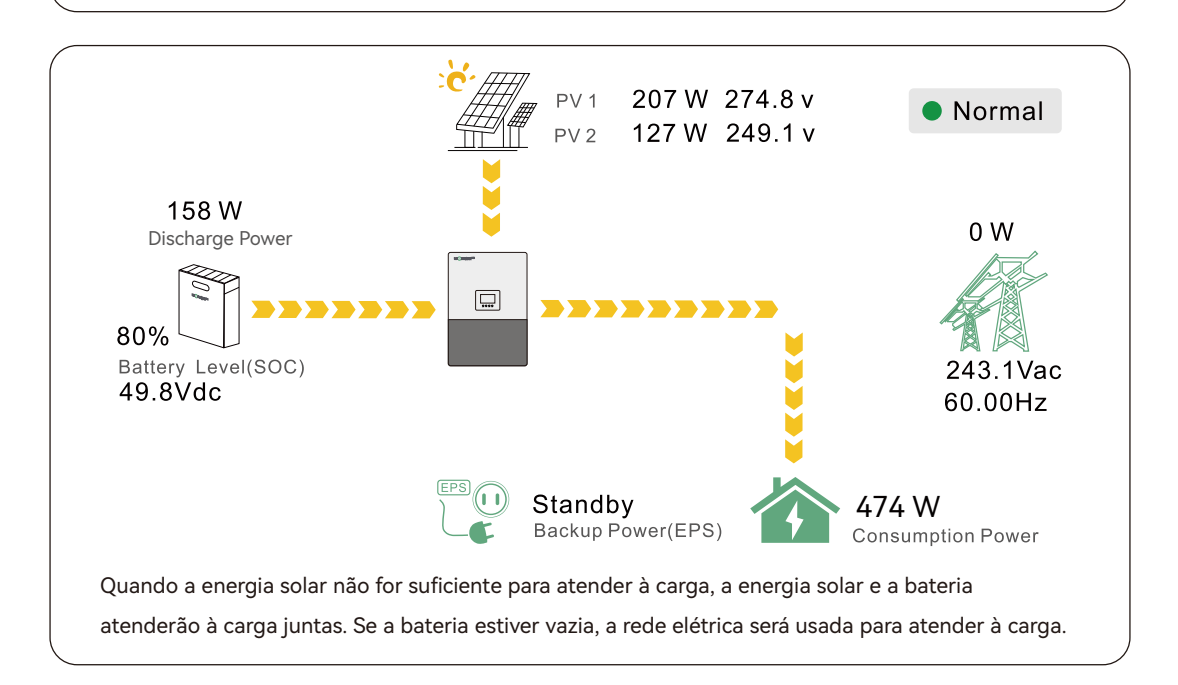

#### 4.1.2 Charge First Mode

A ordem de prioridade de uso da energia solar será Bateria >Carga >Rede. Se houver energia solar em excesso após o carregamento da bateria, a energia solar em excesso assumirá a carga junto com a energia da rede.

• Cenários de aplicativos

Quando os usuários querem usar a energia solar para carregar as baterias, a energia da rede é usada para abastecer as cargas.

• Configurações relacionadas

| Basic        | Charge first(PV) 🗸 Set                 |
|--------------|----------------------------------------|
|              | Time 1                                 |
| Charge       | Time 2                                 |
| Discharge    | Time 3                                 |
|              | Lead-acid                              |
| Advanced     | Absorb voltage(V) Float voltage(V) Set |
| Debug        | Start derate Volt(V)                   |
| Device info. |                                        |
|              |                                        |

• Examplo

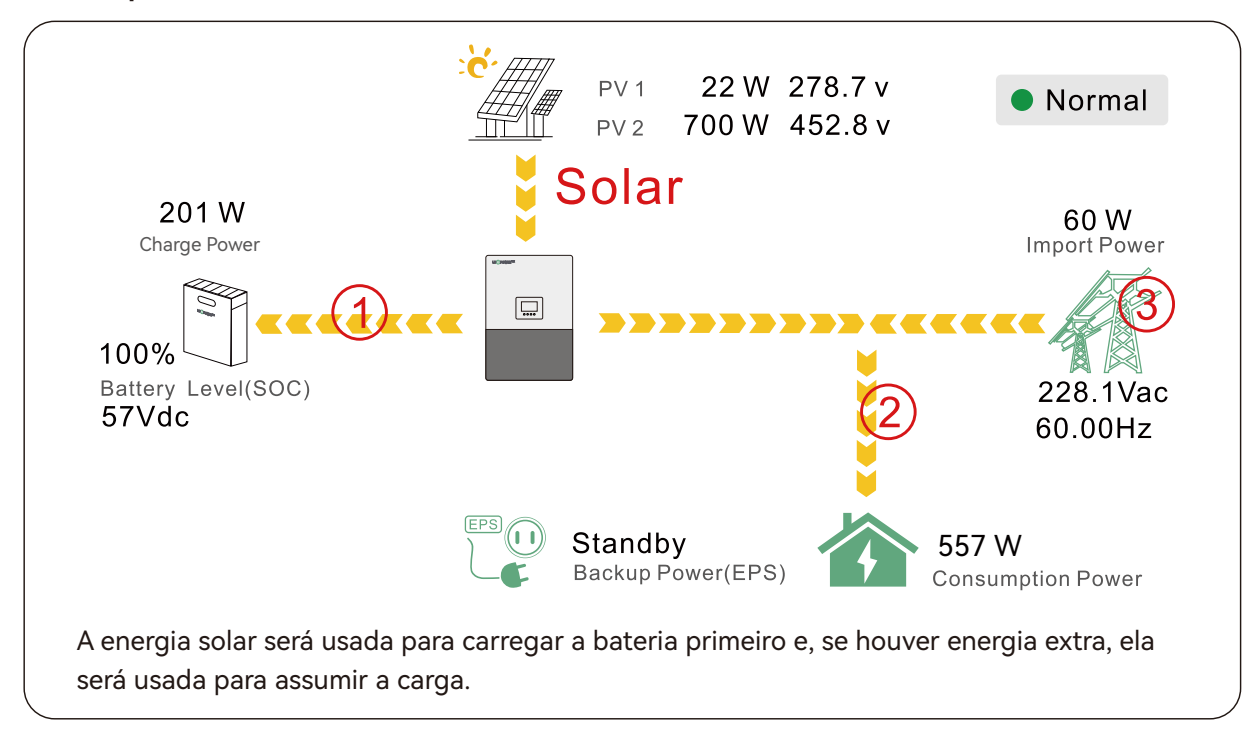

#### 4.1.3 Modo de carga CA

| Basic        | Operating Mode Use SOC % 🗹 Use Bat V 📄 | Set |
|--------------|----------------------------------------|-----|
| Charge       | Bat charge current limit(A)            |     |
| Discharge    | AC charge According to SOC/Volt        | Set |
| Advanced     | Time 1 Start AC charge Volt (V)        |     |
| Debug        | Time 2 Stop AC charge SOC(%)           |     |
| Device info. | Time 3 Stop AC charge Volt (V)         |     |
| <b>a</b> C   |                                        |     |

Os usuários podem carregar as baterias com energia da rede quando os preços da eletricidade são baratos e descarregar a energia da bateria para fornecer carga ou exportar para a rede quando os preços da eletricidade são altos,

- Cenários de aplicativos
   Quando os usuários têm um plano de tarifa de tempo de uso (TOU).
- Configurações relacionadas
- 4.1.4 Função de redução de pico da rede

| Basic        | Grid peak-shaving 🧹 Peak-shaving power(kW) 🔄 Set |
|--------------|--------------------------------------------------|
| Charge       | Time 1 Start SOC1 Start Volt1                    |
| Discharge    | Time 2 Start SOC2 Start Volt2                    |
| Discharge    | Smart load                                       |
| Advanced     | Start PV power (kW) On Grid always on            |
| Debug        | Smart load start Volt(V) Smart load start SOC(%) |
| Device info. | Smart load end Volt(V) Smart load end SOC(%)     |
|              |                                                  |

• Potência de corte de pico da rede e potência de corte de pico da rede (kW):

É usado para definir a potência máxima que o inversor extrai da energia da rede. E a potência de pico precisa ser definida para mais de 0,2 (kW).

#### 4.1.5 Função de carregamento inteligente

| Basic        | Grid peak-shaving      | ✓ Peak-shaving power(kW) Set |
|--------------|------------------------|------------------------------|
| Charge       | Time 1                 | Start SOC1 Start Volt1       |
| Discharge    | Time 2                 | Start SOC2 Start Volt2       |
| Advanced     | Start PV power (kW)    | On Grid always on            |
| Debug        | Smart load start Volt( | V) Smart load start SOC(%)   |
| Device info. | Smart load end Volt(V  | /) Smart load end SOC(%)     |
|              |                        |                              |
|              |                        |                              |
| Basic        | PV input               | ✓ Meter or CT ✓ Set          |
| Charge       | MODBUS addr            | Meter type                   |
| Discharge    | Offgrid output         | CT direction reversed Set    |
| Advanced     | Seamless switch        | Charge last RSD disable      |
| Debug        | AC couple              | without Battery Micro-grid   |
| Device info. | Smart load             | Run without grid Set         |
|              |                        | r v Archadit Clear           |

Carga inteligente: Essa função faz com que o ponto de conexão de entrada GEN seja um ponto de conexão de carga. Se essa função for ativada, o inversor fornecerá energia a essa carga quando o SOC da bateria e a energia fotovoltaica estiverem acima de um valor configurado pelo usuário. Por exemplo, Smart load start SOC=90%, Smart load endSOC=85%, Start PV power=300W, significa que: quando a energia fotovoltaica exceder 300W e o SOC do sistema de bateria chegar a 90%, a Smart Load Port será ligada automaticamente para fornecer energia à carga conectada nesse lado. Quando a bateria atingir SOC<85% ou potência PV<300 W, a porta de carga inteligente será desligada automaticamente</li>

Se você ativar a função Smart Load, é proibido conectar o gerador ao mesmo tempo; caso contrário, o dispositivo será danificado!

# 4.2 Desligamento rápido

O inversor inclui um sistema de desligamento rápido que está em conformidade com os requisitos da NEC 690.12 de 2017 e 2020.

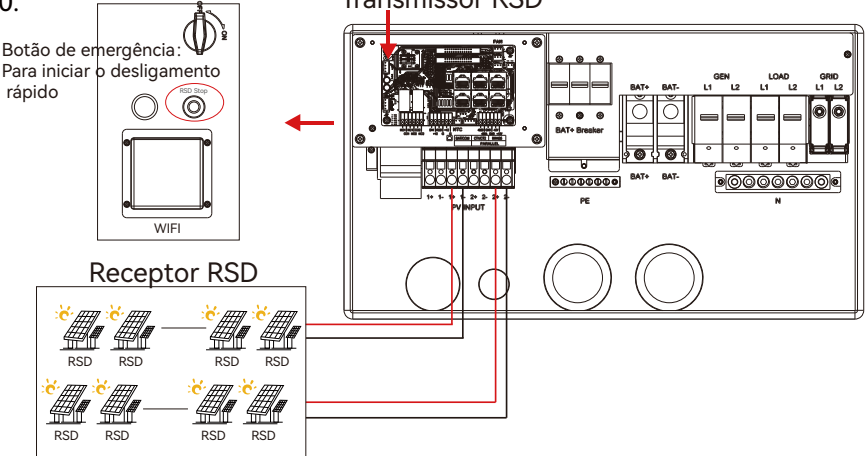

Em caso de emergência, pressione o botão de desligamento rápido que corta a fonte de alimentação do RSD, interrompendo, assim, a saída CA do inversor, e a tensão dos condutores fotovoltaicos será reduzida para menos de 30 V em 30 segundos.

# 4.3 Tela LCD

Os usuários podem visualizar o status de funcionamento do inversor, a potência em tempo real e as informações diárias e de energia acumulada convenientemente no LCD do inversor. Além das informações acima, os usuários também podem verificar o registro de alarmes e falhas no visor para solucionar problemas.

#### 4.3.1 Visualização de informações e registro de alarme/falha

#### • Página inicial

Toque na tela para acendê-la se ela estiver no modo de suspensão. A página inicial será exibida no visor. Os usuários verão um diagrama de visão geral do sistema junto com as informações em tempo real de cada componente, como SOc da bateria, energia de carga/descarga da bateria, energia de importação/exportação da rede, energia de carga etc. Na parte direita da tela, os usuários podem verificar a energia solar diária e acumulada, a energia carregada/descarregada da bateria, a energia importada/exportada da rede, bem como o consumo de carga

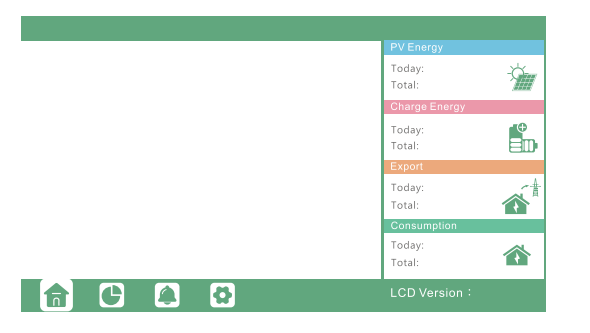

 Informações detalhadas sobre o sistema Clique no ícone de pizza na parte inferior da tela e você poderá visualizar as informações detalhadas sobre energia solar em tempo real, informações sobre a bateria, informações sobre a rede e informações sobre a saída de EPS.

| Solar   | Vpv1     | Ppv1     |
|---------|----------|----------|
|         | Vpv2     | Ppv2     |
| Battery |          |          |
| Grid    | Vpv3     | Ppv3     |
| UPS     | Epv1_day | Epv1_all |
| Other   | Epv2_day | Epv2_all |
|         | Epv3_day | Epv3_all |
|         |          |          |

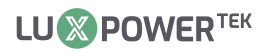

|                                          | Vbat                                                                                                    | Ibat                                                                                                    |                                          | Vgrid                                                                                                    | Fgrid                                                                                                    |
|------------------------------------------|----------------------------------------------------------------------------------------------------|----------------------------------------------------------------------------------------------------|------------------------------------------|----------------------------------------------------------------------------------------------------|----------------------------------------------------------------------------------------------------|
| Solar                                    | Pchg                                                                                                    | Pdischg                                                                                                    | Solar                                    | VgridL1N                                                                                                    | VgridL2N                                                                                                    |
| Battory                                  | Vbat_Inv                                                                                                    | BatState                                                                                                    | Battony                                  | Vgen                                                                                                    | Fgen                                                                                                    |
| Dattery                                  | SOC/SOH                                                                                                    | CycleCnt                                                                                                    |                                          | Pimport                                                                                                    | Pexport                                                                                                    |
| Grid                                     | Vchgref/Vcut                                                                                                 | Bat capacity                                                                                                    | Grid                                     | Pinv                                                                                                    | Prec                                                                                                    |
|                                          | I maxchg                                                                                                    | I maxdischg                                                                                                    |                                          | Pload                                                                                                    |                                                                                                    |
| UPS                                      | Vcellmax                                                                                                    | Vcellmin                                                                                                    | UPS                                      | Eimport_day                                                                                                    | Eexport_day                                                                                                    |
|                                          | Tcellmax(°C)                                                                                                 | Tcellmin(°C)                                                                                                    |                                          | Eimport_all                                                                                                    | Eexport_all                                                                                                    |
| Other                                    | BMSEvent1                                                                                                    | BMSEvent2                                                                                                    | Other                                    | Einv_day                                                                                                    | Erec_day                                                                                                    |
|                                          | Echg_day                                                                                                    | Edischg_day                                                                                                    |                                          | Einv_all                                                                                                    | Erec_all                                                                                                    |
|                                          | Echg_all                                                                                                    | Edischg_all                                                                                                    |                                          | Eload_day                                                                                                    | Eload_all                                                                                                    |
|                                          |                                                                                                    |                                                                                                    |                                          |                                                                                                    |                                                                                                    |
|                                          |                                                                                                    |                                                                                                    |                                          |                                                                                                    |                                                                                                    |
|                                          | Vups                                                                                                    | Fups                                                                                                    |                                          | Status                                                                                                    | StatusPre                                                                                                    |
| Solar                                    | Vups<br>VupsL1N                                                                                              | Fups<br>VupsL2N                                                                                                    | Solar                                    | Status<br>SubStatus                                                                                                    | StatusPre<br>SubStatusPre                                                                                                    |
| Solar                                    | Vups<br>VupsL1N<br>Pups                                                                                      | Fups<br>VupsL2N<br>Sups                                                                                            | Solar                                    | Status<br>SubStatus<br>FaultCode                                                                                                    | StatusPre<br>SubStatusPre<br>AlarmCode                                                                                                    |
| Solar<br>Battery                         | Vups<br>VupsL1N<br>Pups<br>PupsL1N                                                                           | Fups<br>VupsL2N<br>Sups<br>SupsL1N                                                                                 | Solar<br>Battery                         | Status<br>SubStatus<br>FaultCode<br>Vbus1/Vbus2                                                                                                    | StatusPre<br>SubStatusPre<br>AlarmCode<br>VbusP/VbusN                                                                                            |
| Solar<br>Battery<br>Grid                 | Vups<br>VupsL1N<br>Pups<br>PupsL1N<br>PupsL2N                                                                | Fups<br>VupsL2N<br>Sups<br>SupsL1N<br>SupsL2N                                                                      | Solar<br>Battery<br>Grid                 | Status<br>SubStatus<br>FaultCode<br>Vbus1/Vbus2<br>T0/T1(°C)                                                                                                    | StatusPre<br>SubStatusPre<br>AlarmCode<br>VbusP/VbusN<br>T2/T3(°C)                                                                               |
| Solar<br>Battery<br>Grid                 | Vups<br>VupsL1N<br>Pups<br>PupsL1N<br>PupsL2N<br>Eups_day                                                    | Fups<br>VupsL2N<br>Sups<br>SupsL1N<br>SupsL2N<br>Eups_all                                                          | Solar<br>Battery<br>Grid                 | Status       SubStatus       FaultCode       Vbus1/Vbus2       T0/T1(°C)       OCP/Grid OnOff Cnt                                                                      | StatusPre<br>SubStatusPre<br>AlarmCode<br>VbusP/VbusN<br>T2/T3(°C)<br>ExitReason1/2                                                              |
| Solar<br>Battery<br>Grid<br>UPS          | Vups<br>VupsL1N<br>Pups<br>PupsL1N<br>PupsL2N<br>Eups_day<br>EupsL1N_day                                     | Fups<br>VupsL2N<br>Sups<br>SupsL1N<br>SupsL1N<br>Eups_all<br>EupsL1N_all                                           | Solar<br>Battery<br>Grid<br>UPS          | Status<br>SubStatus<br>FaultCode<br>Vbus1/Vbus2<br>T0/T1(°C)<br>OCP/Grid OnOff Cnt<br>InnerFlag/Run Trace                                                              | StatusPre<br>SubStatusPre<br>AlarmCode<br>VbusP/VbusN<br>T2/T3(°C)<br>ExitReason1/2<br>NoDis/chgReason                                           |
| Solar<br>Battery<br>Grid<br>UPS          | Vups       VupsL1N       Pups       PupsL1N       PupsL2N       Eups_day       EupsL1N_day       EupsL2N_day | Fups           VupsL2N           Sups           SupsL1N           SupsL2N           Eups_all           EupsL2N_all | Solar<br>Battery<br>Grid<br>UPS          | Status<br>SubStatus<br>FaultCode<br>Vbus1/Vbus2<br>T0/T1(°C)<br>OCP/Grid OnOff Cht<br>InnerFlag/Run Trace<br>Dis/chg LimitReason                                       | StatusPre<br>SubStatusPre<br>AlarmCode<br>VbusP/VbusN<br>T2/T3(°C)<br>ExitReason1/2<br>NoDis/chgReason<br>Dis/chg CurrLimit                      |
| Solar<br>Battery<br>Grid<br>UPS<br>Other | Vups<br>VupsL1N<br>Pups<br>PupsL1N<br>PupsL2N<br>EupsL2N<br>EupsL1N_day<br>EupsL2N_day                       | Fups<br>VupsL2N<br>Sups<br>SupsL1N<br>SupsL2N<br>Eups_all<br>EupsL1N_all<br>EupsL2N_all                            | Solar<br>Battery<br>Grid<br>UPS<br>Other | Status<br>SubStatus<br>FaultCode<br>Vbus1/Vbus2<br>T0/T1(°C)<br>OCP/Grid OnOff Cnt<br>InnerFlag/Run Trace<br>Dis/chg LimitReason<br>Inv/Rec LimitReason                | StatusPre<br>SubStatusPre<br>AlarmCode<br>VbusP/VbusN<br>T2/T3(°C)<br>ExitReason1/2<br>NoDis/chgReason<br>Dis/chg CurrLimit<br>Inv/Rec CurrLimit |
| Solar<br>Battery<br>Grid<br>UPS<br>Other | Vups<br>VupsL1N<br>Pups<br>PupsL1N<br>PupsL2N<br>EupsL2N<br>EupsL1N_day<br>EupsL2N_day                       | Fups       VupsL2N       Sups       SupsL1N       SupsL2N       Eups_all       EupsL1N_all       EupsL2N_all       | Solar<br>Battery<br>Grid<br>UPS<br>Other | Status<br>SubStatus<br>FaultCode<br>Vbus1//bus2<br>T0/T1(°C)<br>OCP/Grid OnOff Cnt<br>InnerFlag/Run Trace<br>Dis/Chg LimitReason<br>Inv/Rec LimitReason<br>Para status | StatusPre<br>SubStatusPre<br>AlarmCode<br>VbusP/VbusN<br>T2/T3(°C)<br>ExitReason1/2<br>NoDis/chgReason<br>Dis/chg CurrLimit<br>Inv/Rec CurrLimit |
| Solar<br>Battery<br>Grid<br>UPS<br>Other | Vups<br>VupsL1N<br>Pups<br>PupsL1N<br>PupsL2N<br>Eups_day<br>EupsL1N_day<br>EupsL2N_day                      | Fups       VupsL2N       Sups       SupsL1N       SupsL2N       Eups_all       EupsL1N_all       EupsL2N_all       | Solar<br>Battery<br>Grid<br>UPS<br>Other | Status<br>SubStatus<br>FaultCode<br>Vbus1/Vbus2<br>T0/T1(°C)<br>OCP/Grid OnOff Cnt<br>InnerFlag/Run Trace<br>Dis/chg LimitReason<br>Inv/Rec LimitReason<br>Para status | StatusPre<br>SubStatusPre<br>AlarmCode<br>VbusP/VbusN<br>12/13(°C)<br>ExitReason1/2<br>NoDis/chgReason<br>Dis/chg CurrLimit<br>Inv/Rec CurrLimit |

#### • Informações sobre falhas/alarme

Ao tocar no ícone de sino na parte inferior da tela, você verá todas as informações atuais e históricas de falhas e alertas nessa página.

| Fault status<br>Alarm status<br>Fault record<br>Alarm record | <ul> <li>M3 Rx failure</li> <li>Eps power reversed</li> <li>M8 Tx failure</li> <li>Eps connect fault</li> <li>Neutral fault</li> <li>Bus sample fault</li> <li>Para Comm error</li> <li>Para Spec Diff</li> <li>Para Sync loss</li> </ul> | Model fault     Bus short circuit     M3 Tx failure     PV volt high     PV short circuit     Inconsistant     Para primary loss     Para Phase set error     Fault A | <ul> <li>Eps short circuit</li> <li>Relay fault</li> <li>Vbus over range</li> <li>Hard over Curr</li> <li>Temperature fa</li> <li>M8 Rx fault</li> <li>Para rating Diff</li> <li>Para Gen unAcc</li> <li>Fault B</li> </ul> | Fault status Alarm status Fault record Alarm record | Bat Com failure     Meter Com failure     Led Com failure     Bat reversed     Trip by Fac abnormal     Trip by dci high     Bat volt high     Offgrid overload     Offgrid dcv high | <ul> <li>AFCI Com failure</li> <li>Bat fault</li> <li>Fw mismatch</li> <li>Trip by no AC</li> <li>Trip by iso low</li> <li>PV short circuit</li> <li>Bat volt low</li> <li>Offgrid overvolt</li> <li>RSD Active</li> </ul> | AFCI high     Auto test failure     Fan stuck     Trip by Vac abnormal     Trip by gfci high     GFCI module fault     Bat open     Meter reversed     Alarm A |
|--------------------------------------------------------------|----------------------------------------------------------------------------------------------------|----------------------------------------------------------------------------------------------------|----------------------------------------------------------------------------------------------------|-----------------------------------------------------|----------------------------------------------------------------------------------------------------|----------------------------------------------------------------------------------------------------|----------------------------------------------------------------------------------------------------|
|                                                              | <ul> <li>Fault C</li> </ul>                                                                                                    | •Fault D                                                                                                    | <ul> <li>Fault E</li> </ul>                                                                                                    |                                                     | <ul> <li>Para Phase loss</li> </ul>                                                                                                    | <ul> <li>Para no BM set</li> </ul>                                                                                                    | <ul> <li>Para multi BM set</li> </ul>                                                                                                    |
| Fault status                                                 | Error code                                                                                                    | Er                                                                                                    | ror time                                                                                                    | Fault status                                        | Alarm code                                                                                                    | A                                                                                                    | larm time                                                                                                    |
| Alarm status<br>Fault record<br>Alarm record                 | 2<br>3<br>4<br>5<br>6<br>7<br>8<br>9<br>10                                                                                                    |                                                                                                    |                                                                                                    | Alarm status<br>Fault record<br>Alarm record        | 2<br>3<br>4<br>5<br>6<br>7<br>8<br>9<br>10                                                                                                    |                                                                                                    | ~                                                                                                    |
|                                                              |                                                                                                    |                                                                                                    |                                                                                                    |                                                     |                                                                                                    |                                                                                                    |                                                                                                    |

#### 4.3.2 Configuração de parâmetros

Ao clicar no ícone de engrenagem na parte inferior da tela, você entrará na página de configuração de parâmetros do inversor.

#### a. Configurações básicas

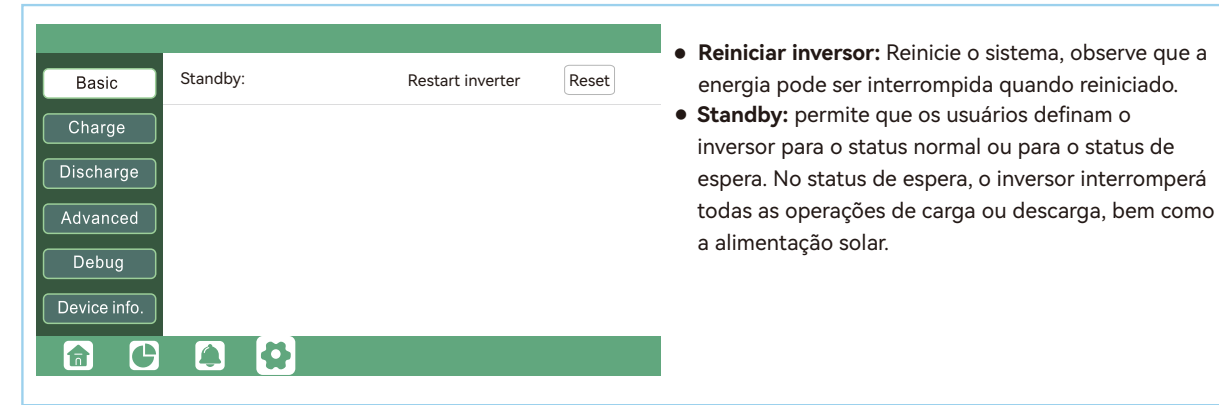

#### b. Configuração de carga

| Basic Operating Mode Use SOC % 🗸 Use Bat V Set                                                                                                    | <ul> <li>Modo de operação: Os usuários podem decidir<br/>usar SOC ou BatV para controlar a lógica de carga<br/>e descarga, dependendo do tipo de bateria.</li> </ul>                                                                                                    |
|----------------------------------------------------------------------------------------------------|----------------------------------------------------------------------------------------------------|
| Charge Bat charge current limit(A)   Discharge AC charge    AC charge power(kW) Start AC charge SOC(%)   Advanced Time 1   Debug Time 2   Time 3 Stop AC charge Volt (V)   Device info. Stop AC charge Volt (V)                                                                                                    | <ul> <li>Carga CA: Configuração de carga da rede elétrica Se<br/>os usuários quiserem usar a energia da rede elétric<br/>a para carregar a bateria, poderão ativar "AC<br/>Charge" (Carga de CA), definir os períodos de tempo<br/>em que a carga de CA pode ocorrer, a potência de<br/>carga de CA (kw) para limitar a potência de carga da<br/>rede elétrica e "Stop AC Charge SOC (%)" como<br/>SOCalvo para carg a da rede elétrica. "Stop Ac<br/>Volt(V)" como a tensao de bateria alvo para o<br/>carregamento da concessionária.</li> </ul>                                                                                                  |
| Basic Charge first(PV) Set   Time 1 Charge first power(kW)   Time 2 Stop charge first SOC(%)   Time 3 Stop charge first SOC(%)   Discharge Time 3   Advanced Stop charge first Volt(V)   Lead-acid Absorb voltage(V)   Plobug Start derate Volt(V)   Device info. Image Image I | <ul> <li>Carregar primeiro: Configuração de carga FV. Ao usar a opção Charge first (Carregar primeiro), a energia fotovoltaica carregará a bateria como prioridade, definirá os períodos de tempo em que a carga fotovoltaica pode ocorrer, carregará a primeira potência (kw) para limitar a potência de carga FV e "Charge first SOC(%)" como SOC alvo para a carga FV primeiro, "Charge first Volt(V)" como a tensão de bateria alvo para a carga fotovoltaica primeiro.</li> <li>Chumbo-ácido: Ao usar uma bateria de chumbo-ácido,é necessário definir parámetros nesses programas. Siga as recomendacões do fabricante da bateria.</li> </ul> |
| Basic       Generator         Charge       Charge current limit(A)       Gen rated power(kW)       Set         Charge       Charge start Volt(V)       Charge start SOC(%)         Discharge       Charge end Volt(V)       Charge end SOC(%)         Advanced       Start Volt(V)       Start SOC(%)       Set         Debug       End Volt(V)       End SOC(%)       Set         Device info.       Image: Complex start SOC(%)       Image: Complex start SOC(%)       Image: Complex start SOC(%)                                                                                                    | <ul> <li>Gerador</li> <li>Limite de corrente de carga da bateria (A): define a corrente máxima de carga da bateria do gerador. O gerador iniciará a carga de acordo com o Volt/SOC de início de carga e interromperá a carga quando a tensão da bateria ou o SOC atingir o valor Volt/SOC de fim de carga.</li> <li>Potência nominal do gerador: o inversor tem a função de corte de pico, quando necessário, você pode ativá-la e configurar a potência de corte de pico do gerador (W).</li> </ul>                                                                                                    |

#### c. Configuração de descarga

|              | Operating Mode Use SOC % V Use Bat V                                                                    |
|--------------|----------------------------------------------------------------------------------------------------|
| Charge       | Discharge current limit(A) Discharge start power(W)                                                     |
| Discharge    | On-grid Cut-off(%)         Off-grid Cut-off(%)           On-grid Cut-off(V)         Off-grid Cut-off(V) |
| Advanced     | Forced discharge 🐱 Set                                                                                  |
| Debug        | Time1     Discharge power(kW)       Time 2     Stop discharge SOC(%)                                    |
| Device info. | Time 3 Stop discharge Volt(V)                                                                           |
| <b>a</b> C   |                                                                                                    |
| • Corte na   | rede (%) e corte fora da rede (%)/ligado à                                                              |

rede Cut-off (V) e Cut-off fora da rede (V): Fim da tensão SOC/corte de descarga em condições de rede e fora da rede, respectivamente.

- Limite de corrente de descarga (A): A corrente máxima de descarga da bateria.
- Potencia inicial de descarga (W): O valor minimo pode ser definido como 50W.Quando o inversor detecta que a energia de importacăo é maior do que esse valor, a bateria começa a descarregar; caso contrário, a bateria permanecerá em espera.
- Descarga forçada: ConfiguraçÃes para descarga forçada da bateria em um determinado periodo de tempo. No periodo de tempo predefinido, o inversor descarregará a bateria na potencia definida por poténcia de descarga", até que o SOC ou a tensao da bateria atinja o valor "Parar descarga".
- Modo de operação
   Você pode escolher "Use SOC%" ou "Use Bat V" para controlar o estado de descarga da bateria.

#### d. Configuração avançada

A configuração avançada é feita principalmente pelo instalador após a instalação.

| Basic<br>Charge<br>Discharge<br>Advanced<br>Debug<br>Device info. | Grid type       220V/127V       Grid Freq       60       Set         Grid regulation       10: Brazil       Reconnect time(S)         HV1       V       S       HV2       V       S         HV1       V       S       HV2       V       S       HV3       V       S         LV1       V       S       LV2       V       S       LV3       V       S         HF1       Hz       S       HF2       Hz       S       HF3       Hz       S         LF1       Hz       S       LF2       Hz       S       LF3       Hz       S         Battery type       1:Lead-acid        Set       Lithium brand        Lead capacity(Ah) | <ul> <li>Tipo de rede: Você pode escolher por si mesmo, 120V, 127/220V.</li> <li>Tipo de bateria: Nenhuma bateria, chumbo-ácido ou íon de lítio.</li> <li>Se a bateria de chumbo-ácido for selecionada, insira a capacidade correta da bateria.</li> <li>Se a bateria de íons de lítio for selecionada, escolha a marca da bateria na lista suspensa Marca de lítio.</li> </ul>                                                                                                    |
|-------------------------------------------------------------------|----------------------------------------------------------------------------------------------------|----------------------------------------------------------------------------------------------------|
| Basic<br>Charge<br>Discharge<br>Advanced<br>Debug<br>Device info. | PV input       ✓ Meter or CT       ✓         MODBUS addr       Meter type       ✓         Vpv start (V)       CT ratio       ✓         Offgrid output       ✓ CT direction reversed       Set         Seamless switch       Charge last       RSD disable         AC couple       EPS output<br>without Battery       Micro-grid         Smart load       Run without grid       Set         PV Arc       PV Arc fault clear       Set         Set       Set       ✓                                                                                                    | Saída fora da rede: permite que os usuários definam se oinversor fornecerá energia de reserva ou não quando a rede for interrompida. Se os usuários quiserem que a carga seja transferida sem problemas para a energia de reserva do inversor, a opção "Seamless switch" deverá ser ativada. Se os clientes ainda não tiverem uma bateria instalada, mas ainda desejarem ter energia de reserva do inversor apenas com painéis solares conectados, a opção "PV Grid Off" poderá ser ativada para usar a energia solar para fornecer carga quando a rede falhar ou houver corte de carga. Micro rede: só precisa ser configurada quando o gerador estiver |

- direcao incorreta, o que fará com que o visor mostre informacÃes incorretas e os recursos do inversor nao funcionem corretamente, o instalador poderá modificá-la selecionando-a(somente para a direcao que não seja a colocacao do TC 1 ou TC 2), nao há necessidade de reconectar os TCs nem de alterá-la fisicamente, na ordem de cargas -exportaçao da rede -carregamento da bateria.
- **Tipo de medidor:** Selecione-o de acordo com o medidor a ser instalado.
- Carga duradoura: Quando os usuários querem usar a energia solar na ordem das cargas - exportação da rede carregamento da bateria
- para usar a energia solar para fornecer carga quando a rede falhar ou houver corte de carga. Micro rede: só precisa ser configurada quando o gerador estiver conectado à porta de rede do inversor. Com essa opção ativada, o inversor usará a energia CA para carregar a bateria e não exportará nenhuma energia pela porta de rede se houver energia CA na porta de rede do inversor. A relação de TC suportada é de 1000:1,2000:1,3000:1,a relação de TC padrao é de 3000:1. Se for usado um TC

relação de TC padrao é de 3000:1. Se for usado um TC de terceiros, verifique se a relação de TC é uma delas e defina-a de acordo.A marca da bateria na lista suspensa Marca de lítio.

| Basic        | Expoet Grid Max Export to Grid(kW) Set |
|--------------|----------------------------------------|
|              | Zero Export                            |
| Charge       | Parallel battery                       |
| Discharge    | Role 2x208 primary  Phase Set          |
| Advanced     | Parallel battery                       |
| Debug        | Share battery Set                      |
| Device info. | Auto Detect Phase Reset                |
|              |                                        |

- Função: Em um sistema paralelo, somente um inversor pode ser definido como Primário, e os outros são todos Subordinados.
- Fase: Essa é a configuração do código de fase da saída EPS O sistema detectará automaticamente a sequência de fases do inversor (consistente com a sequência de fases da rede elétrica conectada) e exibirá no inversor depois que ele for conectado à rede
- **Compartilhar a bateria:** Quando o inversor está conectado como um sistema paralelo, todos os inversores precisam compartilhar a bateria e definir a opção "Share Battery" (Compartilhar bateria) para 'Enable' (Ativar) ao mesmo tempo.
- Export to Grid: permite que os usuários definam uma função de exportação zero, se a exportação de energia solar não o for permitida. Os usuários precisam desativar a opção "Export to Grid". Se o medidor de energia elétrica do usuário for acionado mesmo com uma pequena exportação de energia solar, a opção "Zero export" pode ser ativada. Assim, a detecção e o ajuste da exportação ocorrerão a cada 20 ms, o que evitará efetivamente a exportação de energia solar. Se a exportação for permitida, os usuários poderão ativar "Export to Grid" e definir um limite máximo de exportação permitido em "Max. Export to Grid(kw)"

#### Aviso

- Todas as configurações dos inversores paralelos precisam ser feitas no modo de espera ou de falha.
- Se o sistema estiver conectado a uma bateria de lítio, o host da bateria de lítio precisará se comunicar com o inversor, que é definido como Primário no sistema paralelo.
- Por favor, mantenha todas as configurações iguais para cada inversor no sistema em paralelo no monitor LCD ou Web.

# 4.4 Inicialização e desligamento do inversor

#### 4.4.1 Inicialização do inversor

**Passo 1.** Certifique-se de que o inversor esteja conectado corretamente às baterias, aos painéis, à rede, etc. (consulte o diagrama de fiação do sistema)

Passo 2. Primeiro, ligue o sistema de bateria e, em seguida, ligue o disjuntor de bateria embutido.

Passo 3. Ligue a chave de desconexão PV DC, certifique-se de que a tensão PV das strings seja superior a 140v e verifique se o inversor funciona no modo de carga PV ou de back-up de carga PV.
Passo 4. Certifique-se de que as etapas 1 a 3 acima funcionem corretamente antes de ligar a energia da rede ou o disjuntor do gerador.

Passo 5. Ligue o disjuntor de carga embutido antes de fornecer energia à carga EPS.

**Passo 6.** Ligue o disjuntor de rede embutido ou o disjuntor do gerador. Verifique se o inversor pode passar normalmente para o modo bypass e para o modo vinculado à rede.

#### 4.4.2 Desligamento do inversor

Perigo: Não desconecte a bateria, a energia fotovoltaica e a energia de entrada CA sob carga. Se houver um problema de emergência e você tiver de desligar o inversor, siga as etapas abaixo.

Passo 1. Desligue o disjuntor de rede ou o gerador do inversor.

Passo 2. Desligue o disjuntor de carga.

**Passo 3.** Desligue o disjuntor fotovoltaico e, em seguida, o disjuntor da bateria, aguardando que o LCD se apague.

# 5. Solução de problemas e manutenção

#### 5.1 Manutenção regular

#### Manutenção do inversor

a. Verifique o inversor a cada 6 meses ou 1 ano para verificar se há danos nos cabos, terminais de acesso e no próprio inversor.

b. Verifique o inversor a cada 6 meses para verificar se o parâmetro operacional está normal e se não há aquecimento ou ruído anormal no inversor.

c. Verifique o inversor a cada 6 meses para confirmar se não há nada que cubra o dissipador de calor do inversor; se houver, desligue o inversor e limpe o dissipador de calor.

#### • Manutenção da bateria

Siga as instruções do fabricante sobre manutenção. Ao realizar esses trabalhos nas baterias, certifique-se de desligar totalmente o inversor por questões de segurança.

#### 5.2 LED Displays

| LED          | Display              | Description                          | Suggestion         |
|--------------|----------------------|--------------------------------------|--------------------|
| LED Vordo    | Solid lit            | Operando normalmente                 |                    |
| Flashing     | Atualizando firmware | Aguarde a atualização terminar       |                    |
| LED amarelo  | Solid lit            | Cuidado, inversor em operação        | Precisa de reparos |
| LED vermelho | Solid lit            | Falha, o inversor parou de funcionar | Precisa de reparos |

#### 5.3 Solução de problemas com base nos monitores LCD

Quando ocorrer algum aviso ou falha, os usuários poderão solucionar o problema de acordo com o status do LED e as informações de aviso/falha no LCD.

#### 1. Falha no LCD

Se o ponto à esquerda do item de falha estiver vermelho, significa que a falha está ativa. Quando estiver cinza, significa que a falha está com defeito.

| Fault status  | • M3 Rx failure                        | <ul> <li>Model fault</li> </ul>       | • Eps short circuit                  |
|---------------|----------------------------------------|---------------------------------------|--------------------------------------|
|               | <ul> <li>Eps power reversed</li> </ul> | Bus short circuit                     | <ul> <li>Relay fault</li> </ul>      |
| Alarm status  | <ul> <li>M8 Tx failure</li> </ul>      | •M3 Tx failure                        | <ul> <li>Vbus over range</li> </ul>  |
| Eault record  | <ul> <li>Eps connect fault</li> </ul>  | • PV volt high                        | Hard over Curr                       |
| Neutral fault | <ul> <li>Neutral fault</li> </ul>      | • PV short circuit                    | • Temperature fault                  |
| Alarm record  | <ul> <li>Bus sample fault</li> </ul>   | <ul> <li>Inconsistant</li> </ul>      | <ul> <li>M8 Rx fault</li> </ul>      |
|               | <ul> <li>Para Comm error</li> </ul>    | <ul> <li>Para primary loss</li> </ul> | <ul> <li>Para rating Diff</li> </ul> |
|               | Para Spec Diff                         | • Para Phase set error                | • Para Gen unAccord                  |
|               | <ul> <li>Para Sync loss</li> </ul>     | •Fault A                              | • Fault B                            |
|               | • Fault C                              | •Fault D                              | • Fault E                            |
|               |                                        |                                       |                                      |

| Falha                 | Significado                                                                     | Solução de problemas                                                                                                    |
|-----------------------|---------------------------------------------------------------------------------|----------------------------------------------------------------------------------------------------|
| Falha no M3 Rx        | O microprocessador M3 não<br>consegue receber dados do DSP                      | Reinicie o inversor e, se o erro persistir, entre                                                                                                    |
| Falha no modelo       | Valor incorreto do modelo                                                       | em contato com o fornecedor.                                                                                                    |
| Curto-circuito no EPS | O inversor detectou curto-circuito<br>nos terminais de saída de carga do<br>EPS | <ol> <li>Verifique se os fios L1, L2 e N estão conectados<br/>corretamente na porta de saída de carga EPS do inversor,</li> <li>Desconecte o disjuntor EPS Load para verificar se a falha<br/>permanece. Se a falha persistir, entre em contato com o<br/>fornecedor.</li> </ol> |

| Energia EPS invertida                 | O inversor detectou o fluxo de<br>energia na porta de carga do EPS                                |                                                                                                    |
|---------------------------------------|---------------------------------------------------------------------------------------------------|----------------------------------------------------------------------------------------------------|
| Curto-circuito no<br>barramento       | O barramento DC está com curto-circuito                                                           |                                                                                                    |
| Falha no relé                         | Relé anormal                                                                                      | Reinicie o inversor e, se o erro persistir, entre em                                                                                                    |
| Falha no M8 Tx                        | O DSP não consegue receber dados do<br>M8 microprocessador                                        | contato com o fornecedor.                                                                                                    |
| Falha no M3 Tx                        | O DSP não consegue receber<br>dados do microprocessador M3                                        |                                                                                                    |
| Vbus over range                       | Tensão do barramento CC muito alta                                                                | Verifique se a tensão do string fotovoltaico está dentro<br>da especificação do inversor. Se a tensão do string<br>estiver dentro da faixa e essa falha ainda aparecer, entre<br>em contato com o fornecedor.                                                                                                    |
| Falha na conexão<br>do EPS            | EPS A porta de carga e a porta de<br>grade estão conectadas e misturadas                          | Verifique se os fios da porta de carga do EPS e da<br>porta de grade estão conectados corretamente. ISe<br>o erro persistir, entre em contato com o fornecedor.                                                                                                    |
| Alta tensão FV                        | A tensão FV está muito alta                                                                       | Verifique se a tensão do string fotovoltaico está dentro<br>da especificação do inversor. Se a tensão do string<br>estiver dentro da faixa e essa falha ainda aparecer, entre<br>em contato com o fornecedor.                                                                                                    |
| Sobrecarga no<br>hardware             | Proteção contra sobrecorrente de<br>nível de hardware acionada                                    | Reinicie o inversor e, se o erro persistir, entre em contato com o fornecedor.                                                                                                    |
| Falha no neutro                       | A tensão entre N e PE é maior que<br>30V                                                          | Verifique se o fio neutro está conectado corretamente.                                                                                                    |
| Curto-circuito no FV                  | Curto-circuito detectado na entrada FV                                                            | Desconecte todos os strings fotovoltaicos do inversor. Se<br>o erro persistir, entre em contato com o fornecedor.                                                                                                    |
| Falha de temperatura                  | Temperatura do dissipador de calor<br>muito alta                                                  | Instale o inversor em um local com boa ventilação e<br>sem luz solar direta. ISe o local de instalação for<br>adequado, verifique se o conector NTC dentro do<br>inversor está solto                                                                                                    |
| Falha na amostragem<br>do barramento  | Tensão do barramento CC detectada pelo<br>inversor menor que a tensão de entrada FV               |                                                                                                    |
| Inconsistant                          | Os valores de tensão de grade amostrados<br>do DSP e do microprocessador M8 são<br>inconsistentes | Reinicie o inversor e, se o erro persistir, entre em<br>contato com o fornecedor.                                                                                                    |
| Falha M8 Rx                           | O microprocessador M8 não<br>consegue receber dados do DSP                                        |                                                                                                    |
| Erro na comunicação<br>do paralelismo | Comunicação paralela anormal                                                                      | <ol> <li>Verifique se a conexão do cabo paralelo está solta e<br/>conecte o cabo paralelo corretamente</li> <li>Verifique e certifique-se de que o status PIN do cabo<br/>de comunicação CAN do primeiro inversor para o<br/>inversor final esteja correto.</li> </ol>                                                                                                    |
| Falha no paralelismo<br>primário      | Não há primário no sistema Paralelo                                                               | <ol> <li>Se um primário tiver sido configurado no sistema, a<br/>falha será removida automaticamente após o<br/>funcionamento do primário.</li> <li>Se um primário não tiver sido configurado no sistema e<br/>houver apenas subordinados no sistema, configure o<br/>primário primeiro. Observação: para o sistema de<br/>funcionamento de unidade única, a função do inversor<br/>deve ser definida como "primário de 1 fase".</li> </ol> |

| Para rating Diff               | A potência nominal dos inversores<br>paralelos é inconsistente | Confirme se a potência nominal de todos os inversores é<br>a mesma ou entre em contato com a assistência técnica<br>para confirmar.                                                                                                    |
|--------------------------------|----------------------------------------------------------------|----------------------------------------------------------------------------------------------------|
| Para Erro de ajuste<br>de fase | Configuração incorreta de fase<br>em paralelo                  | Primeiro, confirme se a fiação do sistema paralelo está<br>correta.<br>Nesse caso, conecte cada inversor à rede, o sistema<br>detectará automaticamente a sequência de fases e a<br>falha será resolvida automaticamente depois que a<br>sequência de fases for detectada. |
| Para Gen un Accord             | Gerador inconsistente conectado<br>em paralelo                 | Alguns inversores estão conectados aos geradores,<br>outros não. Confirme se todos os inversores em<br>paralelo estão conectados aos geradores juntos ou se<br>nenhum deles está conectado aos geradores.                                                                  |
| Para sync loss                 | Falha do inversor paralelo                                     | Reinicie o inversor e, se o erro persistir, entre em contato com o fornecedor.                                                                                                    |

#### 2. Alarme no LCD

Se o ponto à esquerda do item de falha for amarelo, significa que a falha está ativa. Quando estiver cinza, significa que a falha está com defeito.

| Fault status        | Bat Com failure                          | AFCI Com failure                     | • AFCI high                           |
|---------------------|------------------------------------------|--------------------------------------|---------------------------------------|
|                     | <ul> <li>Meter Com failure</li> </ul>    | Bat lault                            | • Auto test failure                   |
| Alarm status        | <ul> <li>Lcd Com failure</li> </ul>      | • Fw mismatch                        | <ul> <li>Fan stuck</li> </ul>         |
| Eault record        | <ul> <li>Bat reversed</li> </ul>         | • Trip by no AC                      | • Trip by Vac abnormal                |
| Trip by Fac abnorma | <ul> <li>Trip by Fac abnormal</li> </ul> | <ul> <li>Trip by iso low</li> </ul>  | <ul> <li>Trip by gfci high</li> </ul> |
| Alarm record        | <ul> <li>Trip by dci high</li> </ul>     | • PV short circuit                   | • GFCI module fault                   |
|                     | <ul> <li>Bat volt high</li> </ul>        | <ul> <li>Bat volt low</li> </ul>     | <ul> <li>Bat open</li> </ul>          |
|                     | <ul> <li>Offgrid overload</li> </ul>     | <ul> <li>Offgrid overvolt</li> </ul> | <ul> <li>Meter reversed</li> </ul>    |
|                     | <ul> <li>Offgrid dcv high</li> </ul>     | <ul> <li>RSD Active</li> </ul>       | • Alarm A                             |
|                     | <ul> <li>Para Phase loss</li> </ul>      | • Para no BM set                     | • Para multi BM set                   |
|                     |                                          |                                      |                                       |

| Alarme            | Meaning                                                   | Solução de problemas                                                                                                    |
|-------------------|-----------------------------------------------------------|----------------------------------------------------------------------------------------------------|
| Bat com failure   | O inversor não consegue se<br>comunicar com a bateria     | Verifique se o cabo de comunicação está correto e se<br>você escolheu a marca correta de bateria no LCD do<br>inversor. Se tudo estiver correto, mas esse erro persistir,<br>entre em contato com o fornecedor.                                                                                                    |
| AFCI com failure  | O inversor não consegue se<br>comunicar com o módulo AFCI | Reinicie o inversor; se o erro persistir, entre em contato com o fornecedor.                                                                                                    |
| AFCl high         | A falha de arco fotovoltaico é<br>detectada               | Verifique se a tensão de circuito aberto e a corrente de<br>curto-circuito estão corretas em cada string<br>fotovoltaica. ISe as strings fotovoltaicas estiverem em<br>boas condições, elimine a falha no LCD do inversor                                                                                                    |
| Meter com failure | O inversor não consegue se<br>comunicar com o medidor     | <ol> <li>verifique se o cabo de comunicação está conectado<br/>corretamente e em boas condições,</li> <li>Reinicie o inversor. Se a falha persistir, entre em<br/>contato com o fornecedor.</li> </ol>                                                                                                    |
| Bat Fault         | A bateria não pode ser carregada ou<br>descarregada       | <ol> <li>Verifique se o cabo de comunicação da bateria tem a<br/>pinagem correta na extremidade do inversor e da bateria;</li> <li>Verifique se você escolheu uma marca de bateria<br/>incorreta;</li> <li>Verifique se há falha no indicador da bateria. Se houver<br/>falha, entre em contato com o fornecedor da bateria.</li> </ol> |

| Auto test failure | Falha no teste automático                                                                     | Aplicado somente ao modelo da Itália.                                                                                                    |
|-------------------|-----------------------------------------------------------------------------------------------|----------------------------------------------------------------------------------------------------|
| LCD com failure   | O LCD não consegue se comunicar<br>com o microprocessador do M3                               |                                                                                                    |
| Fwm mismatch      | Incompatibilidade de versão de<br>firmware entre os microprocessadores                        | Reinicie o inversor. Se a falha persistir, entre<br>em contato com o fornecedor.                                                                                                    |
| Fan stuck         | O(s) ventilador(es) de resfriamento<br>está(ão) travado(s)                                    |                                                                                                    |
| Trip by gfci high | O inversor detectou corrente de<br>fuga no lado CA                                            | <ol> <li>Verifique se há falha de aterramento no sistema<br/>solar ligado à rede e no lado da carga;</li> <li>Reinicie o inversor. Se a falha persistir, entre em<br/>contato com o seu fornecedor.</li> </ol>                                                                                                    |
| Trip by dci high  | O inversor detectou alta corrente de<br>injeção CC na porta do sistema solar<br>ligado à rede | Reinicie o inversor. Se a falha persistir,entre em contato com o fornecedor.                                                                                                    |
| PV short circuit  | O inversor detectou uma entrada<br>PV em curto-circuito                                       | <ol> <li>Verifique se cada string fotovoltaica está conectada<br/>corretamente;</li> <li>Reinicie o inversor. Se a falha persistir, entre em<br/>contato com o fornecedor.</li> </ol>                                                                                                    |
| GFCI module fault | O módulo GFCI está anormal                                                                    | Reinicie o inversor. Se a falha persistir, entre em contato com o fornecedor.                                                                                                    |
| Bat volt high     | Battery voltage too high                                                                      | Reinicie o inversor. Se a falha persistir, entre em contato com o fornecedor.                                                                                                    |
| Bat volt low      | Tensão da bateria muito baixa                                                                 | Verifique se a tensão da bateria está abaixo de 40 V. A<br>tensão da bateria deve estar dentro da especificação do<br>inversor.                                                                                                    |
| Bat open          | A bateria está desconectada<br>do inversor                                                    | Verifique o disjuntor ou o fusível da bateria.                                                                                                    |
| Offgrid overload  | Sobrecarga na porta EPS                                                                       | Verifique se a potência da carga na porta EPS do<br>inversor está dentro da especificação do inversor.                                                                                                    |
| Offgrid overvolt  | EPS voltage is too high                                                                       | Reinicie o inversor. Se a falha persistir, entre em contato com o fornecedor.                                                                                                    |
| Meter reversed    | A tensão do EPS está muito alta                                                               | Verifique se o cabo de comunicação do medidor está<br>conectado corretamente no lado do inversor e do<br>medidor.                                                                                                    |
| Offgrid dcv high  | Componente de alta tensão DC na<br>saída do EPS quando estiver<br>funcionando fora da rede    | Reinicie o inversor. Se a falha persistir, entre<br>em contato com o fornecedor.                                                                                                    |
| RSD Active        | Desligamento rápido ativado                                                                   | Verifique se o interruptor RSD está pressionado.                                                                                                    |
| Para phase loss   | Perda de fase em sistema paralelo                                                             | Confirme se a fiação do inversor está correta. Se o primário estiver definido como primário trifásico, o número de inversores paralelos precisa ser ≥3 (e a entrada de grade de cada inversor deve ser conectada à grade L1, L2, L3 corretamente).<br>Se o primário for definido como primário 2x208, o número de inversores paralelos deverá ser >2 (e a entrada de rede de cada inversor deverá ser conectada à rede L1, L2, L3 corretamente). |
| Para no BM set    | O primário não está definido no<br>sistema paralelo                                           | Defina um dos inversores no sistema paralelo como<br>o principal.                                                                                                    |
| Para multi BM set | Vários Primários foram definidos no<br>sistema paralelo                                       | Há pelo menos dois inversores configurados como<br>Primário no sistema paralelo, mantenha um Primário e<br>o outro configurado como Subordinado                                                                                                    |

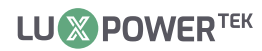

#### 5.4 Fan replacement

Verifique e limpe os ventiladores regularmente. O período recomendado é de 6 meses. Substitua o ventilador seguindo o diagrama abaixo se houver algum problema com os ventiladores. Desligue o sistema e aguarde mais de 5 minutos antes de desmontar a máquina.

a. Solte os parafusos e remova-os.

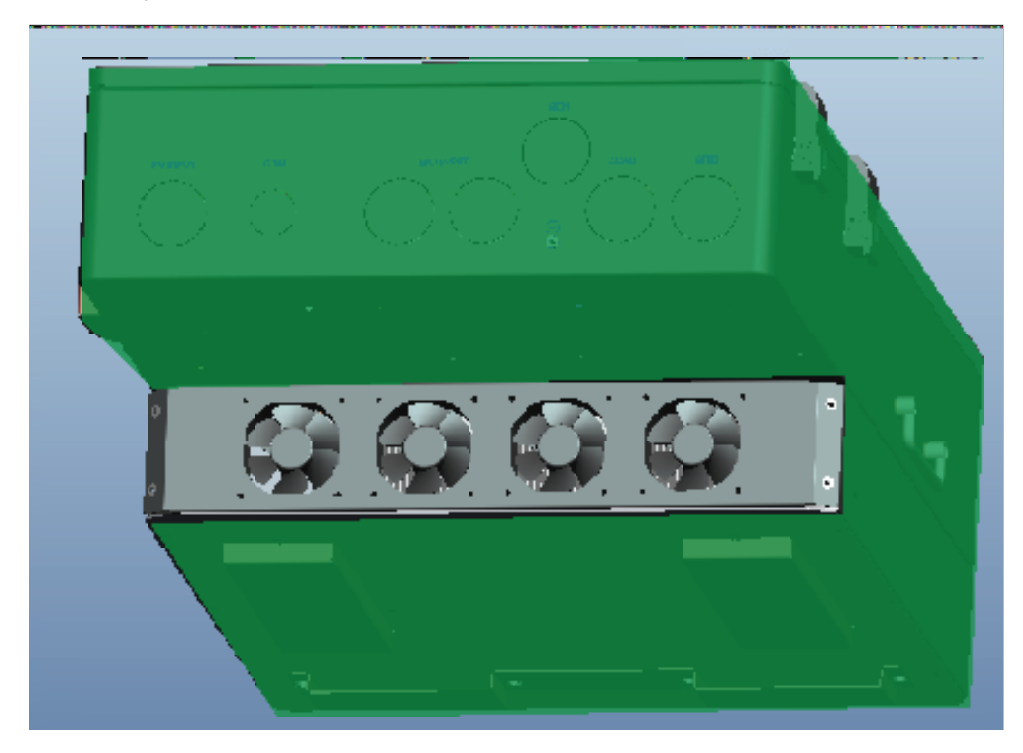

b. Remova a fixação do ventilador.

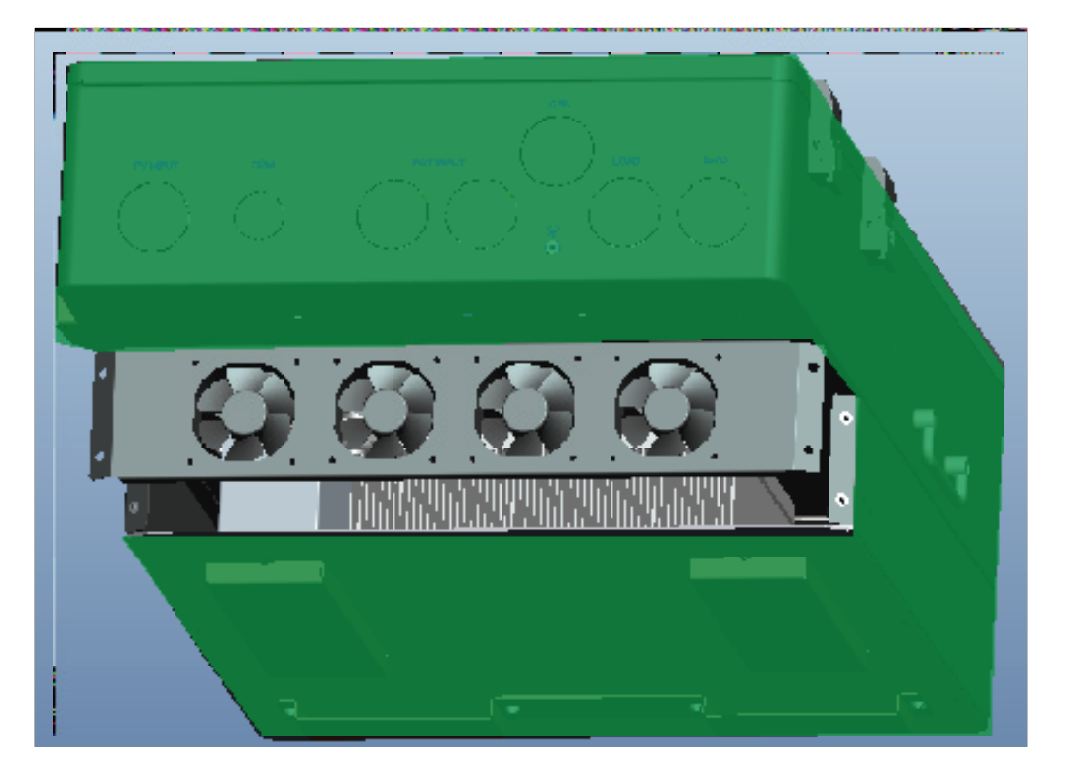

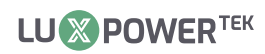

c. Puxe o suporte do ventilador completamente para fora e use uma escova macia para limpar o ventilador ou substituir um ventilador danificado.

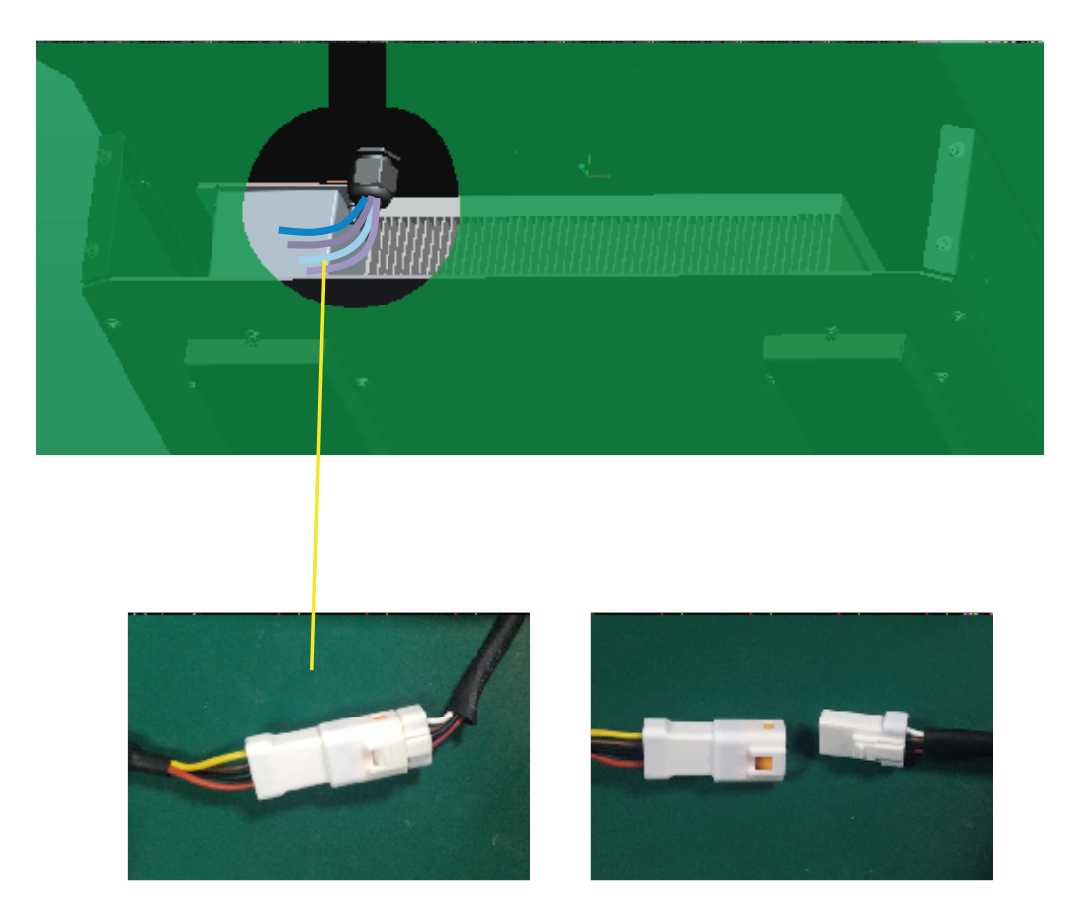

d. Remova o ventilador e substitua-o.

e. Depois que o ventilador for instalado, siga as etapas anteriores para empurrá-lo e montá-lo de volta.

# 6. Anexo 1: Referência da marca de lítio

| Num | Marca de Lítio<br>Exibida no LCD | A marca da bateria          |
|-----|----------------------------------|-----------------------------|
| 0   | Lítio_0                          | Protocolo padrão/Zetara/EG4 |
| 1   | Lítio_1                          | Bateria HINAESS             |
| 2   | Lítio_2                          | Pylontech/UZ Energy         |
| 3   | Rsvd                             | Rsvd                        |
| 4   | Rsvd                             | Rsvd                        |
| 5   | Lítio_5                          | GSL1 Bateria                |
| 6   | Lítio_6                          | Lux Protocol                |
| 7   | Rsvd                             | Rsvd                        |
| 8   | Rsvd                             | Rsvd                        |
| 9   | Rsvd                             | Rsvd                        |
| 10  | Rsvd                             | Rsvd                        |
| 11  | Rsvd                             | Rsvd                        |
| 12  | Rsvd                             | Rsvd                        |
| 13  | Rsvd                             | Rsvd                        |
| 14  | Rsvd                             | Rsvd                        |
| 15  | Rsvd                             | Rsvd                        |
| 16  | Rsvd                             | Rsvd                        |
| 17  | Rsvd                             | Rsvd                        |
| 18  | Lítio_18                         | Bateria de Fortress         |
| 19  | Lítio_19                         | Bateria da Sunwoda          |

| Dados de entrada FV                                                                                                    | LXP5K SPEC                                                                                                    | LXP10K SPEC                                                                                                    |
|----------------------------------------------------------------------------------------------------|----------------------------------------------------------------------------------------------------|----------------------------------------------------------------------------------------------------|
| Corrente de entrada máxima utilizável (A)                                                                                                    | 25/25                                                                                                    | 25/25                                                                                                    |
| Corrente máxima de entrada do circuito curto (A)                                                                                                    | 35/35                                                                                                    | 35/35                                                                                                    |
| Tensão de entrada inicial (V)                                                                                                    | 100                                                                                                    | 100                                                                                                    |
| Tensão de inicialização (V)                                                                                                    | 140                                                                                                    | 140                                                                                                    |
| Faixa de tensão MPPT de potência total (V)                                                                                                    | 170-500                                                                                                    | 200-500                                                                                                    |
| Tensão nominal DC (V) Rastreador MPPT                                                                                                    | 360                                                                                                    | 360                                                                                                    |
| Faixa de tensão DC (V)                                                                                                    | 100-600                                                                                                    | 100-600                                                                                                    |
| Faixa de tensão operacional MPPT (V)                                                                                                    | 120-500                                                                                                    | 120-500                                                                                                    |
| Potência máxima (W)                                                                                                    | 8000                                                                                                    | 16000                                                                                                    |
| Número de MPPT                                                                                                    | 2                                                                                                    | 2                                                                                                    |
| Entradas por MPPT                                                                                                    | 2/2                                                                                                    | 2/2                                                                                                    |
| Dados de saída da rede CA                                                                                                    |                                                                                                    |                                                                                                    |
| Corrente nominal de saída (A)                                                                                                    | 23                                                                                                    | 45.5                                                                                                    |
| Corrente máxima de saída Corrente de saída (A)                                                                                                    | 26                                                                                                    | 50                                                                                                    |
| Tensão nominal (V)                                                                                                    | 220                                                                                                    | 220                                                                                                    |
| Faixa de tensão operacional (V)                                                                                                    | 180-250                                                                                                    | 180-250                                                                                                    |
| Potência de saída contínua (W)                                                                                                    | 5000                                                                                                    | 10000                                                                                                    |
| Frequência de operação (Hz)                                                                                                    | 60                                                                                                    | 60                                                                                                    |
| Faixa de frequência operacional (Hz)                                                                                                    | 55-65                                                                                                    | 55-65                                                                                                    |
| Mudança de fase                                                                                                    | 0.99@carga total                                                                                                    | 0.99@full load                                                                                                    |
| Faixa de ajuste da potência reativa                                                                                                    | -0.8~+0.8 leading Adjustable                                                                                                    | -0.8~+0.8 leading Adjustable                                                                                                    |
| THDI                                                                                                    | < 3%                                                                                                    | < 3%                                                                                                    |
| Corrente de irrupção de sincronização (A)                                                                                                    | 35                                                                                                    | 35                                                                                                    |
| Dados de saída CA do UPS                                                                                                    |                                                                                                    |                                                                                                    |
| Corrente nominal de saída (A)                                                                                                    | 23                                                                                                    | 45.5                                                                                                    |
| Tensão nominal de saída (V)                                                                                                    | 127/220                                                                                                    | 127/220                                                                                                    |
| Potência de saída contínua (VA)                                                                                                    | 5000                                                                                                    | 10000                                                                                                    |
| Frequência de operação (Hz)                                                                                                    | 60                                                                                                    | 60                                                                                                    |
| Potência de pico (VA)                                                                                                    | 2×Pn, 0.5s                                                                                                    | 2×Pn, 0.5s                                                                                                    |
| THDV                                                                                                    | < 3%                                                                                                    | < 3%                                                                                                    |
| Tempo de comutação                                                                                                    | < 20                                                                                                    | < 20                                                                                                    |
| Eficiência                                                                                                    |                                                                                                    |                                                                                                    |
|                                                                                                    |                                                                                                    |                                                                                                    |
| Máximo, Eficiência@PV para a rede                                                                                                    | 97 5%                                                                                                    | 97.5%                                                                                                    |
| Máximo. Eficiência@PV para a rede<br>Máximo. Eficiência@bateria para a rede                                                                                                    | 97.5%                                                                                                    | 97.5%                                                                                                    |
| Máximo. Eficiência@PV para a rede<br>Máximo. Eficiência@bateria para a rede<br>Eficiência do CEC                                                                                                    | 97.5%<br>94%<br>96.4%                                                                                                    | 97.5%<br>94%<br>96.3%                                                                                                    |
| Máximo. Eficiência@PV para a rede<br>Máximo. Eficiência@bateria para a rede<br>Eficiência do CEC                                                                                                    | 97.5%<br>94%<br>96.4%                                                                                                    | 97.5%<br>94%<br>96.3%                                                                                                    |
| Máximo. Eficiência@PV para a rede<br>Máximo. Eficiência@bateria para a rede<br>Eficiência do CEC<br>Dados da bateria                                                                                                    | 97.5%<br>94%<br>96.4%                                                                                                    | 97.5%<br>94%<br>96.3%                                                                                                    |
| Máximo. Eficiência@PV para a rede<br>Máximo. Eficiência@bateria para a rede<br>Eficiência do CEC<br>Dados da bateria<br>Tipo                                                                                                    | 97.5%<br>94%<br>96.4%<br>Bateria de chumbo-ácido/Bateria de lítio                                                                                                    | 97.5%<br>94%<br>96.3%<br>Lead-acid battery/Lithium battery                                                                                                    |
| Máximo. Eficiência@PV para a rede<br>Máximo. Eficiência@bateria para a rede<br>Eficiência do CEC<br>Dados da bateria<br>Tipo<br>Corrente de carga máxima (A)                                                                                                    | 97.5%<br>94%<br>96.4%<br>Bateria de chumbo-ácido/Bateria de lítio<br>115                                                                                                    | 97.5%<br>94%<br>96.3%<br>Lead-acid battery/Lithium battery<br>210                                                                                                    |
| Máximo. Eficiência@PV para a rede<br>Máximo. Eficiência@bateria para a rede<br>Eficiência do CEC<br>Dados da bateria<br>Tipo<br>Corrente de carga máxima (A)<br>Corrente máxima de descarga (A)<br>Tansão normal (A)                                                                                                    | 97.5%<br>94%<br>96.4%<br>Bateria de chumbo-ácido/Bateria de lítio<br>115<br>115                                                                                                    | 97.5%<br>94%<br>96.3%<br>Lead-acid battery/Lithium battery<br>210<br>210                                                                                                    |
| Máximo. Eficiência@PV para a rede<br>Máximo. Eficiência@bateria para a rede<br>Eficiência do CEC<br>Dados da bateria<br>Tipo<br>Corrente de carga máxima (A)<br>Corrente máxima de descarga (A)<br>Tensão normal (V)<br>Eaixa de tensão (V)                                                                                                    | 97.5%<br>94%<br>96.4%<br>Bateria de chumbo-ácido/Bateria de lítio<br>115<br>115<br>48<br>(0.60                                                                                                    | 97.5%<br>94%<br>96.3%<br>Lead-acid battery/Lithium battery<br>210<br>210<br>48                                                                                                    |
| Máximo. Eficiência@PV para a rede<br>Máximo. Eficiência@bateria para a rede<br>Eficiência do CEC<br>Dados da bateria<br>Tipo<br>Corrente de carga máxima (A)<br>Corrente máxima de descarga (A)<br>Tensão normal (V)<br>Faixa de tensão (V)<br>Tensão máxima (V)                                                                                                    | 97.5%<br>94%<br>96.4%<br>Bateria de chumbo-ácido/Bateria de lítio<br>115<br>115<br>48<br>40-60                                                                                                    | 97.5%<br>94%<br>96.3%<br>Lead-acid battery/Lithium battery<br>210<br>210<br>48<br>40-60                                                                                                    |
| Máximo. Eficiência@PV para a rede<br>Máximo. Eficiência@bateria para a rede<br>Eficiência do CEC<br>Dados da bateria<br>Tipo<br>Corrente de carga máxima (A)<br>Corrente máxima de descarga (A)<br>Tensão normal (V)<br>Faixa de tensão (V)<br>Tensão máxima (V)                                                                                                    | 97.5%<br>94%<br>96.4%<br>Bateria de chumbo-ácido/Bateria de lítio<br>115<br>115<br>48<br>40-60<br>60                                                                                                    | 97.5%<br>94%<br>96.3%<br>Lead-acid battery/Lithium battery<br>210<br>210<br>48<br>40-60<br>60                                                                                                    |
| Máximo. Eficiência@PV para a rede<br>Máximo. Eficiência@bateria para a rede<br>Eficiência do CEC<br>Dados da bateria<br>Tipo<br>Corrente de carga máxima (A)<br>Corrente máxima de descarga (A)<br>Tensão normal (V)<br>Faixa de tensão (V)<br>Tensão máxima (V)<br>Dados gerais                                                                                                    | 97.5%<br>94%<br>96.4%<br>Bateria de chumbo-ácido/Bateria de lítio<br>115<br>115<br>48<br>40-60<br>60                                                                                                    | 97.5%<br>94%<br>96.3%<br>Lead-acid battery/Lithium battery<br>210<br>210<br>48<br>40-60<br>60                                                                                                    |
| Máximo. Eficiência@PV para a rede<br>Máximo. Eficiência@bateria para a rede<br>Eficiência do CEC<br>Dados da bateria<br>Tipo<br>Corrente de carga máxima (A)<br>Corrente máxima de descarga (A)<br>Tensão normal (V)<br>Faixa de tensão (V)<br>Tensão máxima (V)<br>Dados gerais<br>Desconexão integrada                                                                                                    | 97.5%<br>94%<br>96.4%<br>Bateria de chumbo-ácido/Bateria de lítio<br>115<br>115<br>48<br>40-60<br>60<br>DC switch                                                                                                    | 97.5%<br>94%<br>96.3%<br>Lead-acid battery/Lithium battery<br>210<br>210<br>48<br>40-60<br>60<br>DC switch                                                                                                    |
| Máximo. Eficiência@PV para a rede<br>Máximo. Eficiência@bateria para a rede<br>Eficiência do CEC<br>Dados da bateria<br>Tipo<br>Corrente de carga máxima (A)<br>Corrente máxima de descarga (A)<br>Tensão normal (V)<br>Faixa de tensão (V)<br>Tensão máxima (V)<br>Dados gerais<br>Desconexão integrada<br>Proteção contra polaridade reversa                                                                                                    | 97.5%<br>94%<br>96.4%<br>Bateria de chumbo-ácido/Bateria de lítio<br>115<br>115<br>48<br>40-60<br>60<br>DC switch<br>Sim                                                                                                    | 97.5%<br>94%<br>96.3%<br>Lead-acid battery/Lithium battery<br>210<br>210<br>210<br>48<br>40-60<br>60<br>DC switch<br>Sim                                                                                                    |
| Máximo. Eficiência@PV para a rede<br>Máximo. Eficiência@bateria para a rede<br>Eficiência do CEC<br>Dados da bateria<br>Tipo<br>Corrente de carga máxima (A)<br>Corrente máxima de descarga (A)<br>Tensão normal (V)<br>Faixa de tensão (V)<br>Tensão máxima (V)<br>Dados gerais<br>Desconexão integrada<br>Proteção contra polaridade reversa<br>Classificação do interruptor CC para cada MPPT                                                                                                    | 97.5%<br>94%<br>96.4%<br>Bateria de chumbo-ácido/Bateria de lítio<br>115<br>115<br>48<br>40-60<br>60<br>DC switch<br>Sim<br>Sim                                                                                                    | 97.5%<br>94%<br>96.3%<br>Lead-acid battery/Lithium battery<br>210<br>210<br>210<br>48<br>40-60<br>60<br>DC switch<br>Sim<br>Sim                                                                                                    |
| Máximo. Eficiência@PV para a rede<br>Máximo. Eficiência@bateria para a rede<br>Eficiência do CEC<br>Dados da bateria<br>Tipo<br>Corrente de carga máxima (A)<br>Corrente máxima de descarga (A)<br>Tensão normal (V)<br>Faixa de tensão (V)<br>Tensão máxima (V)<br>Dados gerais<br>Desconexão integrada<br>Proteção contra polaridade reversa<br>Classificação do interruptor CC para cada MPPT<br>Varistor de proteção contra sobretensão de saída                                                                                                    | 97.5%<br>94%<br>96.4%<br>Bateria de chumbo-ácido/Bateria de lítio<br>115<br>115<br>48<br>40-60<br>60<br>DC switch<br>Sim<br>Sim<br>Sim                                                                                                    | 97.5%<br>94%<br>96.3%<br>Lead-acid battery/Lithium battery<br>210<br>210<br>48<br>40-60<br>60<br>DC switch<br>Sim<br>Sim<br>Sim                                                                                                    |
| Máximo. Eficiência@PV para a rede<br>Máximo. Eficiência@bateria para a rede<br>Eficiência do CEC<br>Dados da bateria<br>Tipo<br>Corrente de carga máxima (A)<br>Corrente máxima de descarga (A)<br>Tensão normal (V)<br>Faixa de tensão (V)<br>Tensão máxima (V)<br>Dados gerais<br>Desconexão integrada<br>Proteção contra polaridade reversa<br>Classificação do interruptor CC para cada MPPT<br>Varistor de proteção contra sobretensão de saída<br>Proteção contra sobrecorrente de saída                                                                                                    | 97.5%<br>94%<br>96.4%<br>Bateria de chumbo-ácido/Bateria de lítio<br>115<br>115<br>48<br>40-60<br>60<br>DC switch<br>Sim<br>Sim<br>Sim                                                                                                    | 97.5%<br>94%<br>96.3%<br>Lead-acid battery/Lithium battery<br>210<br>210<br>48<br>40-60<br>60<br>DC switch<br>Sim<br>Sim<br>Sim<br>Sim                                                                                                    |
| Máximo. Eficiência@PV para a rede<br>Máximo. Eficiência@bateria para a rede<br>Eficiência do CEC<br>Dados da bateria<br>Tipo<br>Corrente de carga máxima (A)<br>Corrente máxima de descarga (A)<br>Tensão normal (V)<br>Faixa de tensão (V)<br>Tensão máxima (V)<br>Dados gerais<br>Desconexão integrada<br>Proteção contra polaridade reversa<br>Classificação do interruptor CC para cada MPPT<br>Varistor de proteção contra sobretensão de saída<br>Proteção contra sobrecorrente de saída<br>Monitoramento de falhas no solo<br>Maritemente de ande                                                                                                    | 97.5%<br>94%<br>96.4%<br>Bateria de chumbo-ácido/Bateria de lítio<br>115<br>115<br>48<br>40-60<br>60<br>DC switch<br>50<br>Sim<br>Sim<br>Sim<br>Sim                                                                                                    | 97.5%<br>94%<br>96.3%<br>Lead-acid battery/Lithium battery<br>210<br>210<br>48<br>40-60<br>60<br>DC switch<br>Sim<br>Sim<br>Sim<br>Sim<br>Sim<br>Sim                                                                                                    |
| Máximo. Eficiência@PV para a rede<br>Máximo. Eficiência@bateria para a rede<br>Eficiência do CEC<br>Dados da bateria<br>Tipo<br>Corrente de carga máxima (A)<br>Corrente máxima de descarga (A)<br>Tensão normal (V)<br>Faixa de tensão (V)<br>Tensão máxima (V)<br>Dados gerais<br>Desconexão integrada<br>Proteção contra polaridade reversa<br>Classificação do interruptor CC para cada MPPT<br>Varistor de proteção contra sobretensão de saída<br>Proteção contra sobrecorrente de saída<br>Monitoramento de falhas no solo<br>Monitoramento da rede                                                                                                    | 97.5%<br>94%<br>96.4%<br>Bateria de chumbo-ácido/Bateria de lítio<br>115<br>115<br>48<br>40-60<br>60<br>DC switch<br>Sim<br>Sim<br>Sim<br>Sim<br>Sim<br>Sim                                                                                                    | 97.5%<br>94%<br>96.3%<br>Lead-acid battery/Lithium battery<br>210<br>210<br>210<br>48<br>40-60<br>60<br>DC switch<br>Sim<br>Sim<br>Sim<br>Sim<br>Sim<br>Sim<br>Sim                                                                                                    |
| Máximo. Eficiência@PV para a rede<br>Máximo. Eficiência@bateria para a rede<br>Eficiência do CEC<br>Dados da bateria<br>Tipo<br>Corrente de carga máxima (A)<br>Corrente máxima de descarga (A)<br>Tensão normal (V)<br>Faixa de tensão (V)<br>Tensão máxima (V)<br>Dados gerais<br>Desconexão integrada<br>Proteção contra polaridade reversa<br>Classificação do interruptor CC para cada MPPT<br>Varistor de proteção contra sobretensão de saída<br>Proteção contra sobrecorrente de saída<br>Monitoramento de falhas no solo<br>Monitoramento da rede<br>Unidade de monitoramento de corrente de fuga sensível a                                                                                                    | 97.5%<br>94%<br>96.4%<br>Bateria de chumbo-ácido/Bateria de lítio<br>115<br>115<br>48<br>40-60<br>60<br>DC switch<br>Sim<br>Sim<br>Sim<br>Sim<br>Sim<br>Sim<br>Sim<br>Sim                                                                                                    | 97.5%<br>94%<br>96.3%<br>Lead-acid battery/Lithium battery<br>210<br>210<br>48<br>40-60<br>60<br>DC switch<br>Sim<br>Sim<br>Sim<br>Sim<br>Sim<br>Sim<br>Sim<br>Sim                                                                                                    |
| Máximo. Eficiência@PV para a rede<br>Máximo. Eficiência@bateria para a rede<br>Eficiência do CEC<br>Dados da bateria<br>Tipo<br>Corrente de carga máxima (A)<br>Corrente máxima de descarga (A)<br>Tensão normal (V)<br>Faixa de tensão (V)<br>Tensão máxima (V)<br>Dados gerais<br>Desconexão integrada<br>Proteção contra polaridade reversa<br>Classificação do interruptor CC para cada MPPT<br>Varistor de proteção contra sobretensão de saída<br>Proteção contra sobrecorrente de saída<br>Monitoramento de falhas no solo<br>Monitoramento da rede<br>Unidade de monitoramento de corrente de fuga sensível a<br>AFCI<br>PSD                                                                                                    | 97.5%<br>94%<br>96.4%<br>Bateria de chumbo-ácido/Bateria de lítio<br>115<br>115<br>48<br>40-60<br>60<br>DC switch<br>50<br>50<br>50<br>50<br>50<br>50<br>50<br>50<br>50<br>50<br>50<br>50<br>50                                                                                                    | 97.5%<br>94%<br>96.3%<br>Lead-acid battery/Lithium battery<br>210<br>210<br>48<br>40-60<br>60<br>DC switch<br>5im<br>5im<br>5im<br>5im<br>5im<br>5im<br>5im<br>5im<br>5im<br>5im                                                                                       |
| Máximo. Eficiência@PV para a rede<br>Máximo. Eficiência@bateria para a rede<br>Eficiência do CEC<br>Dados da bateria<br>Tipo<br>Corrente de carga máxima (A)<br>Corrente máxima de descarga (A)<br>Tensão normal (V)<br>Faixa de tensão (V)<br>Tensão máxima (V)<br>Dados gerais<br>Desconexão integrada<br>Proteção contra polaridade reversa<br>Classificação do interruptor CC para cada MPPT<br>Varistor de proteção contra sobretensão de saída<br>Proteção contra sobretensão de saída<br>Proteção contra sobretensão de saída<br>Monitoramento de falhas no solo<br>Monitoramento da rede<br>Unidade de monitoramento de corrente de fuga sensível a<br>AFCI<br>RSD<br>Dimensões (mm)                                                                                                    | 97.5%<br>94%<br>96.4%<br>Bateria de chumbo-ácido/Bateria de lítio<br>115<br>115<br>48<br>40-60<br>60<br>DC switch<br>50<br>Sim<br>Sim<br>Sim<br>Sim<br>Sim<br>Sim<br>Sim<br>Sim<br>Sim<br>Sim                                                                                                    | 97.5%<br>94%<br>96.3%<br>Lead-acid battery/Lithium battery<br>210<br>210<br>48<br>40-60<br>60<br>DC switch<br>50<br>Sim<br>50<br>Sim<br>50<br>Sim<br>50<br>Sim<br>50<br>Sim<br>50<br>Sim<br>50<br>Sim<br>50<br>Sim<br>50<br>Sim<br>50<br>Sim<br>50<br>Sim<br>50<br>Sim |
| Máximo. Eficiência@PV para a rede<br>Máximo. Eficiência@bateria para a rede<br>Eficiência do CEC<br>Dados da bateria<br>Tipo<br>Corrente de carga máxima (A)<br>Corrente máxima de descarga (A)<br>Tensão normal (V)<br>Faixa de tensão (V)<br>Tensão máxima (V)<br>Dados gerais<br>Desconexão integrada<br>Proteção contra polaridade reversa<br>Classificação do interruptor CC para cada MPPT<br>Varistor de proteção contra sobretensão de saída<br>Proteção contra sobretensão de saída<br>Proteção contra sobrecorrente de saída<br>Monitoramento de falhas no solo<br>Monitoramento da rede<br>Unidade de monitoramento de corrente de fuga sensível a<br>AFCI<br>RSD<br>Dimensões (mm)<br>Peso (kn)                                                                                                    | 97.5%<br>94%<br>96.4%<br>Bateria de chumbo-ácido/Bateria de lítio<br>115<br>115<br>48<br>40-60<br>60<br>DC switch<br>50m<br>Sim<br>Sim<br>Sim<br>Sim<br>Sim<br>Sim<br>Sim<br>Sim<br>Sim<br>Si                                                                                                    | 97.5%<br>94%<br>96.3%<br>Lead-acid battery/Lithium battery<br>210<br>210<br>48<br>40-60<br>60<br>DC switch<br>50<br>Sim<br>Sim<br>Sim<br>Sim<br>Sim<br>Sim<br>Sim<br>Sim<br>Sim<br>Sim                                                                                 |
| Máximo. Eficiência@PV para a rede<br>Máximo. Eficiência@bateria para a rede<br>Eficiência do CEC<br>Dados da bateria<br>Tipo<br>Corrente de carga máxima (A)<br>Corrente máxima de descarga (A)<br>Tensão normal (V)<br>Faixa de tensão (V)<br>Tensão máxima (V)<br>Dados gerais<br>Desconexão integrada<br>Proteção contra polaridade reversa<br>Classificação do interruptor CC para cada MPPT<br>Varistor de proteção contra sobretensão de saída<br>Proteção contra sobrecorrente de saída<br>Monitoramento de falhas no solo<br>Monitoramento da rede<br>Unidade de monitoramento de corrente de fuga sensível a<br>AFCI<br>RSD<br>Dimensões (mm)<br>Peso (kg)<br>Grau de proteção                                                                                                    | 97.5%<br>94%<br>96.4%<br>Bateria de chumbo-ácido/Bateria de lítio<br>115<br>115<br>48<br>40-60<br>60<br>DC switch<br>50<br>Sim<br>Sim<br>Sim<br>Sim<br>Sim<br>Sim<br>Sim<br>Sim<br>Sim<br>Sim                                                                                                    | 97.5%<br>94%<br>96.3%<br>Lead-acid battery/Lithium battery<br>210<br>210<br>48<br>40-60<br>60<br>DC switch<br>50<br>Sim<br>Sim<br>Sim<br>Sim<br>Sim<br>Sim<br>Sim<br>Sim<br>Sim<br>Sim                                                                                 |
| Máximo. Eficiência@PV para a rede<br>Máximo. Eficiência@bateria para a rede<br>Eficiência do CEC<br>Dados da bateria<br>Tipo<br>Corrente de carga máxima (A)<br>Corrente máxima de descarga (A)<br>Tensão normal (V)<br>Faixa de tensão (V)<br>Tensão máxima (V)<br>Dados gerais<br>Desconexão integrada<br>Proteção contra polaridade reversa<br>Classificação do interruptor CC para cada MPPT<br>Varistor de proteção contra sobretensão de saída<br>Proteção contra sobrecorrente de saída<br>Monitoramento de falhas no solo<br>Monitoramento da rede<br>Unidade de monitoramento de corrente de fuga sensível a<br>AFCI<br>RSD<br>Dimensões (mm)<br>Peso (kg)<br>Grau de proteção<br>Conceito de resfriamento                                                                                                    | 97.5%<br>94%<br>96.4%<br>Bateria de chumbo-ácido/Bateria de lítio<br>115<br>115<br>48<br>40-60<br>60<br>DC switch<br>50<br>50<br>50<br>50<br>50<br>50<br>50<br>50<br>50<br>50<br>50<br>50<br>50                                                                                                    | 97.5%<br>94%<br>96.3%<br>Lead-acid battery/Lithium battery<br>210<br>210<br>48<br>40-60<br>60<br>DC switch<br>50<br>Sim<br>Sim<br>Sim<br>Sim<br>Sim<br>Sim<br>Sim<br>Sim<br>Sim<br>Sim                                                                                 |
| Máximo. Eficiência@PV para a rede<br>Máximo. Eficiência@bateria para a rede<br>Eficiência do CEC<br>Dados da bateria<br>Tipo<br>Corrente de carga máxima (A)<br>Corrente máxima de descarga (A)<br>Tensão normal (V)<br>Faixa de tensão (V)<br>Tensão máxima (V)<br>Dados gerais<br>Desconexão integrada<br>Proteção contra polaridade reversa<br>Classificação do interruptor CC para cada MPPT<br>Varistor de proteção contra sobretensão de saída<br>Proteção contra sobrecorrente de saída<br>Monitoramento de falhas no solo<br>Monitoramento da rede<br>Unidade de monitoramento de corrente de fuga sensível a<br>AFCI<br>RSD<br>Dimensões (mm)<br>Peso (kg)<br>Grau de proteção<br>Conceito de resfriamento                                                                                                    | 97.5%<br>94%<br>96.4%<br>Bateria de chumbo-ácido/Bateria de lítio<br>115<br>115<br>48<br>48<br>40-60<br>60<br>DC switch<br>Sim<br>Sim<br>Sim<br>Sim<br>Sim<br>Sim<br>Sim<br>Sim<br>Sim<br>Sim                                                                                                    | 97.5%<br>94%<br>96.3%<br>Lead-acid battery/Lithium battery<br>210<br>210<br>48<br>40-60<br>60<br>DC switch<br>50<br>50<br>50<br>50<br>50<br>50<br>50<br>50<br>50<br>50<br>50<br>50<br>50                                                                               |
| Máximo. Eficiência@PV para a rede<br>Máximo. Eficiência@bateria para a rede<br>Eficiência do CEC<br>Dados da bateria<br>Tipo<br>Corrente de carga máxima (A)<br>Corrente máxima de descarga (A)<br>Tensão normal (V)<br>Faixa de tensão (V)<br>Tensão máxima (V)<br>Dados gerais<br>Desconexão integrada<br>Proteção contra polaridade reversa<br>Classificação do interruptor CC para cada MPPT<br>Varistor de proteção contra sobretensão de saída<br>Proteção contra sobrecorrente de saída<br>Monitoramento de falhas no solo<br>Monitoramento da rede<br>Unidade de monitoramento de corrente de fuga sensível a<br>AFCI<br>RSD<br>Dimensãos (mm)<br>Peso (kg)<br>Grau de proteção<br>Conceito de resfriamento<br>Topologia<br>Umidade relativa                                                                              | 97.5%<br>94%<br>96.4%<br>Bateria de chumbo-ácido/Bateria de lítio<br>115<br>115<br>48<br>40-60<br>60<br>DC switch<br>50<br>50<br>50<br>50<br>50<br>50<br>50<br>50<br>50<br>50<br>50<br>50<br>50                                                                                                    | 97.5%<br>94%<br>96.3%<br>Lead-acid battery/Lithium battery<br>210<br>210<br>48<br>40-60<br>60<br>DC switch<br>50<br>50<br>50<br>50<br>50<br>50<br>50<br>50<br>50<br>50<br>50<br>50<br>50                                                                               |
| Máximo. Eficiência@PV para a rede<br>Máximo. Eficiência@bateria para a rede<br>Eficiência do CEC<br>Dados da bateria<br>Tipo<br>Corrente de carga máxima (A)<br>Corrente máxima de descarga (A)<br>Tensão normal (V)<br>Faixa de tensão (V)<br>Tensão máxima (V)<br>Dados gerais<br>Desconexão integrada<br>Proteção contra polaridade reversa<br>Classificação do interruptor CC para cada MPPT<br>Varistor de proteção contra sobretensão de saída<br>Proteção contra sobrecorrente de saída<br>Monitoramento de falhas no solo<br>Monitoramento da rede<br>Unidade de monitoramento de corrente de fuga sensível a<br>AFCI<br>RSD<br>Dimensões (mm)<br>Peso (kg)<br>Grau de proteção<br>Conceito de resfriamento<br>Topologia<br>Umidade relativa<br>Aftitude(m)                                                               | 97.5%<br>94%<br>96.4%<br>Bateria de chumbo-ácido/Bateria de lítio<br>115<br>115<br>48<br>40-60<br>60<br>DC switch<br>50<br>50<br>50<br>50<br>50<br>50<br>50<br>50<br>50<br>50<br>50<br>50<br>50                                                                                                    | 97.5%<br>94%<br>96.3%<br>Lead-acid battery/Lithium battery<br>210<br>210<br>48<br>40-60<br>60<br>DC switch<br>50<br>50<br>50<br>50<br>50<br>50<br>50<br>50<br>50<br>50<br>50<br>50<br>50                                                                               |
| Máximo. Eficiência@PV para a rede<br>Máximo. Eficiência@bateria para a rede<br>Eficiência do CEC<br>Dados da bateria<br>Tipo<br>Corrente de carga máxima (A)<br>Corrente máxima de descarga (A)<br>Tensão normal (V)<br>Faixa de tensão (V)<br>Tensão máxima (V)<br>Dados gerais<br>Desconexão integrada<br>Proteção contra polaridade reversa<br>Classificação do interruptor CC para cada MPPT<br>Varistor de proteção contra sobretensão de saída<br>Proteção contra sobrecorrente de saída<br>Monitoramento de falhas no solo<br>Monitoramento da rede<br>Unidade de monitoramento de corrente de fuga sensível a<br>AFCI<br>RSD<br>Dimensões (mm)<br>Peso (kg)<br>Grau de proteção<br>Conceito de resfriamento<br>Topologia<br>Umidade relativa<br>Atltitude(m)<br>Consumo interno (W)                                       | 97.5%<br>94%<br>96.4%<br>Bateria de chumbo-ácido/Bateria de lítio<br>115<br>115<br>48<br>48<br>40-60<br>60<br>DC switch<br>50<br>50<br>50<br>50<br>50<br>50<br>50<br>50<br>50<br>50<br>50<br>50<br>50                                                                                                    | 97.5%<br>94%<br>96.3%<br>Lead-acid battery/Lithium battery<br>210<br>210<br>48<br>40-60<br>60<br>DC switch<br>50<br>50<br>50<br>50<br>50<br>50<br>50<br>50<br>50<br>50<br>50<br>50<br>50                                                                               |
| Máximo. Eficiência@PV para a rede<br>Máximo. Eficiência@bateria para a rede<br>Eficiência do CEC<br>Dados da bateria<br>Tipo<br>Corrente de carga máxima (A)<br>Corrente máxima de descarga (A)<br>Tensão normal (V)<br>Faixa de tensão (V)<br>Tensão máxima (V)<br>Dados gerais<br>Desconexão integrada<br>Proteção contra polaridade reversa<br>Classificação do interruptor CC para cada MPPT<br>Varistor de proteção contra sobretensão de saída<br>Proteção contra sobrecorrente de saída<br>Monitoramento de falhas no solo<br>Monitoramento da rede<br>Unidade de monitoramento de corrente de fuga sensível a<br>AFCI<br>RSD<br>Dimensões (mm)<br>Peso (kg)<br>Grau de proteção<br>Conceito de resfriamento<br>Topologia<br>Umidade relativa<br>Altitude(m)<br>Consumo interno (W)<br>Display                             | 97.5%<br>94%<br>96.4%<br>Bateria de chumbo-ácido/Bateria de lítio<br>115<br>115<br>48<br>48<br>40-60<br>60<br>DC switch<br>Sim<br>50<br>Sim<br>Sim<br>Sim<br>Sim<br>Sim<br>Sim<br>Sim<br>Sim<br>Sim<br>Sim                                                                                                    | 97.5%<br>94%<br>96.3%<br>Lead-acid battery/Lithium battery<br>210<br>210<br>48<br>40-60<br>60<br>DC switch<br>50<br>50<br>50<br>50<br>50<br>50<br>50<br>50<br>50<br>50<br>50<br>50<br>50                                                                               |
| Máximo. Eficiência@PV para a rede<br>Máximo. Eficiência@bateria para a rede<br>Eficiência do CEC<br>Dados da bateria<br>Tipo<br>Corrente de carga máxima (A)<br>Corrente máxima de descarga (A)<br>Tensão normal (V)<br>Faixa de tensão (V)<br>Tensão máxima (V)<br>Dados gerais<br>Desconexão integrada<br>Proteção contra polaridade reversa<br>Classificação do interruptor CC para cada MPPT<br>Varistor de proteção contra sobretensão de saída<br>Proteção contra sobrecorrente de saída<br>Monitoramento de falhas no solo<br>Monitoramento da rede<br>Unidade de monitoramento de corrente de fuga sensível a<br>AFCI<br>RSD<br>Dimensões (mm)<br>Peso (kg)<br>Grau de proteção<br>Conceito de resfriamento<br>Topologia<br>Umidade relativa<br>Altitude(m)<br>Consumo interno (W)<br>Display<br>Interface de comunicação | 97.5%<br>94%<br>96.4%<br>Bateria de chumbo-ácido/Bateria de lítio<br>115<br>115<br>48<br>48<br>40-60<br>60<br>DC switch<br>Sim<br>50<br>50 switch<br>50 switch | 97.5%<br>94%<br>96.3%<br>Lead-acid battery/Lithium battery<br>210<br>210<br>48<br>40-60<br>60<br>DC switch<br>50<br>50<br>50<br>50<br>50<br>50<br>50<br>50<br>50<br>50<br>50<br>50<br>50                                                                               |

| Note |  |
|------|--|
|      |  |
|      |  |
|      |  |
|      |  |
|      |  |
|      |  |
|      |  |
|      |  |
|      |  |
|      |  |
|      |  |
|      |  |
|      |  |
|      |  |
|      |  |
|      |  |
|      |  |
|      |  |
|      |  |
|      |  |
|      |  |
|      |  |
|      |  |
|      |  |
|      |  |

YOUR RELIABLE ENERGY SOLUTIONS PARTNER

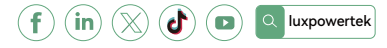

Lux Power Technology Co., Ltd Headquarter: +86 755 8520 9056 www.luxpowertek.com Contact us: info@luxpowertek.com

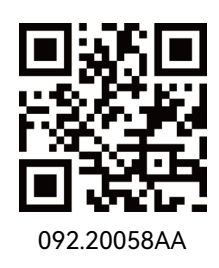